# ArCADia-ARCHITEKTURA

Podręcznik do programu ArCADia-ARCHITEKTURA

# Spis treści

# Spis treści

**INTERsoft** 

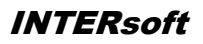

| SPIS TREŚCI                            | 2    |
|----------------------------------------|------|
| WPROWADZENIE                           | 8    |
| OPIS PROGRAMU                          | 9    |
| Praca z nakładką                       | 10   |
| WERSJE PROGRAMU                        | 11   |
| OPIS ELEMENTÓW PROGRAMU                | 12   |
| WYMAGANIA PROGRAMU                     | 16   |
| OPCJE                                  | 17   |
| Орсје                                  | 18   |
| Edytor biblioteki materiałów           | 20   |
| SPŁASZCZ DOKUMENT                      | 22   |
| NAPRAW DOKUMENT                        | 23   |
| PODSTAWY DZIAŁANIA PROGRAMU            | 24   |
| Menadżer projektu                      | 25   |
| WIDOKI                                 | 33   |
| Rzut                                   | . 33 |
| Przekrój                               | 34   |
| Podglgd 3D                             | 35   |
| BUDYNKI                                | 37   |
| TEREN                                  | 38   |
| Wprowadzanie punktów wysokościowych    | 40   |
| Wprowadzanie Linii wysokościowych      | 40   |
| WSTAWIANIE OBIEKTÓW ARCHITEKTONICZNYCH | 42   |
| Okno wstawiania                        | 42   |
| Dodatkowe opcje wstawiania             | 42   |
| Praca ze stylami                       | 49   |
| Різакі                                 | 51   |
| Czcionki                               | 52   |
| KONDYGNACJE                            | 53   |
| Kondygnacje                            | 54   |
| Wprowadzanie kondygnacji               | 54   |
| NOWA KONDYGNACJA POWYŻEJ               | 56   |
| Wyświetlanie kondygnacji               | 56   |
| Przełączenie kondygnacji               | 57   |
| Usuwanie kondygnacji                   | . 57 |
| Opis kondygnacji                       | 57   |
| Pomieszczenia                          | 59   |
| ŚCIANY                                 | 61   |

| ŚCIANY                               | 62 |
|--------------------------------------|----|
| Wprowadzanie ścian warstwowych       | 62 |
| Rysowanie ścian prostokątem          | 64 |
| Edycja ścian                         | 65 |
| ŚCIANY WIRTUALNE                     | 66 |
| Wprowadzanie ścian wirtualnych       | 66 |
| Przekształcanie linii w ścianę       | 67 |
| Przekształć linię w ścianę wirtualną | 68 |
| STOLARKA OKIENNA I DRZWIOWA          | 69 |
| Окла                                 | 70 |
| Wprowadzanie okien                   |    |
| Edycja okien                         | 72 |
| Drzwi                                | 73 |
| Wprowadzanie drzwi                   | 73 |
| Edycja drzwi                         | 75 |
| DRZWI I OKNA SPECJALNE               | 76 |
| Wprowadzanie                         | 76 |
| Edycja                               | 78 |
| OTWORY W ŚCIANACH                    | 79 |
| OTWORY I WNEKI W ŚCIANIE             |    |
| Wprowadzanie                         |    |
| Edycja                               | 81 |
| SŁUPY                                | 83 |
| WPROWADZANIE SŁUPÓW                  |    |
| Edycja słupów                        |    |
| KOMINY I SZACHTY KOMINOWE            | 87 |
| Коміну                               |    |
| Wprowadzanie kominów                 |    |
| Edvcia kominów                       |    |
| SZACHTY KOMINOWE                     | 90 |
| Wprowadzanie szachtów kominowych     |    |
| Edycja szachtów kominowych           |    |
| Kanały kominowe                      | 92 |
| Wprowadzane kanałów kominowych       |    |
| Edycja kanałów kominowych            | 93 |
| SCHODY                               | 94 |
| Schody                               | 95 |

| Wprowadzanie schodów                             |     |
|--------------------------------------------------|-----|
| Едусја schodów                                   |     |
| STROP                                            | 99  |
| Strop                                            |     |
| Wprowadzanie stropu automatycznie                |     |
| Wprowadzanie stropu dowolnego                    | 102 |
| Wprowadzanie stropu prostokątem                  | 102 |
| Edycja stropu                                    | 103 |
| Otwór w stropie                                  | 105 |
| Wprowadzanie otworu w stropie                    |     |
| Edycja otworu w stropie                          | 105 |
| BRYŁA                                            |     |
| WPROWADZANIE BRYŁY                               |     |
| WSTAWIANIE PROSTOKĄTNEJ BRYŁY OSIĄ LUB KRAWĘDZIĄ |     |
| WPROWADZANIE PROSTOKĄTNEJ BRYŁY TRZEMA PUNKTAMI  |     |
| Edycja bryły                                     | 112 |
| DACH                                             | 113 |
| Дасн                                             |     |
| Wprowadzanie dachu dowolnego                     | 115 |
| Wprowadzenie dachu prostokątnego                 |     |
| Wprowadzanie dachu automatycznego                |     |
| Edycja dachu                                     |     |
| OKNA DACHOWE                                     | 120 |
| Wprowadzanie okien dachowych                     | 120 |
| Edycja okien dachowych                           |     |
| Otwór w dachu                                    | 122 |
| Wprowadzanie otworu w dachu                      |     |
| Edycja otworu w dachu                            |     |
| Facjatki                                         |     |
| Wprowadzenie                                     | 125 |
| Edycja facjatek                                  | 127 |
| FUNDAMENTY                                       | 128 |
| STOPA FUNDAMENTOWA                               |     |
| Wprowadzanie stóp fundamentowych                 |     |
| ŁAWA FUNDAMENTOWA                                |     |
| Wstawianie ław fundamentowych                    |     |
| Przekształć linię w ławę fundamentową            |     |
| OBIEKTY                                          | 137 |

| 2D                                                  |  |
|-----------------------------------------------------|--|
| Wprowadzanie Symboli 2D                             |  |
| Edycja symboli 2D                                   |  |
| 3D                                                  |  |
| Wprowadzanie obiektów 3D                            |  |
| Edycja obiektów 3D                                  |  |
| NARZĘDZIA PROJEKTU                                  |  |
| WYMIAROWANIE                                        |  |
| Wstawianie wymiaru dowolnego                        |  |
| Wymiarowanie zaznaczonego elementu                  |  |
| Automatyczne wymiarowanie rysunku                   |  |
| Wstaw kotę wysokościową                             |  |
| Edycja wymiarowania                                 |  |
| OPIS ELEMENTU                                       |  |
| Wprowadzanie                                        |  |
| Edycja Zapałki                                      |  |
| Edycja Wykazu materiałów                            |  |
| Osie modularne                                      |  |
| Wprowadzanie osi modularnych                        |  |
| Modyfikacja siatki osi modularnych                  |  |
| Róża wiatrów                                        |  |
| Wprowadzanie Róży wiatrów                           |  |
| Zestawienia                                         |  |
| Wykaz stolarki                                      |  |
| Wykaz pomieszczeń                                   |  |
| WSPÓŁPRACA Z INNYMI PROGRAMAMI                      |  |
| WSPÓŁPRACA Z PROGRAMEM ARCON- WIZUALNA ARCHITEKTURA |  |
| Import                                              |  |
| Eksport                                             |  |
| WSPÓŁPRACA Z PROGRAMAMI OBSŁUGUJĄCYMI FORMAT IFC    |  |
| Import                                              |  |
| Eksport                                             |  |
| Eksportuj projektu do formatu OBJ                   |  |

# Spis treści

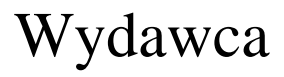

INTERsoft Sp. z o.o. 90-057 Łódź ul. Sienkiewicza 85/87 tel. +48 42 6891111 fax +48 42 6891100

Internet: http://www.intersoft.pl E-mail: inter@intersoft.pl biuro@intersoft.pl

# Prawa Autorskie

Zwracamy uwagę na to, że stosowane w podręczniku określenia softwar`owe i hardwar`owe oraz nazwy markowe danych firm są ogólnie chronione.

Wszystkie podane w tym podręczniku dane oraz programy, opracowane względnie zestawione zostały reprodukowane przez ich autorów z największą starannością i z zachowaniem skutecznych środków kontrolnych. Pomimo tego nie można całkowicie wykluczyć wystąpienia błędów.

Firma INTERsoft pragnie w związku z tym zwrócić uwagę na to, że nie może udzielić gwarancji, jak również ponosić prawnej odpowiedzialności za wynikłe stąd skutki. Za podanie nam ewentualnych błędów będziemy wdzięczni

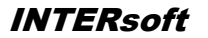

# **O**PIS PROGRAMU

ArCADia-ARCHITEKTURA to inteligentne narzędzie rozszerzające program AutoCAD, ArCADia-INTELLICAD lub ArCADia-GRAF o funkcje niezbędne do tworzenia profesjonalnej dokumentacji architektonicznej. Najnowsza technologia wykorzystana w aplikacji przyspiesza pracę nad projektami, a rozbudowane, specjalistyczne funkcje, w intuicyjny sposób wprowadzają projektanta w profesjonalny rysunek techniczny. Połączenie dwóch narzędzi AutoCAD, ArCADia-INTELLICAD lub ArCADia-GRAF z dodatkiem ArCADia-ARCHITEKTURA daje perfekcyjne narzędzie do tworzenia, rysowania i edycji dokumentacji, a pełna kompatybilność z programem ArCon pozwala na efektowne zaprezentowanie własnych projektów.

Praca z dodatkiem polega na rysowaniu dowolnie skomplikowanych rzutów budynków, kondygnacji, przy użyciu podstawowych elementów, takich jak: ścian jedno- i wielowarstwowe (z definicją materiałów dla warstw), stolarki okiennej i drzwiowej, słupów (okrągłych i prostokątnych), kominów (pojedynczych i szachów), schodów, dachów, itp. Tworzenie dokumentacji uzupełnia pełna obiektowość, czyli bieżąca modyfikacja wszystkich elementów, ich wyglądu, właściwości i sposobu narysowania, a pozostałe funkcje programu AutoCAD, ArCADia-INTELLICAD lub ArCADia-GRAF: opisy, kreskowanie, itp. pomagają w uszczegółowianiu rysunków.

**ArCADia-ARCHITEKTURA** to narzędzie, które może w pełni współpracować z programem **ArCon**, **Revit, Allplan** i **ArchiCAD**, importując i eksportując wprowadzone dane. Projekty wykonane i zwizualizowane np. w **ArConie** lub pozostałych programach, przeniesione do **ArCADia-ARCHITEKTURA** podlegają pełnej edycji i uszczegółowieniu technicznemu, ponieważ projekty są przenoszone obiektowo, a wiec okno w każdym z wymienionych programów będzie nadal oknem i będzie miało te same wymiary. Ściana także będzie ścianą przeniesioną ze swoimi wszystkimi parametrami.

# PRACA Z NAKŁADKĄ

Program AutoCAD, ArCADia-INTELLICAD lub ArCADia-GRAF jest głównym środowiskiem pracy dodatku ArCADia-ARCHITEKTURA.

Praca z dodatkiem może odbywać się na kilka sposobów, w zależności od tego czy rozpoczynamy projekt, czy np. otrzymaliśmy materiały w formie elektronicznej z innego programu.

- Jeśli rozpoczynamy pracę nad projektem na czystym pliku, pierwszą czynnością powinno być wstawienie kondygnacji (patrz rozdział *Kondygnacje*). Następnie korzystając z funkcji dodatku **ArCADia-ARCHITEKTURA** rysujemy projekt.
- Jeśli otrzymaliśmy projekt wykonany w innym programie *CAD* np.: program **AutoCAD/ArCADia-INTELLICAD**, powinniśmy traktować go jako podkład i po zadaniu kondygnacji "obrysować" funkcjami nakładki.
- Jeśli pobraliśmy projekt z programu ArCon, to jest on automatycznie zmieniany na elementy dodatku ArCADia-ARCHITEKTURA i należy taki projekt uszczegółowić poprzez zadanie warstw ścianom, oznaczeń oknom i drzwiom, czyli postępować tak, jakbyśmy usiedli do kolejnego etapu projektu wykonanego w dodatku.
- Jeśli otrzymaliśmy projekt w formacje *IFC* z programów **Allplan**, **Revit** lub **ArchiCAD** to postępujemy podobnie jak z projektem z **ArCona**. Sprawdzany warstwy w ścianach, oznaczenia stolarki i uszczegółowiamy projekt, który został wczytany do dodatku jako obiekty ArCADii-ARCHITEKTURY.

Jeśli przejmujemy projekt wykonany w programie **ArCon** lub wprowadzimy pliki w formacje *IFC*, nie musimy tworzyć kondygnacji, są one przejęte razem z innymi elementami projektu (ścianami, oknami, drzwiami, itp.). W takim przypadku przede wszystkim modyfikujemy już istniejące elementy, np. definiujemy warstwy dla ścian, symbol dla okna czy drzwi i uzupełniamy projekt pozostałymi funkcjami nakładki.

# WERSJE PROGRAMU

Obecnie program posiada wersję bezpłatną, niekomercyjną, dołączoną do programu ArCADia-INTELLICAD – ArCADię-BASIC oraz komercyjną ArCADię-ARCHITEKTURĘ:

• ArCADia-BASIC jest wbudowana do programu ArCADia-INTELLICAD, dla użytkowników programu AutoCAD jest bezpłatną (niekomercyjną) nakładką do pobrania z internetu. Wersja zawiera możliwość wprowadzania: ścian i ścian wirtualnych, okien i drzwi, stropów, otworów w stropach, słupów, kominów, schodów, osi modularnych, obiektów 2D (symboli architektonicznych) i 3D oraz tworzenia zestawienia pomieszczeń i stolarki.

#### • ArCADia-ARCHITEKTURA

Wersja rozbudowuje nakładkę **ArCADia-BASIC** o możliwość wprowadzania: otworów w ścianach, dowolnych obrysów stropów, stóp i ławy fundamentowej, dachów, okien i facjatek dachowych, róży wiatrów, płaszczyzny terenu oraz przekształcania linii w ścianę, ścianę wirtualną lub ławę fundamentową. Ponadto istnieje możliwość automatycznego wymiarowania, także poprzez kotę wysokościową oraz tworzenia przekroju pionowego przez budynek. Dla komunikacji z innymi programami został wprowadzony eksport i import do programu ArCon i programów obsługujących format *IFC*.

# **OPIS ELEMENTÓW PROGRAMU**

Funkcje wbudowane w program **ArCADia-INTELLICAD**, **ArCADia-GRAF** lub zainstalowane jako darmowy dodatek do programu **AutoCAD** jako paska narzędzi *ArCADia-BASIC*.

12 | 🔤 💷 🖪 🚅 🖬 🗖 💇 | 🎎 🗠 💷 | 🛃 | 🕵 1 🏦

Pasek narzędzi ArCADia-ARCHITEKTURA BASIC

Funkcje Paska narzędzi ArCADia-ARCHITEKTURA BASIC:

|              | Pokaż/ukryj menadżera projektu | Przywołuje lub ukrywa okno do zarządzania kondygnacjami.                                                                                                |  |
|--------------|--------------------------------|----------------------------------------------------------------------------------------------------|--|
|              | Wstaw ścianę                   | Wstawia na rzut kondygnacji ściany warstwowe                                                                                                    |  |
|              | Wstaw ścianę wirtualną         | Wstawia na rzut kondygnacji ściany wirtualne, służące do wyznaczania pomieszczeń.                                                                       |  |
|              | Wstaw słup                     | Wstawia na rzut słup o przekroju prostokątnym lub okrągłym.                                                                                             |  |
|              | Wstaw okno                     | Wstawia w ściany otwory okienne wraz z symbolem i opisem.                                                                                               |  |
| •            | Wstaw drzwi                    | Wstawia w ściany otwory drzwiowe wraz z symbolem i opisem.                                                                                              |  |
| 1            | Wstaw strop automatycznie      | Wstawia na rzut strop wykrywając automatycznie obrys narysowanej kondygnacji.                                                                           |  |
|              | Wstaw strop prostokątem        | Wstawia prostokątny obrys stropu poprze wskazanie trzech punktów.                                                                                       |  |
| R            | Wstaw otwór w stropie          | Wstawia otwór w stropie o dowolnym kształcie.                                                                                                    |  |
|              | Wstaw schody wielobiegowe      | Wstawia na rzut schody poprzez wskazanie kolejnych biegów i spoczników.                                                                                 |  |
|              | Wstaw schody zabiegowe         | Wstawia na rzut schody zabiegowe poprzez wskazanie kolejnych części biegu.                                                                              |  |
|              | Wstaw komin                    | Wprowadza komin wentylacyjny na rzucie kondygnacji.                                                                                                    |  |
| H            | Wstaw szacht kominowy          | Wprowadza szacht, zespół kominów umieszczonych jeden koło<br>drugiego lub z zadaną przerwą między elementami.                                           |  |
| S            | Wstaw kanał kominowy           | Wprowadza na rzut informacje o kanałach kominowych i wejściach do pionów wentylacyjnych.                                                                |  |
|              | Wstaw obiekt                   | Wstawia na rzut obiekt z biblioteki obiektów.                                                                                                    |  |
| <b>`</b>     | Wstaw obiekt 3D                | Wprowadza Trójwymiarowe obiekty wyposażenia                                                                                                    |  |
| 0014<br>0014 | Wstaw osie modularne           | Wstawia na rzut osie modularne poprzez zadanie ilości osi<br>pionowych i poziomych, rozstawu miedzy nimi, opisu (nazwy<br>osi) oraz miejsca wstawienia. |  |

### Wprowadzenie

| $\mathbf{V}$ | Wstaw dowolny wymiar          | Wprowadza wymiar poprzez wskazanie początku i końca elementu wymiarowanego.                            |  |
|--------------|-------------------------------|----------------------------------------------------------------------------------------------------|--|
| 61416        | Wstaw linijkę                 | Wstawia pomocniczy obiekt - linijkę z podziałką co 10cm.                                               |  |
|              | Wstaw wykaz stolarki          | Wstawia wykaz stolarki w projekcie.                                                                    |  |
| 5            | Wstaw wykaz pomieszczeń       | Wstawia wykaz pomieszczeń w projekcie.                                                                 |  |
| <b>B</b>     | Wstaw rzut                    | Wprowadza widok rzutu w projekcie.                                                                     |  |
|              | Pokaż/ukryj podgląd 3D        | Przywołuje lub ukrywa okno podglądu bryły budynku.                                                     |  |
| (X/)<br>a    | Eksportuj dane do formatu XML | Eksportuje projekt (dane budynku) do dokumentu tekstowego <i>XML</i> .                                 |  |
| 1            | Opcje                         | Umożliwia pobranie aktualizacji z Internetu i zmianę normy dotyczącej obliczeń powierzchni użytkowych. |  |
| 1            | Przywróć położenie okien      | Przywraca położenie okien do pierwotnego usytuowania.                                                  |  |
| 🙈            | Napraw dokument               | Sprawdza i naprawia ewentualne błędy w projekcie.                                                      |  |
| <u> 6</u>    | Spłaszcz dokument             | Rozbija obiekty ArCADii-ARCHITEKTURY dzieląc je na odpowiednie warstwy INTELLICADa.                    |  |
| <u>(1</u>    | O programie                   | Informacje o numerze zainstalowanej wersji.                                                            |  |
| S            | Moduły i licencje             | Informacja o statusie zainstalowanej wersji (wersje licencjonowane i wersje demo).                     |  |
| ?            | Wyświetl pomoc                | Wyświetla okno pomocy.                                                                                 |  |

#### ie | = 0 🛯 单 🖳 🖬 🗖 🛫 🗢 🔍 💥 | 🏙 🖄 🗠 🗉 | ii 😒 | 🕵 | 🖉 🥕 👔

Pasek narzędzi ArCADia-ARCHITEKTURA

#### Funkcje Paska narzędzi ArCADia-ARCHITEKTUR:

| Przekształć linię w ścianę              | Przekształca wybraną polilinię/linię na dowolnie zdefiniowaną<br>ścianę. Wskazana Polilinia/linia określa krawędź/oś<br>wprowadzenia.        |  |
|-----------------------------------------|----------------------------------------------------------------------------------------------------|--|
| Rysuj ścianę 3 punktami                 | Rysuje ścianę poprzez wskazanie na rysunku jej szerokości i długości                                                                         |  |
| Przekształć linię w ścianę<br>wirtualną | Przekształca wybraną polilinię/linię w ścianę wirtualną.                                                                                     |  |
| Wstaw okno/drzwi specjalne              | Wstawia okna i drzwi definiowane podczas tworzenie mające<br>możliwość zakończyć się np. łukiem lub dla okien wprowadzić<br>dowolny podział. |  |
| Wstaw otwór                             | Wstawia w ściany otwory.                                                                                                    |  |

# Wprowadzenie

| <b>=</b>  | Wstaw strop                                              | Wstawia strop na rzut poprzez wskazanie kolejnych narożników obrysu.                                                                                                    |  |
|-----------|----------------------------------------------------------|----------------------------------------------------------------------------------------------------|--|
| Q         | Wstaw bryłę                                              | Wstawia płytę o kształcie dowolnego wielokąta.                                                                                                    |  |
|           | Wstaw bryłę prostokątną<br>wskazując oś lub krawędź      | Wstawia prostokątną płytę rysowaną krawędzią lub osią<br>(można ta opcją np. symulować podciągi i belki).                                                                                     |  |
|           | Wstaw prostokątną bryłę<br>wskazując długość i szerokość | Wstawia płytę o kształcie prostokąta                                                                                                    |  |
|           | Wstaw dach                                               | Wprowadza dach na rzut poprzez wskazanie kolejnych narożników obrysu.                                                                                                    |  |
| M         | Wstaw dach prostokątem                                   | Dach wprowadzany poprzez wskazanie długości jednego boku<br>i szerokości prostokątnego obrysu. Prostokąt może być<br>wstawiany pod dowolnym kątem.                                            |  |
| <u>@</u>  | Wstaw dach automatycznie                                 | Wstawia na rzut dach wykrywając automatycznie obrys aktywnej kondygnacji.                                                                                                    |  |
| D         | Wstaw okno dachowe                                       | Wstawia we wskazanej połaci dachu okno.                                                                                                    |  |
| Ø         | Wstaw otwór w dachu                                      | Wstawia otwór w dachu w kształcie dowolnego wielokąta.                                                                                                    |  |
|           | Wstaw facjatkę                                           | Wprowadza facjatkę dachową na wskazaną połać.                                                                                                    |  |
|           | Wstaw fundament                                          | Wstawia na rzut fundamentów żelbetowe stopy fundamentowe.                                                                                                    |  |
|           | Wstaw ławę fundamentową                                  | Wstawia na rzut fundamentów żelbetowe ławy fundamentowe.                                                                                                    |  |
| -         | Przekształć linię w ławę<br>fundamentową                 | Przekształca polilinię/linię w ławę fundamentową poprzez<br>wskazanie polilinii/linii i określenie krawędzi/osi<br>wprowadzenia.                                                              |  |
| 1         | Wstaw punkt wysokościowy                                 | Wstawia punkty wysokościowe definiując tym rzeźbę terenu.                                                                                                    |  |
|           | Wstaw linie wysokościową                                 | Wprowadza linię wysokościową o zadanej wysokości poprzez wskazanie odcinka.                                                                                                    |  |
| R         | Wstaw wycięcie w terenie                                 | Wycina otwór w terenie.                                                                                                    |  |
| <u>*A</u> | Wstaw różę wiatrów przez punkt                           | Wstawia na rzut strzałkę północy poprzez podanie kąta<br>i wskazanie punktu wstawienia                                                                                                    |  |
| <u>*%</u> | Wstaw różę wiatrów przez dwa<br>punkty                   | Wstawia na rzut strzałkę północy poprzez wskazanie dwóch punktów.                                                                                                    |  |
| 1         | Wymiaruj zaznaczone elementy                             | Wstawia wymiary obiektów architektonicznych powiązanych ze sobą, np. ścian z wprowadzoną stolarką.                                                                                            |  |
|           | Wymiaruj cały rysunek                                    | Wymiaruje rzut aktywnej kondygnacji na czterech liniach<br>wymiarowych: stolarki i otworów, ścian i pomieszczeń,<br>zewnętrznych elementów wystających i całkowitego wymiaru<br>zewnętrznego. |  |

# Wprowadzenie

|             | Wstaw kote wysokościową             | Wstawia na rzut i przekrój kotę wysokościową.                                                  |  |
|-------------|-------------------------------------|------------------------------------------------------------------------------------------------|--|
| <u> </u>    | Wstaw opis elementu                 | Wprowadza chorągiewkę z opisem materiałów na rzut lub przekrój budynku.                        |  |
| <u>\$</u> * | Wstaw przekrój                      | Wprowadza widok przekroju do projektu.                                                         |  |
| 2           | Importuj dane z programu<br>ArCon+  | Importuje rzuty wybranych kondygnacji z programu ArCon.                                        |  |
| <u></u>     | Importuj dane z formatu IFC         | Importuje cały projekt do pliku w formacie IFC.                                                |  |
| 1           | Eksportuj dane do programu<br>ArCon | Eksportuje rzut wybranych kondygnacji do programu ArCon.                                       |  |
| ***         | Eksportuj dane do formatu IFC       | Eksportuje cały projekt do pliku w formacie IFC.                                               |  |
| 200         | Eksport projektu do OBJ             | Eksportuje projekt do formatu OBJ.                                                             |  |
| ₩.          | Edytuj bazę materiałów              | Pozwala na zmodyfikowanie istniejących i dodanie własnych materiałów do globalnej bazy danych. |  |

# WYMAGANIA PROGRAMU

Wprowadzenie

Dla zainstalowania programu ArCADia-ARCHITEKTURA wymagany jest wcześniej zainstalowany AutoCAD, ArCADia-INTELLICAD lub ArCADia-GRAF. W przypadku posiadania wcześniejszych wersji INTERsoft-IntelliCAD należy dokonać uaktualnienia do najnowszej wersji ArCADia-INTELLICAD. Połączenie programu ArCADia-ARCHITEKTURA z programem ArCon występuje w wersjach 6, 7, 9, 13 ArCona z tym, że dopiero od wersji 9 możliwe jest przenoszenie elementów dodatkowych, takich jak przekroje czy opisy.

# Opcje

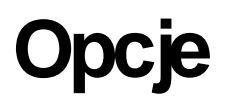

INTERsoft

# Opcje

# OPCJE

System ArCADia posiada okno ustawień programu dla rysunków wykonanych we wszystkich nakładkach lub konkretnie zdefiniowanych np. ArCADii-ARCHITEKTURZE BASIC. Do ogólnych ustawień należy definicja czcionki, możliwość automatycznego sprawdzania pojawiających się aktualizacji programu i informacja o folderach tekstur i skryptów używanych w programie.

| Opcje ArCADii                          | ×                                |
|----------------------------------------|----------------------------------|
| ··· Opcje główne                       | ···· Opcje modułów               |
| 🔽 Sprawdzaj aktualizacje automatycznie |                                  |
| Sprawdź teraz                          | ArCADia-ARCHITEKTURA BASIC       |
| Domyślna czcionka                      | ArCADia-KANALIZACJA ZEWNĘTRZNA   |
| <czcionka cad=""> 👻</czcionka>         | ArCADia-SIECI ELEKTRYCZNE        |
| Foldery tekstur                        | ArCADia-INSTALACJE ELEKTRYCZNE 🗗 |
| Foldery skryptów                       | ArCADia-INSTALACJE GAZOWE        |
|                                        | ArCADia Podgląd 3D               |
|                                        | OK Anuluj                        |

W ustawieniach nakładki ArCADii-ARCHITEKTURY BASIC znajduje się między innymi wybór normy obliczenia powierzchni użytkowej, która będzie wykorzystywana w rysunku. Do wyboru są: PN-70/B-02365 i PN-ISO 9836: 19997. Wszystkie powstałe pomieszczenia są liczone według tej samej normy, zarówno na kondygnacji parteru jak i na poddaszu użytkowym ściętym dachem. Wybór należy do Użytkownika, domyślnie powierzchnie są liczone według nowszej normy PN-70/B-02365.

| Opcje                             | ×              |
|-----------------------------------|----------------|
| Norma obliczania powierzchr       | ni pomieszczeń |
| PN-70/B-02365                     | -              |
| PN-70/B-02365<br>PN-ISO 9836:1997 | omieszczeń     |
| Przebuduj układ p                 | oomieszczeń    |
|                                   |                |
| ОК                                | Anuluj         |
|                                   |                |

Ponadto w oknie można zaznaczyć opcje Automatyczne generowanie pomieszczeń i Przebuduj układ pomieszczeń.

*Opcje ArCADii* pozwalają także zdefiniować tło okna podglądu 3D jako: *Domyślny obrazek, Kolor* lub *Obrazek użytkownika*.

# Opcje

| Opcje podglądu 3D   | ×        |
|---------------------|----------|
| Tło                 |          |
| O Domyślny obrazek  |          |
| Kolor               |          |
| Obrazek użytkownika |          |
|                     |          |
| 0                   | K Anuluj |

W przypadku zmiany obrazka na *Obrazek użytkownika* należy zaznaczyć pole i kliknąć na poglądowy obrazek umieszczony w prawym dolnym narożniku okna. Można wprowadzać obrazy rastrowe w formatach: *bmp*, *png*, *tif*, *jpg*.

W przypadku zmiany barwy tła na jednolity *Kolor* należy zaznaczyć pole *Kolor* i kliknąć na przycisk koloru. Domyślnie pojawi się wybór 18 kolorów z możliwością zdefiniowania innych po przyciśnięciu przycisku *Więcej*.

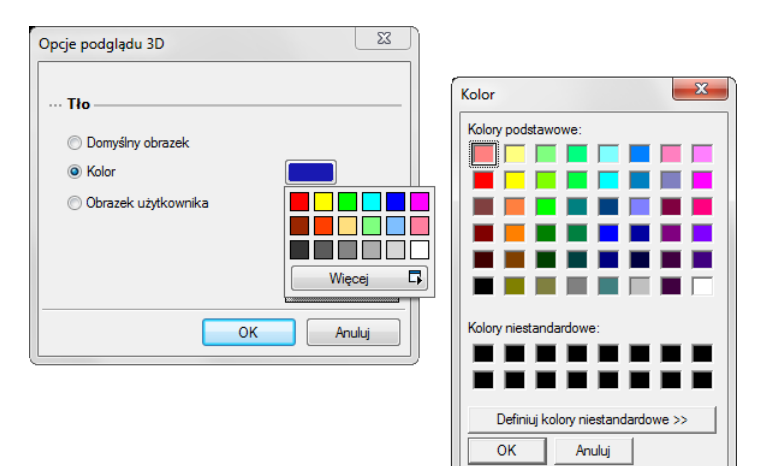

Opcje

# **EDYTOR BIBLIOTEKI MATERIAŁÓW**

Biblioteka materiałów jest elementem edytowalnym. *Edytor biblioteki materiałów* dostępny jest z menu *ArCADia – Edytuj bazę materiałów*.

| Edytor biblioteki materiałów                          |    |                          |                    |              |                | ×           |
|-------------------------------------------------------|----|--------------------------|--------------------|--------------|----------------|-------------|
| Biblioteka: Podstawowa 💌                              |    |                          |                    |              |                |             |
| 😑 🦢 Inne                                              | *  | Nazwa                    | Beton z krusz      | ywa keramzyt | owego          | 1000        |
| Materiały murowo-ścienne                              | Ξ  |                          |                    |              |                |             |
| Materiały termolzolacyjne     Materiały wykończeniowe |    | Kreskowanie              | <u>∽</u> 2997 ▲    |              |                |             |
| Okładziny podłogowe                                   |    |                          |                    |              |                |             |
| 🗄 🚞 Stropy                                            |    | ··· Parametry fizyczne   |                    |              | iaalumálana    |             |
| 🗄 🚞 Styropiany wg PN B 20132                          |    | o                        |                    | 1000.0       | ka             | leokresione |
| Komponenty budowlane PN-EN 6946                       |    | Gęstosc                  |                    | 1000.0       | m <sup>3</sup> |             |
| E CASTAITY                                            |    | Wsp. przepuszo<br>wodoci | zalności pary      | 8.33e-011    | kg             |             |
| Astait lany                                           |    | wouliej                  |                    |              | k.             |             |
| A Asfaltobeton                                        |    | Ciepło właściw           | e                  | 840.00       | kg·K           |             |
| E Deton                                               |    | Wsp. przewodn            | ości cieplnej -    | 0.39         | W              |             |
| 📈 Beton jamisty z kruszywa kamiennego                 |    | Warunki sr. wilgo        | otne<br>oficialaci |              | m·K<br>M       | _           |
| Beton z kruszywa keramzytowego 1000                   |    | warunki wilgotn          | e                  | 0.43         | m·K            |             |
| Meton z kruszywa keramzytowego 1100                   |    |                          |                    |              |                |             |
| Beton z kruszywa keramzytowego 1200                   |    |                          |                    |              |                |             |
| Reton z kruszywa keramzytowego 1300                   |    |                          |                    |              |                |             |
| Beton z kniszywa keramzytowego 1400                   |    |                          |                    |              |                |             |
| Beton z kruszywa wapiennego 1200                      |    |                          |                    |              |                |             |
| N Beton z kruszywa wapiennego 1400                    |    |                          |                    |              |                |             |
| 📈 Beton z kruszywa wapiennego 1600                    |    |                          |                    |              |                |             |
| N Beton z żużlu paleniskowego 1200                    |    |                          |                    |              |                |             |
| Beton z żużlu paleniskowego 1400                      | Ŧ  |                          |                    |              |                |             |
| Czy                                                   | ść |                          |                    |              |                |             |
|                                                       |    |                          | (                  | ОК           |                | Anuluj      |

Okno Edytora biblioteki materiałów

W powyższym oknie po zaznaczeniu materiału można go edytować: zmieniać nazwę, rodzaj kreskowania do niego przypisany oraz wszelkie parametry fizyczne (gęstość, ciepło właściwe, itp.).

Do dyspozycji jest biblioteka materiałów zdefiniowanych dla ścian, słupów, itp. oraz dla stropów. Wybór biblioteki do edycji następuje w powyższym oknie poprzez przełączanie się pomiędzy biblioteką *Podstawową* a biblioteką *Stropów*.

Bibliotekę materiałów można dowolnie zmieniać. Powiększanie następuje poprzez dodanie nowego katalogu 📫 i materiału 💹 Usuniecie materiału lub katalogu następuje poprzez wybór ikony 🦟.

Dla szybkiego znalezienia danego materiału w polu *Szukaj:* wpisujemy nazwę, a program wyświetla wszystkie materiały o podanej nazwie.

## Opcje

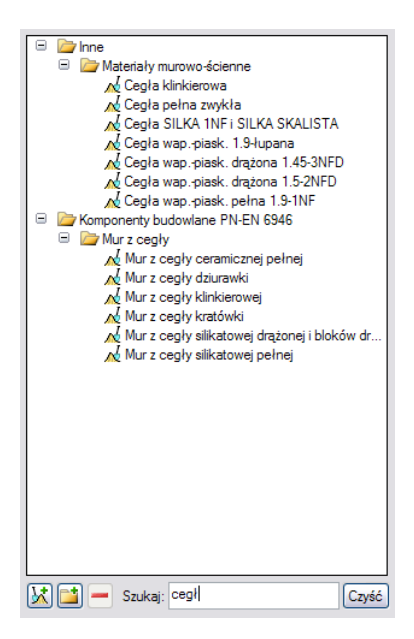

# SPŁASZCZ DOKUMENT

Opcje

Przy przenoszeniu dokumentu do innego programu typu *CAD*, który nie posiada nakładki systemu ArCADia, należy przez przekazaniem pliku rozbić go.

Opcja *Spłaszcz dokument* dostępna jest z menu *ArCADia> Spłaszcz dokument* lub z paska narzędzi *ArCADii-ARCHITEKTURY BASIC> Spłaszcz dokument*. Po wywołaniu opcji pojawia się poniższy komunikat.

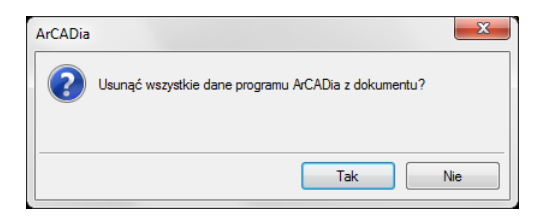

Po zatwierdzeniu komunikatu projekt zostanie rozbity, co oznacza, że nie będzie miał już budynku, kondygnacji i jej elementów. Od tej pory rzut kondygnacji będą stanowić linie, a w podglądu 3D nie będzie. Projekt tak zapisany nie będzie także podlegał dalszej edycji opcjami ArCADii, nie da się np. skrócić ściany, ponieważ została ona rozbita i program już nie ma o niej żadnej informacji. Opcja ta jest bardzo przydatna dla osób, które nie mają nakładki ArCADii-ARCHITEKTURY BASIC a czysty program typu *CAD*.

# NAPRAW DOKUMENT

W przypadku uszkodzenia dokumentu, nieprawidłowego działania elementów architektonicznych (ścian, stropów, stolarki, itp.) należy przeskanować projekt w poszukiwaniu błędów. Opcja dostępna jest z paska narzędzi *ArCADii-ARCHITEKTURY BASIC> Opcje> Napraw dokument* lub menu *ArCADia> Napraw dokument*. Jeśli program wykryje błędy to zostaną one automatycznie naprawione, jeśli nie znajdzie błędów, wówczas pojawi się komunikat i rysunek zostanie przerysowany.

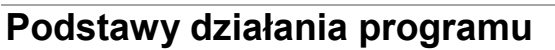

INTERsoft

# MENADŻER PROJEKTU

*Menadżer projektu* pozwala na zarządzanie wszystkimi elementami programu ArCADia-ARCHITEKTURA: budynkami, kondygnacjami, ścianami, stolarką, itd.

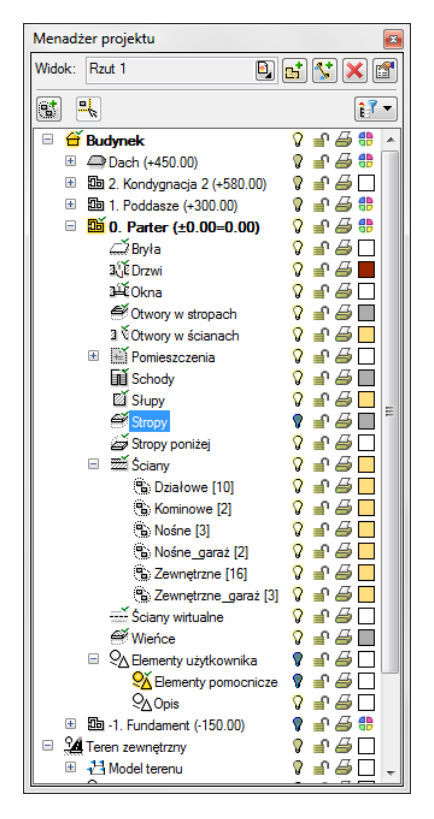

*Menadżer projektu* pozwala na definiowanie widoczności, koloru rysowania i drukowania. Każdy budynek jest podzielony na kondygnacje, a każda kondygnacja na elementy, które je tworzą, czyli ściany, słupy, kominy, schody, stolarkę okienną i drzwiową, itd. Elementy te można wyłączać i blokować jako całe grupy, jak i poszczególne elementy. Oznacza to, że na danej kondygnacji dla przejrzystości rysowania lub widoku 3D, mogą zostać wyłączone np. opisy pomieszczeń lub stropy.

Przy pracy grupowej, czyli wykorzystywanie tego samego projektu przez kilku projektantów z różnych branży, do programu zostały dodane *Filtry branżowe*. Filtry te pozwalają w szybki sposób wyłączać i włączać elementy konkretnej branży. Dla przykładu po wrysowaniu instalacji elektrycznej można wyłączyć wszystkie elementy architektoniczne lub odwrotnie, pozostawić architektoniczne, a wyłączyć elementy

instalacji elektrycznej. Przycisk *Filtr branżowy* 💕 znajduje się w oknie *Menadżera projektu*.

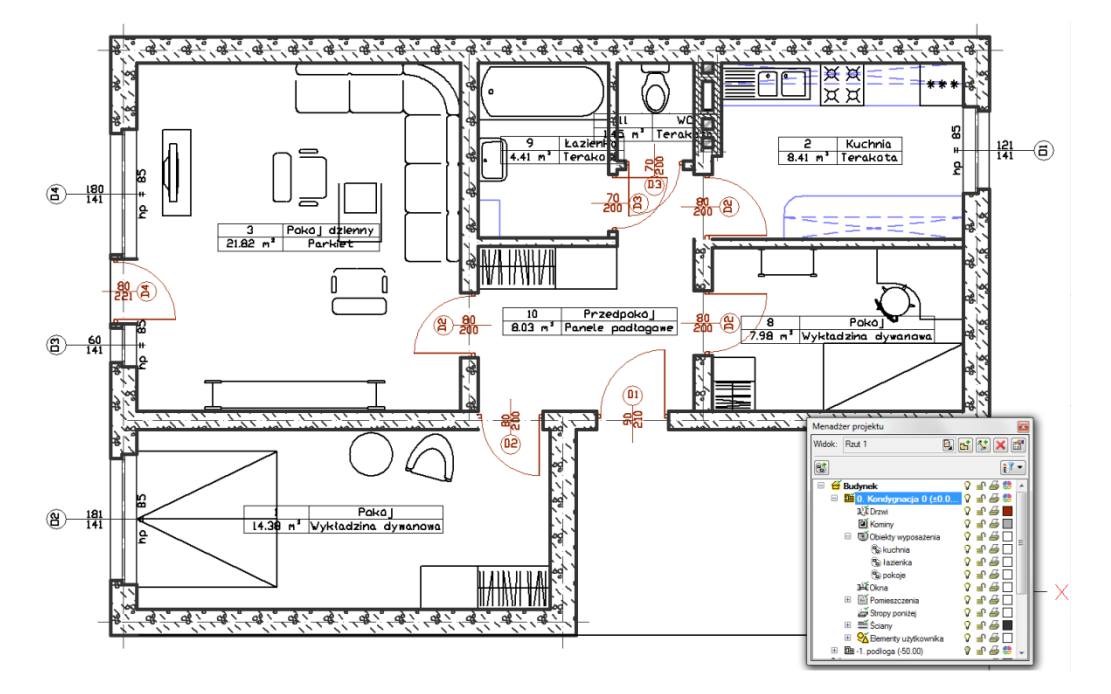

Rzut kondygnacji z widocznymi wszystkimi elementami.

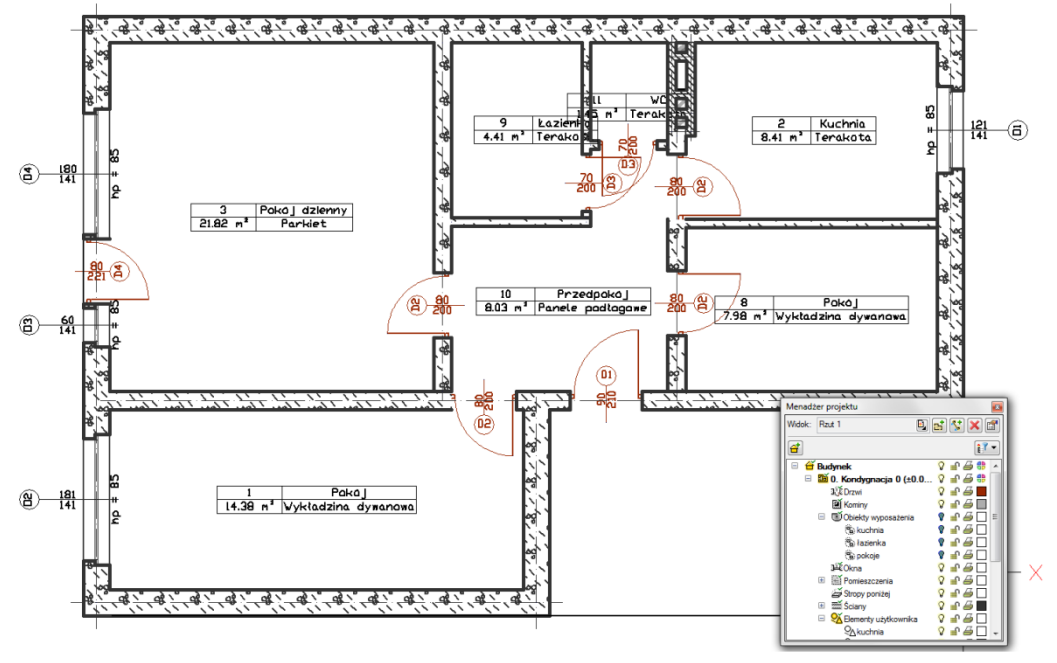

### Podstawy działania programu

Rzut kondygnacji z wyłączonymi Obiektami użytkownika.

Dodatkową opcją *Menadżera* jest możliwość definiowania grup użytkownika. Grupy te pomagają przy zarządzaniu rysunkiem. Pozwalają np. zablokować lub wyłączyć część informacji znajdujących się na rzucie, czy przekroju.

Opis opcji dostępnych w *Menadżer projektu* dla elementów kondygnacji (ściany, stolarka, stropy, dachy, itp.) zdefiniowanych jako grupy i podgrupy

| 3    | Właściwości grupy | Otwiera okno Właściwości grupy.                                                          |  |  |  |  |  |
|------|-------------------|------------------------------------------------------------------------------------------|--|--|--|--|--|
|      | Dodaj podgrupę    | Dodaje podgrupę elementów do zaznaczonej grupy np. ścian.                                |  |  |  |  |  |
|      | Usuń grupę        | Usuwa zaznaczona podgrupę.                                                               |  |  |  |  |  |
| 5    | Dodaj zaznaczone  | Dodaje zaznaczony element/elementy do wybranej podgrupy.                                 |  |  |  |  |  |
|      | elementy do grupy |                                                                                          |  |  |  |  |  |
| a ft | Zaznacz elementy  | Zaznacza wszystkie elementy grupy lub podgrupy, np. wszystkie okna na danej kondygnacji. |  |  |  |  |  |

Dla przykładu: rysujemy budynek, zaczynamy od parteru, od obrysu zewnętrznego. Definiujemy ściany o określonym stylu i zapisujemy je w grupie *Zewnętrzne*. Następnie wprowadzamy ściany, które przypisujemy do grupy *Nośne* i *Działowe*. Dla ułatwienia i czytelności przykładu dla grup przypisujemy różne kolory.

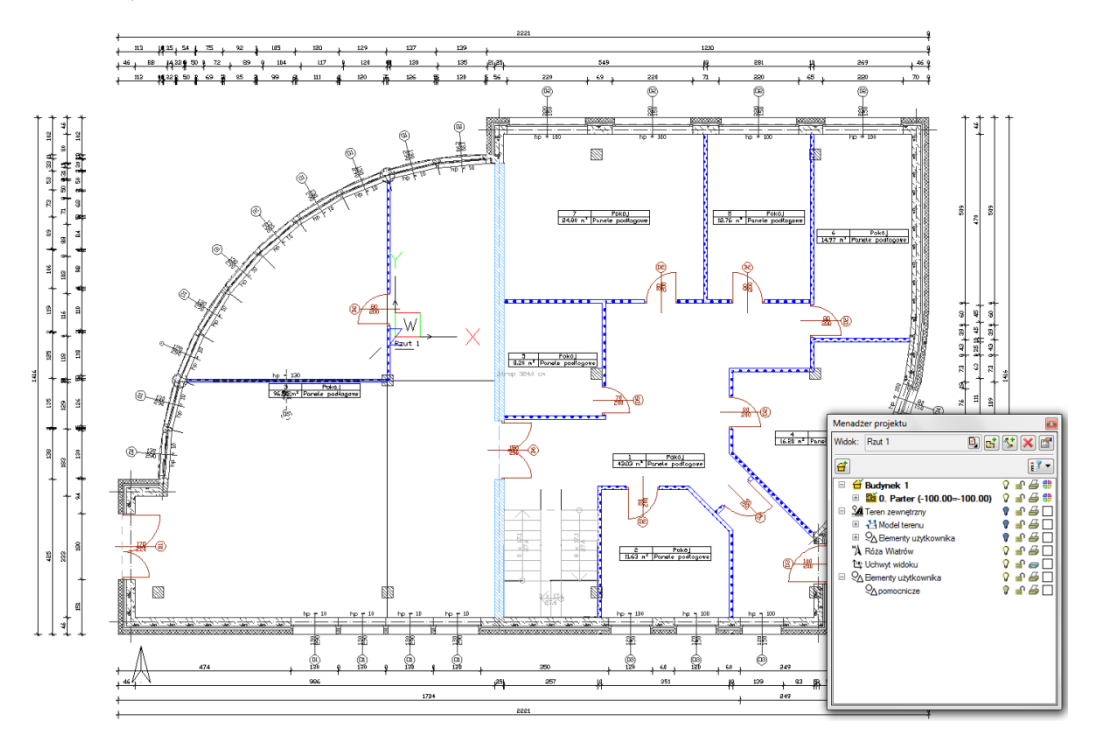

#### INTERsoft

#### Podręcznik do programu ArCADia-ARCHITEKTURA Podstawy działania programu

Po narysowaniu całej kondygnacji wprowadzamy kolejną poprzez kopiowanie zawartości. Na kondygnacji *Fundamenty* nie potrzebne nam są ściany działowe, więc szybkim zaznaczeniem całej grupy (wskazanie grupy i wciśnięcie przycisku Zaznacz elementy) usuwamy wszystkie ściany grupy wciskając klawisz *Delete*.

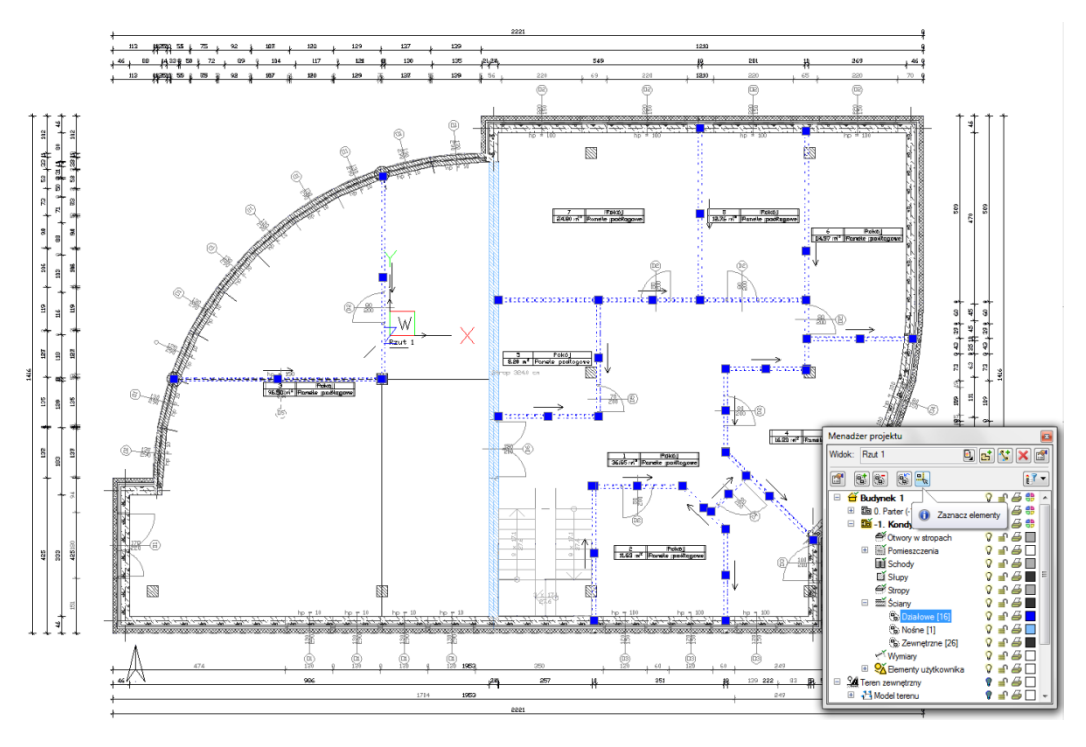

Dla ścian zewnętrznych mieszczących się w kolejnej grupie zmieniamy jednym ruchem grubość usuwając jedną z warstw.

#### Podstawy działania programu

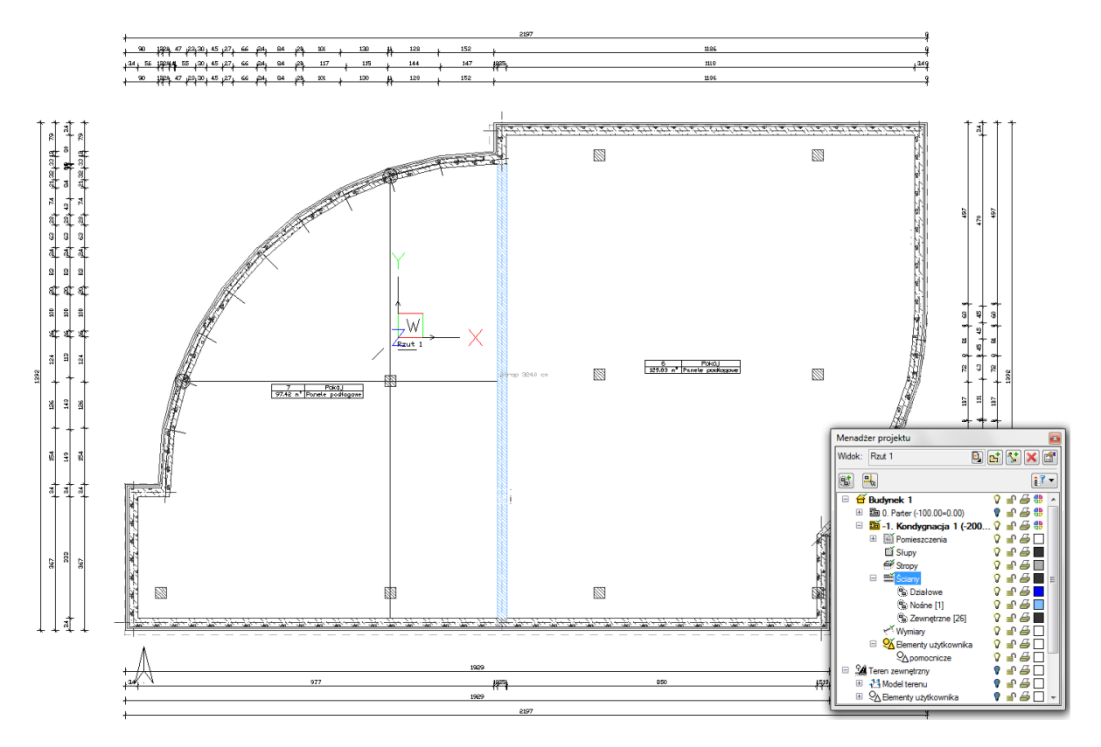

Grupy można tworzyć do wszystkich elementów kondygnacji.

*Menadżer projektu* zarządza także widokami, czyli zapisanymi "arkuszami" roboczymi. W widoku można zdefiniować co i w jaki sposób jest widoczne na kolejnych rzutach i przekrojach. Oznacza to, że w jednym projekcje może istnieć dowolna liczba widoków, które np. przedstawiają kolejne kondygnacje. Takie widoki porozkładane po ekranie roboczym dają możliwość przedstawienia projektu jedna kondygnacja obok drugiej pomimo, że w modelu fizycznym kondygnacje nadal są nad sobą.

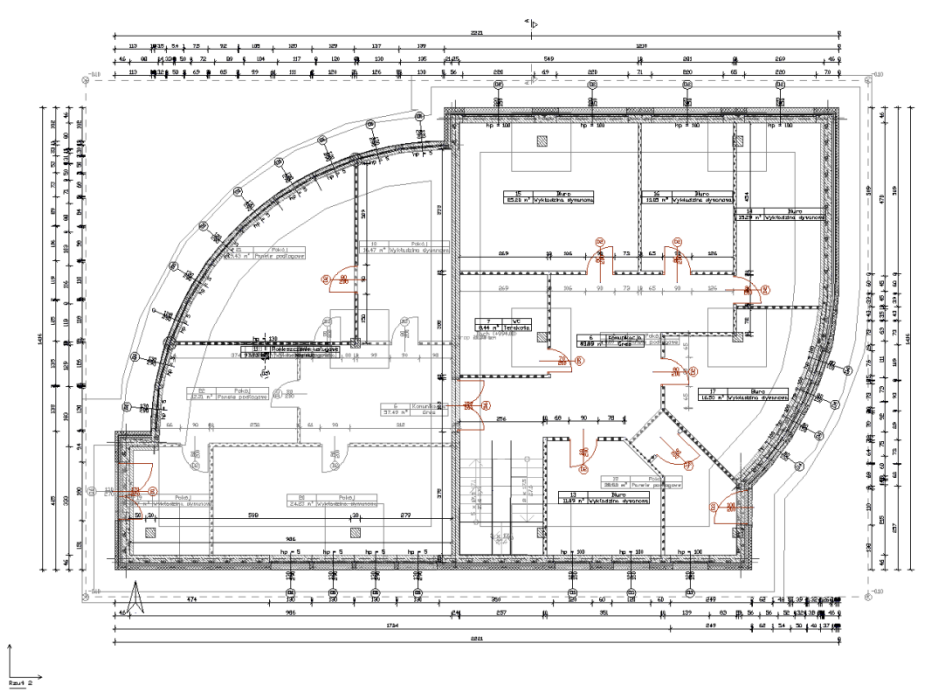

Rzut parteru wraz z podglądem pozostałych kondygnacji projektu.

# Podstawy działania programu

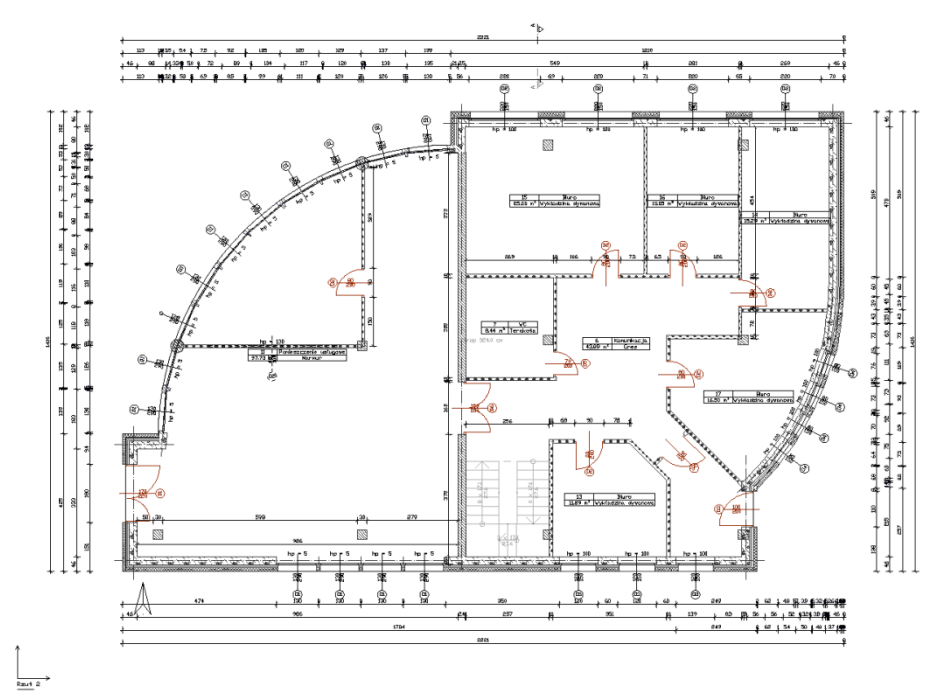

Rzut kondygnacji parter

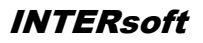

#### Podstawy działania programu

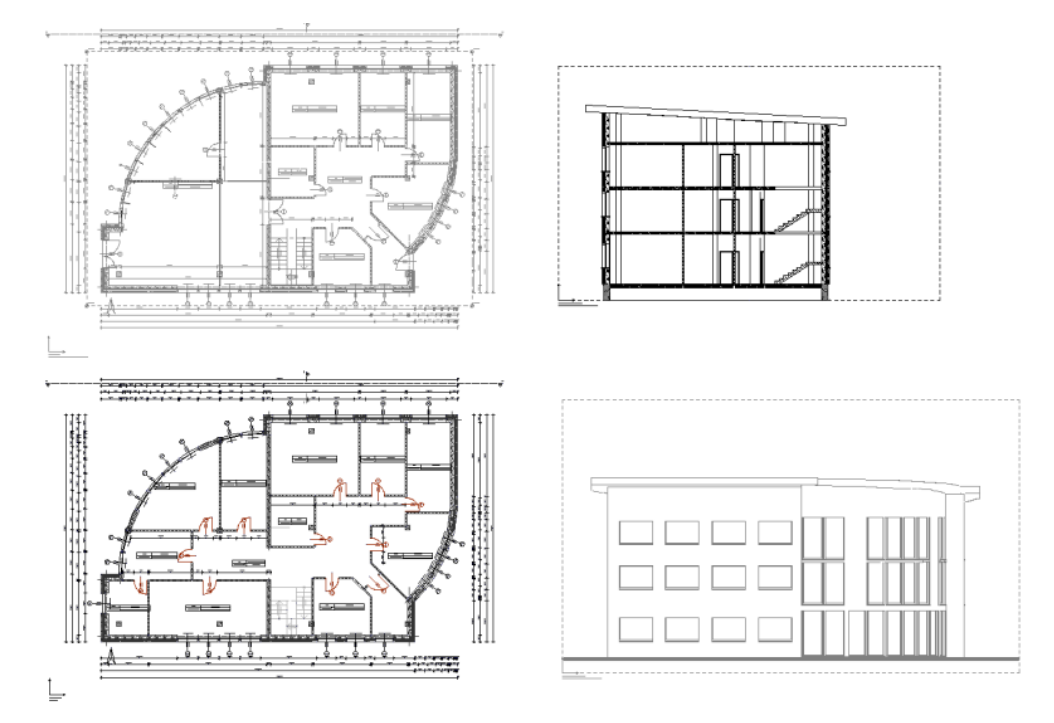

Widoki, na każdym widoku włączona jest tylko jedna kondygnacja.

#### UWAGA:

Elementy dorysowywane na kondygnacjach są automatycznie umieszczane w drzewie Menadżera projektu jako Elementy użytkownika i razem z kondygnacja wyłączane. Jeśli użytkownik przełączy się na warstwę AutoCAD/ArCADia-INTELLICAD wprowadzając dodatkowe elementy, nie zostanę one przypisane do kondygnacji.

Elementy użytkownika, czyli linie, polilinie, opisy, okręgi, itp. są umieszczane w Menadżerze projektu w grupie Elementy użytkownika. Grupa ta działa analogicznie do Kondygnacji, czyli dodatkowe obiekty

wprowadzamy do aktywnej podgrupy oznaczonej ikoną 焰

# WIDOKI

# Rzut

Program **ArCADia** przedstawia projekt w widokach budynku lub budynków: rzutach, przekrojach, elewacjach. Na widoku rzutu mogą być wyświetlane wszystkie istniejące budynki i kondygnacje lub tylko wybrane elementy. Dodawanie, przełączanie się i zarządzanie widokiem rzutu odbywa się w *Menadżerze projektu*.

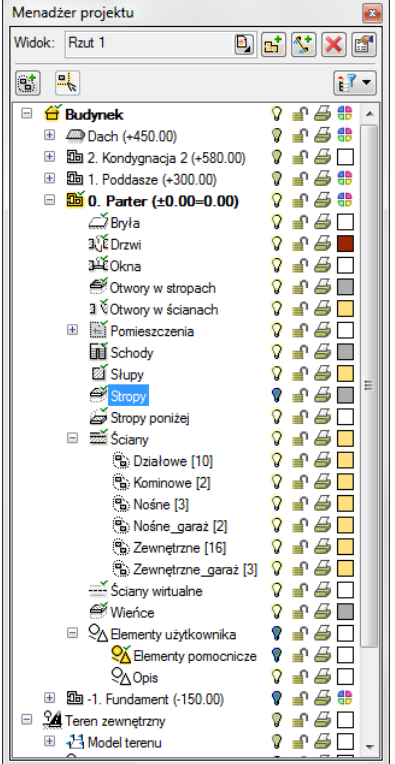

Dla rzutu może być aktywny wyłącznie jeden budynek i jedna kondygnacja. Reszta jest jedynie podrysem,

który może być widoczny lub wyłączony ikoną 💙. Oznacza to, że wprowadzanie i edycja odbywa się

wyłącznie na kondygnacji oznaczonej ikoną *Aktywnej kondygnacji*. Rzut jest podzielony na budynki, budynki są podzielona na kondygnacje, a kondygnacje na grupy elementów: ściany, drzwi i nadproża, stropy, itp. to co jest wyświetlane na widoku rzutu zależy od zaznaczenia elementów w *Menadżerze projektu*.

#### Podręcznik do programu ArCADia-ARCHITEKTURA Podstawy działania programu

Istnieje możliwość zadania dowolnej ilości rzutów i zdefiniowania dla każdego z nich innych elementów

INTERsoft

lub

wyświetlanych. Przełączanie się pomiędzy widokami następuje poprzez ikonę <sup>1</sup> umieszczoną na *Menadżerze projektu.* Ilość widoków wprowadzonych w jednym projekcie jest ograniczona wyłącznie możliwościami komputera.

#### Aby dodać widok rzutu:

Wprowadzamy widok po wybraniu ikony *Wstaw rzut*  $\square$  i wskazaniu jego położenia. Przed lub po wprowadzeniem rzutu można ustawić jego właściwości po kliknięciu na ikonie *Właściwości widoku* 

| Własności oł          | iektu: Widok                          |
|-----------------------|---------------------------------------|
| Nazwa                 | Rzut 1                                |
| Sposób<br>odświeżania | Automatyczny    Przekształć w rysunek |
| ··· Jednost           | ki rysowania                          |
| 0                     | Centymetry                            |
| C                     | Metry                                 |
|                       |                                       |
|                       | OK Anuluj                             |

W powyższym oknie można nadać nazwę, *Sposób odświeżania* i *Jednostki rysowania*. Dodatkowo wybrany widok można *Przekształcić w rysunek*, który od tej pory będzie złożony wyłącznie z linii. Umożliwi to np. dopracować szczegóły przekrojów i detali.

#### UWAGA:

Przy dużym projekcie, składającym się z kilku widoków, może zajść potrzeba zdefiniowania Sposobu odświeżania jako Ręczny. Znacznie przyspieszy to pracę nad projektem, gdyż element wprowadzony w jednym widoku nie będzie musiał być jeszcze przedstawiony na pozostałych. Każdorazowe odwzorowanie wszystkich wprowadzonych opcji na więcej niż jednym widoku znacznie wydłuża proces rysowania.

## Przekrój

Widok przekroju uzyskujemy przez wprowadzenie do projektu przekroju Sz. Przekrój wprowadzamy poprzez wskazanie dwoma punktami linii ciecia przekroju, jego kierunku i miejsca odrysowania. Domyślnie po zadaniu przekroju zostaje on pokazany jako nieaktywny widok, odrysowany jako podrys. Jeśli chcemy

| przejść do przekroju wystarczy kliknąć dwukrotnie na symbolu widoku | Przekrój A-<br>(Aktywny) |
|---------------------------------------------------------------------|--------------------------|
| wybranie jego nazwy w liście widoków Menadżera projektu 📔.          |                          |

34

### Podstawy działania programu

W przekroju aktywne są wszystkie kondygnacje, a wiec można tu edytować elementy z każdej kondygnacji bez konieczności przełączania się między nimi.

#### UWAGA:

Dla stworzonego przekroju, we Własnościach widoku najlepiej ustawić Sposób odświeżania Ręczny. Nie spowoduje to zwolnienia pracy, czyli konieczności wstawiania jednego elementu w każdym widoku.

# Podgląd 3D

Projekty programu **ArCADia** od pierwszej wersji były projektami trójwymiarowymi, co potwierdzają dane wprowadzane podczas projektowania (wysokości kondygnacji, stolarki, itp.). Do tej pory jednak odwzorowywany był jedynie rzut rysowanej kondygnacji. Od wersji 3.0 program posiada zarówno okno *Podgląd 3D* jak i przekrój.

Okno Podglądu 3D wywoływane z paska ArCADia-ARCHITEKTURA BASIC ikoną <sup>5</sup> Pokaż/ukryj podglad 3D.

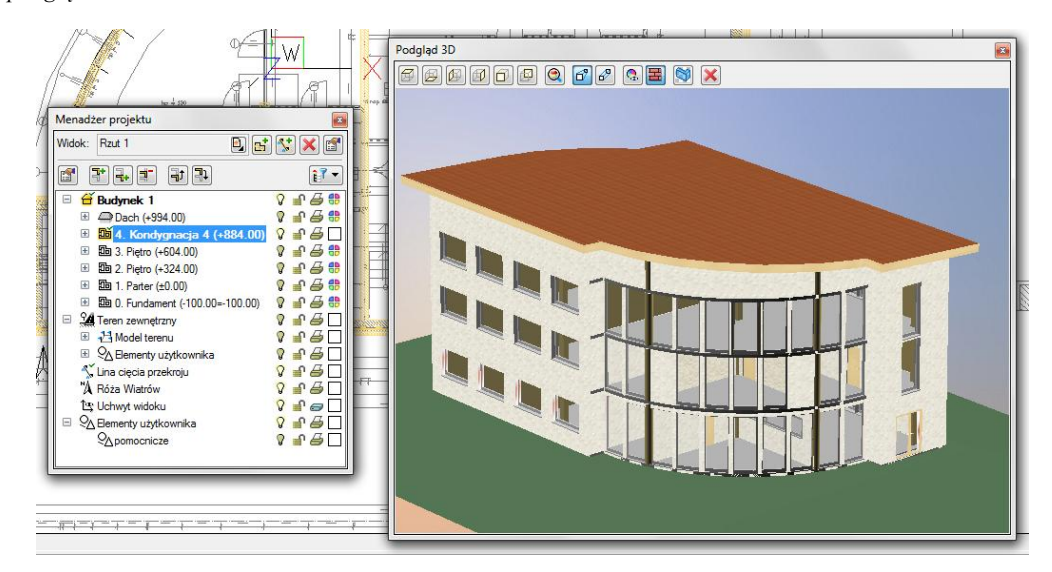

*Podgląd 3D* jest obsługiwany analogicznie do widoku rzutu poprzez *Menadżera projektu*. Oznacza to, że to co jest zaznaczone w aktualnym widoku na drzewie projektu jest także wyświetlane na podglądzie, to co jest wyłączone, nie jest wyświetlane.

#### Podstawy działania programu

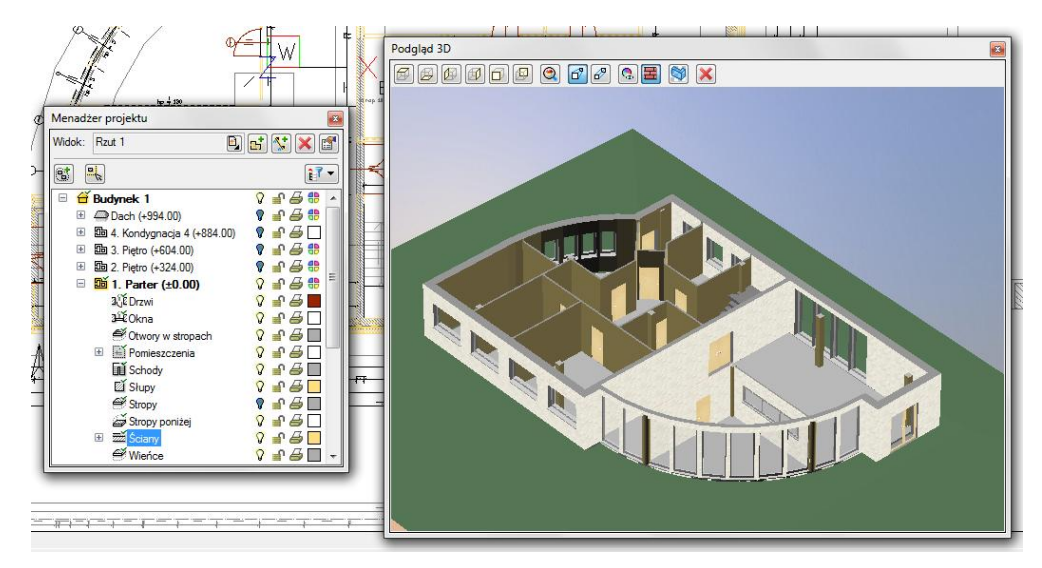

Nowymi funkcjami w *Podglądzie 3D* jest możliwość kasowania zaznaczonego elementu X Usuń zaznaczony element oraz przeszklenia elementów architektonicznych Włącz przezroczystość elementów Architektonicznych. Opcja ta pozwala w szybki sposób pokazać podgląd np. instalacje elektrycznych poprzez częściowe ukrycie ścian.

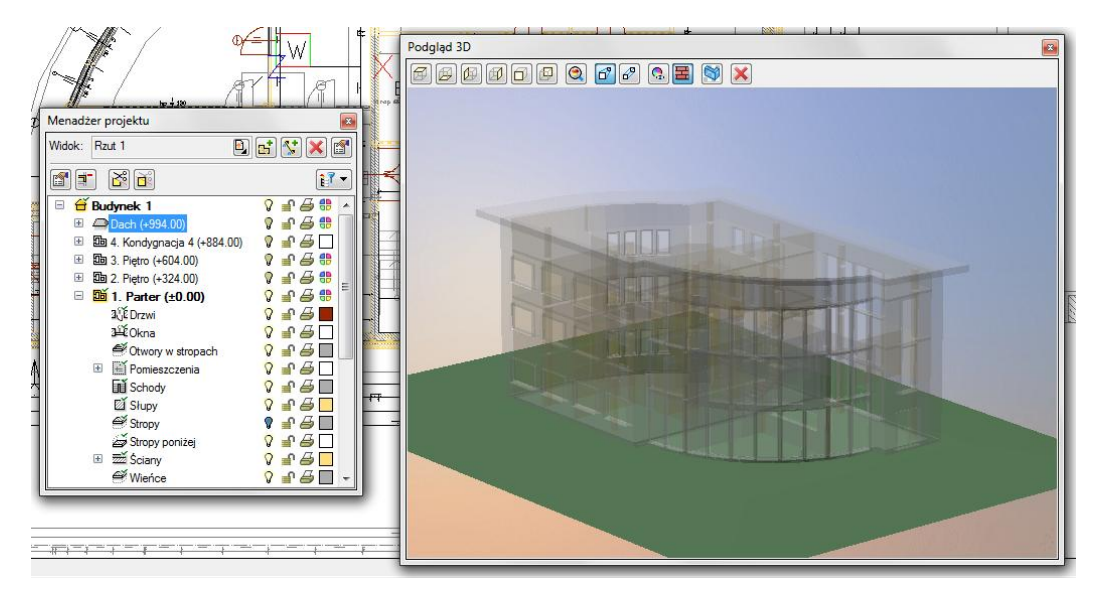
# BUDYNKI

Rysowanie projektu architektonicznego powinno rozpocząć się od stworzenia budynku. Po wstawieniu widoku w oknie *Menadżer projektu* zostaje dodana ikona *Dodaj nowy budynek*. Wywołanie opcji spowoduje wyświetlenie poniższego okna:

| × |
|---|
|   |
|   |
|   |
|   |

Po zatwierdzeniu nazwy zostanie stworzony budynek z pierwszą kondygnacją o domyślnej nazwie i pozostałych parametrach.

Po zaznaczeniu nazwy budynku z drzewa okna *Menadżer projektu* dostępne są następujące opcje modyfikacji:

| 3                | Własności budynku                        | Otwiera okno Własności                                                                                                    |  |
|------------------|------------------------------------------|----------------------------------------------------------------------------------------------------|--|
| đ                | Dodaj nowy budynek                       | Dodaje kolejny budynek do rysunku, wyświetlając okno<br>Nowy budynek.                                                                           |  |
| <u> </u>         | Usuń budynek                             | Usuwa aktywny budynek.                                                                                                    |  |
| d <sup>‡</sup>   | Dodaj nowy budynek                       | Dodaje kolejny budynek do rysunku wyświetlając okno<br>Nowy budynek.                                                                            |  |
| â                | Kopiuj budynek                           | Tworzy kopię budynku wprowadzając ją we wskazane<br>miejsce.                                                                                    |  |
| <mark>.</mark> ≚ | Kopiuj budynek jako<br>odbicie lustrzane | Tworzy kopię budynku w jego lustrzanym odbiciu.                                                                                                 |  |
| 1                | Dodaj kondygnację                        | dodaje kolejną kondygnację z poziomu budynku i umieszcza<br>ją nad kondygnacją aktywną otwierając okno <i>Własności</i><br><i>kondygnacji</i> . |  |

# TEREN

Dla lepszego przedstawienia projektu, zarówno na podglądzie 3D jak i przekroju można wprowadzić płaszczyznę terenu punktami wysokościowymi. Punkty te dają możliwość dowolnego kształtowania rzeźby terenu wiernie oddając stan istniejący, na którym ma stanąć projektowany budynek.

Teren można kształtować dwoma opcjami: *Wstaw punkty wysokościowe* i *Wstaw linię wysokościową*. Obydwie opcje wywoływane są z paska narzędzie *ArCADii-ARCHITEKTURY* lub menu *ArCADia* i po ich wybraniu otwiera się okno dialogowe *Punkt wysokościowy*.

| Punkt wysokośc     | iowy          | <b>×</b> |
|--------------------|---------------|----------|
| Wysokość<br>punktu | 0.00 m.n.p.m. |          |

Po wprowadzeniu wartości wprowadzane są odpowiednio linia lub punkty wysokościowe. Im więcej punktów tym dokładniej ukształtowany będzie teren. Wprowadzony teren jest cienką płaszczyzną pokazaną na rzucie, w przekroju i w podglądzie 3D. W płaszczyznę tą można wprowadzać otwory, np. w miejscu budynku.

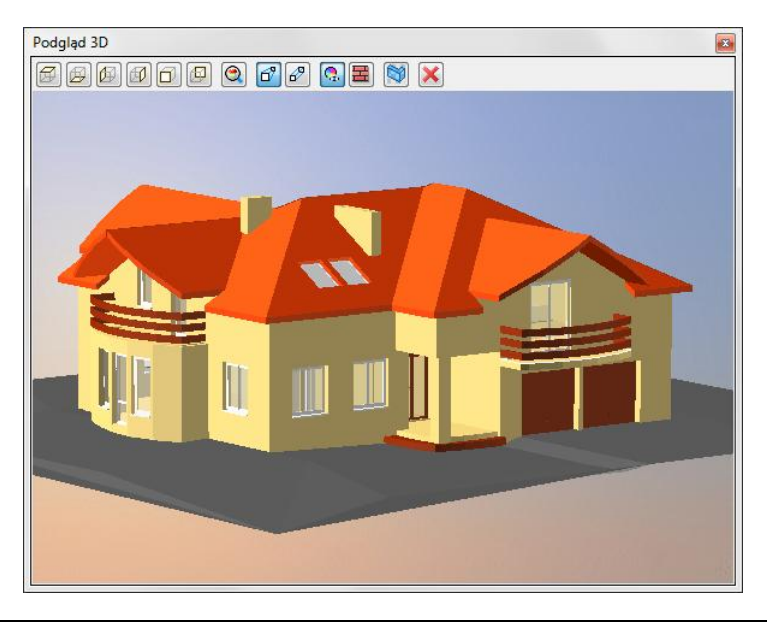

#### UWAGA:

Aby dopasować Wysokość punktu terenu do posadowienia budynku należy pamiętać, że umiejscowienie budynku definiuje Wysokość bazowa bezwzględna, czyli wysokość n.p.m. definiowana dla kondygnacji bazowej (zazwyczaj pierwszej kondygnacji zdefiniowanej).

#### INTERsoft

#### Podręcznik do programu ArCADia-ARCHITEKTURA

#### Podstawy działania programu

Dla przykładu:

Budynek, którego parter znajduje się na wysokości 240m n.p.m. jest podwyższony względem terenu o 25cm

| Contraction of the American Street Street Stre | Wygląd                               | <ul> <li>Podgląd rozmieszczer</li> </ul> |
|----------------------------------------------------------------------------------------------------|--------------------------------------|------------------------------------------|
|                                                                                                    | Wygląd opisu pomieszczeń             | 840.0 •                                  |
| Parametry                                                                                                    |                                      | 560.0                                    |
| Nazwa Parter                                                                                                    | Przedrostek pomieszczen              |                                          |
| Wysokość całkowita (Hc) 280.0 c<br>wzgl.<br>Wysokość bazowa (Po) 0.00 c                                                                                                    | m<br>bezwzgl.<br>m = 240.00 m.n.p.m. | 280.0                                    |
| Wysokość cięcia dla rzutu 100.0 c                                                                                                    | m                                    | 0.0                                      |
| Chile die and la stite a dity.                                                                                                    |                                      |                                          |

Dla kondygnacji bazowej wprowadzamy dane, gzie 0.00 budynku (parteru) jest równe 240m n.p.m. Dla trenu natomiast, dla punktów wysokościowych podajemy, że są one na wysokości 239.75m n.p.m., czyli 25cm niżej.

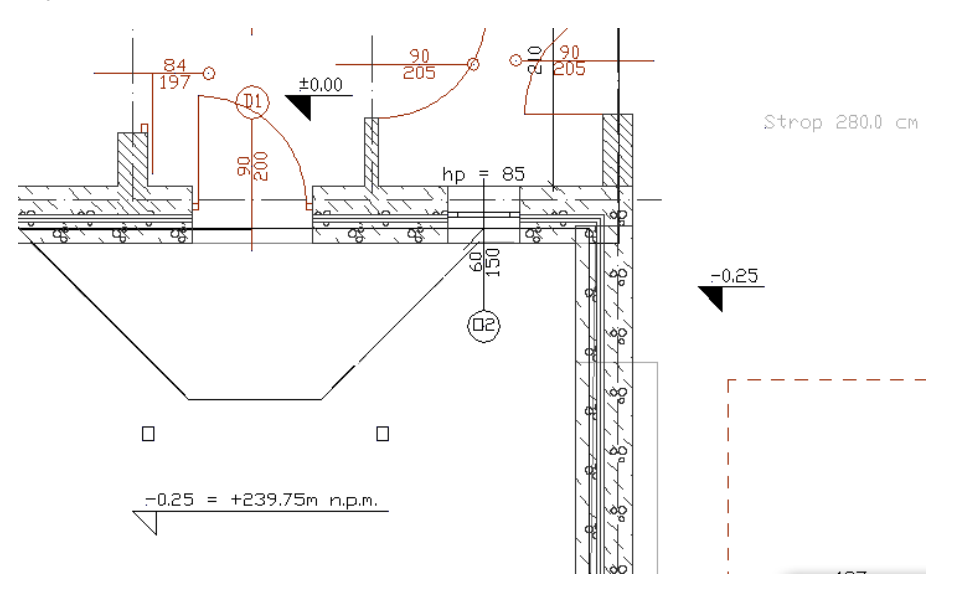

## Wprowadzanie punktów wysokościowych

Opcja *Wstaw punkty wysokościowe* wywoływana jest z paska narzędzi *ArCADii-ARCHITEKTURY* lub menu *ArCADia*. Przez wprowadzeniem punktów należy zadać ich wysokość, a następnie pokazać miejsce docelowe. Wprowadzone punkty przedstawione są na rysunku jak na obrazku poniżej.

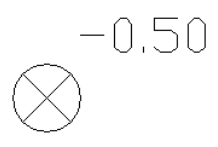

Zewnętrzne punkty są połączone linią tworząc tym granice terenu.

Po wywołaniu opcji można wprowadzać punkty o różnych wysokościach zmieniając je odpowiednio w oknie *Punkt wysokościowy*.

Im więcej punktów wysokościowych jest wprowadzonych na rzut, tym dokładniejsza jest rzeźba powstającego terenu.

Każdy punkt wysokościowy można przeedytować zmieniając jego wysokość lub np. przesuwając. Poniżej okno *Własności obiektu: Punkt wysokościowy*.

| Własności obiektu: Punkt wysokościowy |                     |  |  |
|---------------------------------------|---------------------|--|--|
| ··· Wygląd                            | Pisaki 🔻 Czcionki 💌 |  |  |
| ··· <b>Parametry</b><br>Poziom punktu | 239.75 m.n.p.m.     |  |  |
|                                       | OK Anuluj           |  |  |

## Wprowadzanie Linii wysokościowych

Opcja wywoływana jest z paska narzędzi ikoną *Wstaw linię wysokościową* lub z menu ArCADia. Przed wprowadzeniem należy podać wysokość położenia pierwszego punktu, wskazać go a następnie, jeśli drugi punkt znajduje się na innej wysokości, to należy podać odpowiednią wartość i wprowadzić ostatni punkt linii.

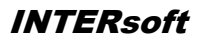

## Podstawy działania programu

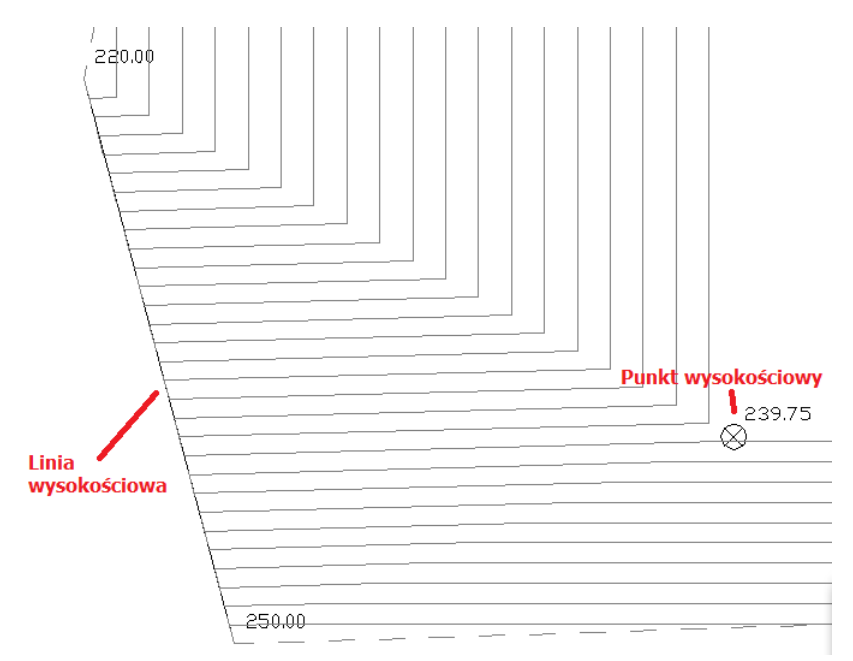

# WSTAWIANIE OBIEKTÓW ARCHITEKTONICZNYCH

## Okno wstawiania

Dla ułatwienia wstawiania elementów: wyboru uchwytu wprowadzania, dojścia do Właściwości i stylu, zostało stworzone okno Wstawianie obiektu.

Przykładowe okno pojawiające się podczas wprowadzania Ściany:

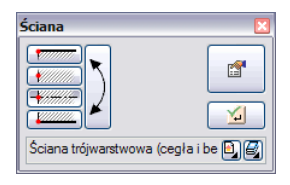

|          | Linia wprowadzania                                                           | Wybór linii wprowadzania ściany zaznaczana uchwytami.                                                                      |  |
|----------|------------------------------------------------------------------------------|----------------------------------------------------------------------------------------------------|--|
| $\sum$   | Zmień kolejność warstw Zmienia położenie warstw obracając je krawędź lub oś. |                                                                                                    |  |
| <b>1</b> | Właściwości elementu                                                         | Otwiera okno Własności obiektu: np. Ściany                                                                                 |  |
| E        | Biblioteka dokumentu                                                         | Zapisywana w dokumencie – umożliwia przenoszenie<br><i>stylów</i> wraz z dokumentem.                                       |  |
| 8        | Biblioteka globalna                                                          | Zapisywana na komputerze w katalogu użytkownika –<br>umożliwia przenoszenie <i>stylów</i> pomiędzy różnymi<br>dokumentami. |  |
| <b>1</b> | Gotowe                                                                       | Kończy wstawianie obiektu, np. Ściany                                                                                      |  |

## Dodatkowe opcje wstawiania

Dodatkowe opcje wstawienia są dostępne po wywołaniu opcji wstawiania elementu (np. *Wstaw ścianę*, *Wstaw okno*, itp.) w *oknie zgłoszeń* lub w *obszarze poleceń*. Opcje te są dostępne dla wszystkich elementów architektonicznych.

| ISA_IWN                                                      |
|--------------------------------------------------------------|
| Odniesienie                                                  |
| Pomiędzy punktami (środek)<br>Pomiędzy punktami (procentowo) |
| Gotowe                                                       |
| Anuluj                                                       |

### Podstawy działania programu

Okno zgłoszeń

|   | ISA IWN                                        | * |
|---|------------------------------------------------|---|
|   | _                                              | - |
| l | Odniesienie/Środek/Procentowo/Wskaź położenie: |   |
| 2 |                                                |   |

Obszar poleceń

#### Odniesienie

*Odniesienie* jest opcją pozwalającą na wprowadzenie wybranego elementu w zadanej odległości od wskazanego punktu. Opcja ta doskonale nadaje się do wprowadzania okien i drzwi w określonej odległości od ściany lub innego okna, także przy rysowaniu pomieszczeń o określonych wielkościach. Dla przykładu:

INTERsoft

Chcemy umieścić okno w odległości 65cm od wewnętrznego narożnika pomieszczenia. W tym celu wybieramy opcję *Wstaw okno*, wybieramy lub zadajemy mu styl i klikamy na opcje *Odniesienie* znajdująca się w *Oknie zgłoszeń*.

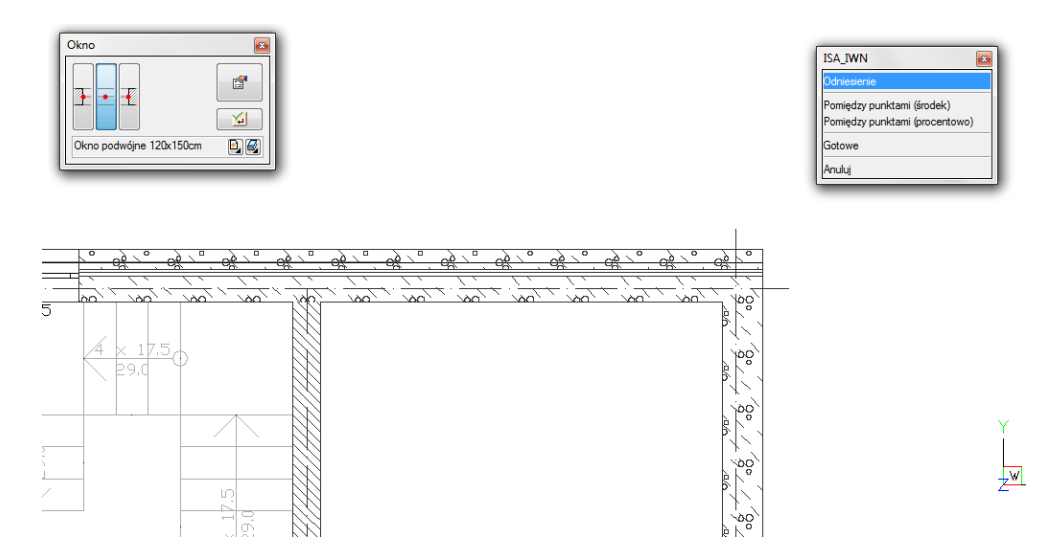

Następnie wskazujemy miejsce, od którego będziemy odmierzać 65cm, czyli narożnik pomieszczenia.

#### INTERsoft

#### Podręcznik do programu ArCADia-ARCHITEKTURA

#### Podstawy działania programu

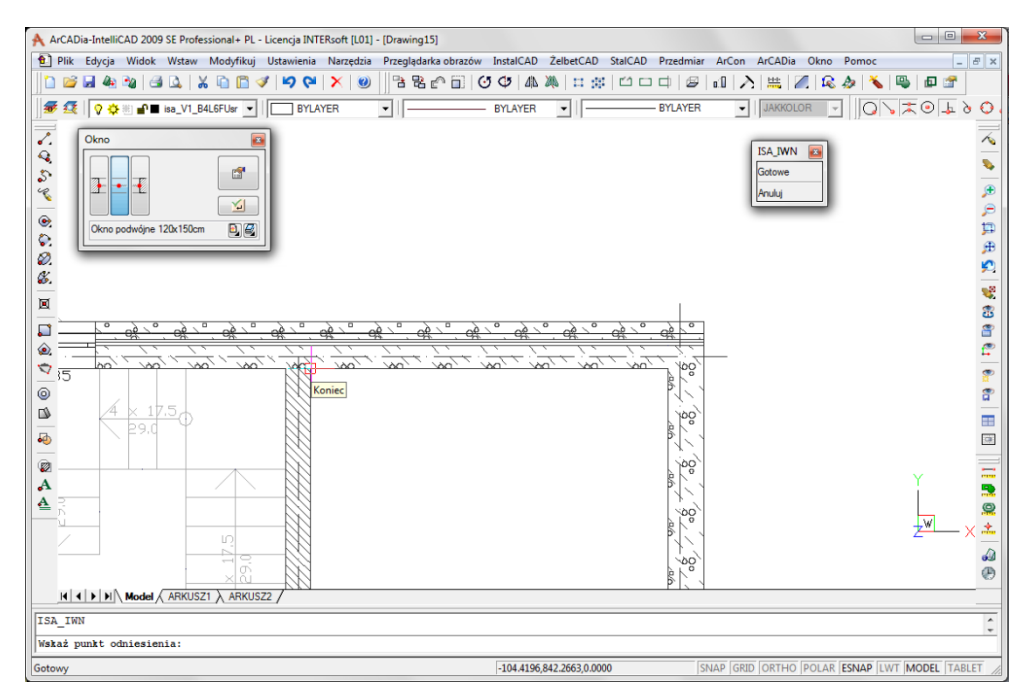

Domyślnie okna są wprowadzane środkiem, czyli punktem symetrii. Przy wprowadzaniu okna z punktem *Odniesienia* będzie nam potrzebna najbliższa krawędź okna. W tym celu w oknie *Okno* zaznaczamy odpowiedni uchwyt. Dla sprawdzenia, czy dobra krawędź jest wskazana należy sprawdzić na rzucie ciągnąca się linijkę do punktu wstawienia. Jeśli linijka przechodzi przez okno, znaczy to, że powinniśmy wybrać inna krawędź. Na rysunku poniżej pokazane jest prawidłowe ustawienie.

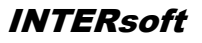

#### Podstawy działania programu

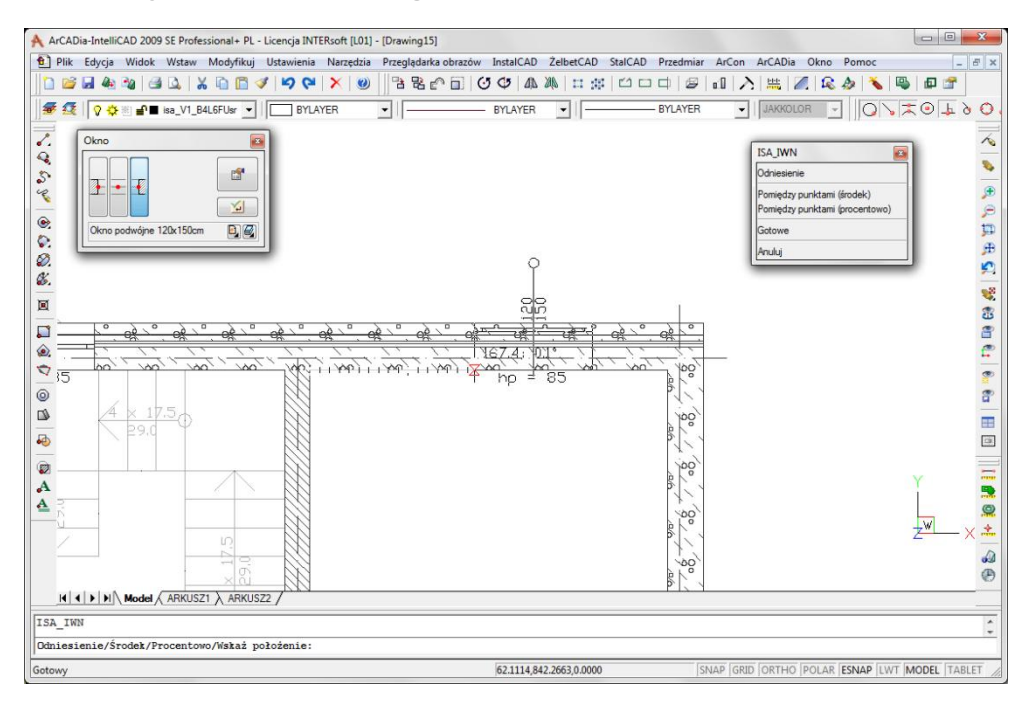

Po wskazaniu punktu i Uchwytu wstawiania podajemy odległość, czyli 65 i po zatwierdzeniu mamy wprowadzone okno w odpowiedniej odległości.

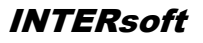

#### Podstawy działania programu

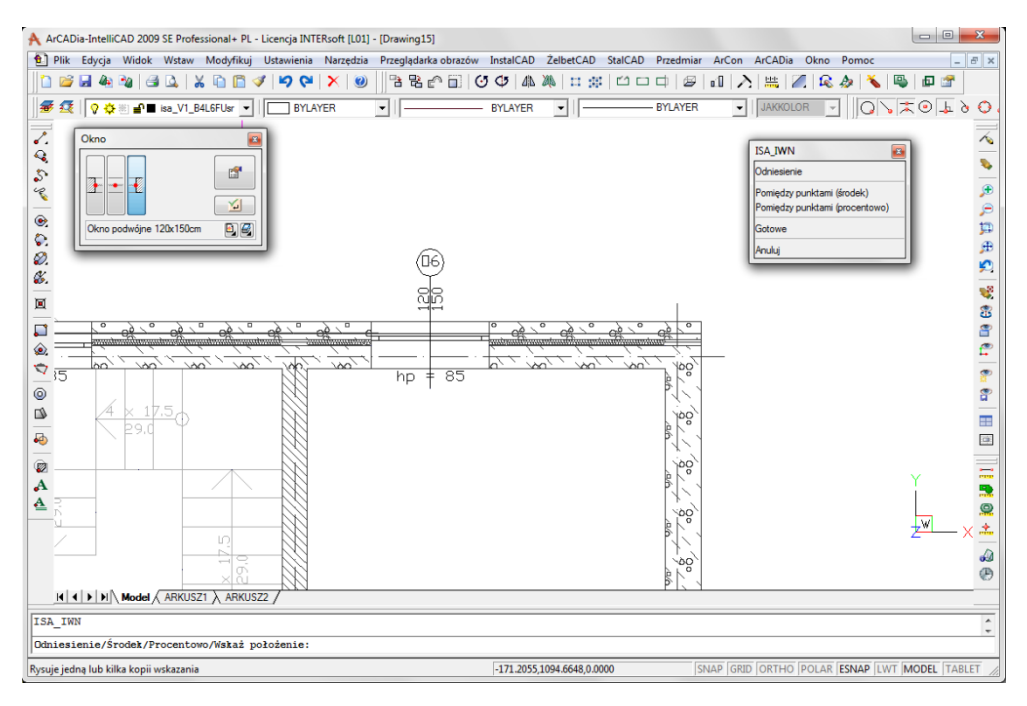

#### Pomiędzy punktami (środek)

Opcja *Pomiędzy punktami (środek)* pozwala wprowadzić element, np. drzwi w połowie wskazanej przez nas odległości.

Dla przykładu:

Chcemy wprowadzić drzwi balkonowe dokładnie na środku ściany. Niestety na ścianie znajdują się już okna, położone są niesymetrycznie, wiec Punt zaczepienie będzie nam pokazywał środki kolejnych odcinków między oknami. Właśnie w takim przypadku należy po wywołaniu opcji wstaw Okno (drzwi balkonowe), wskazać w oknie zgłoszeń *Pomiędzy punktami (środek)* i wskazać początek i koniec ściany.

#### Pomiędzy punktami (procentowo)

Opcja *Pomiędzy punktami (procentowo)* jest opcją pozwalającą na wprowadzenie elementów w procentowym podziale wskazanego odcinka.

Dla przykładu:

Jeśli w ścianie chcemy umieścić dwa okna równomiernie rozłożone, tak aby jedno z nich było w 1/3 a drugie 2/3 ściany, to po wywołaniu opcji *Wstaw okno*, zdefiniowaniu stylu okna i wskazania opcji *Pomiędzy punktami (procentowo)* w oknie zgłoszeń lub obszarze poleceń podajemy procent odległości, czyli 30. Wskazujemy początek i koniec ściany.

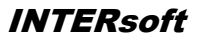

#### Podstawy działania programu

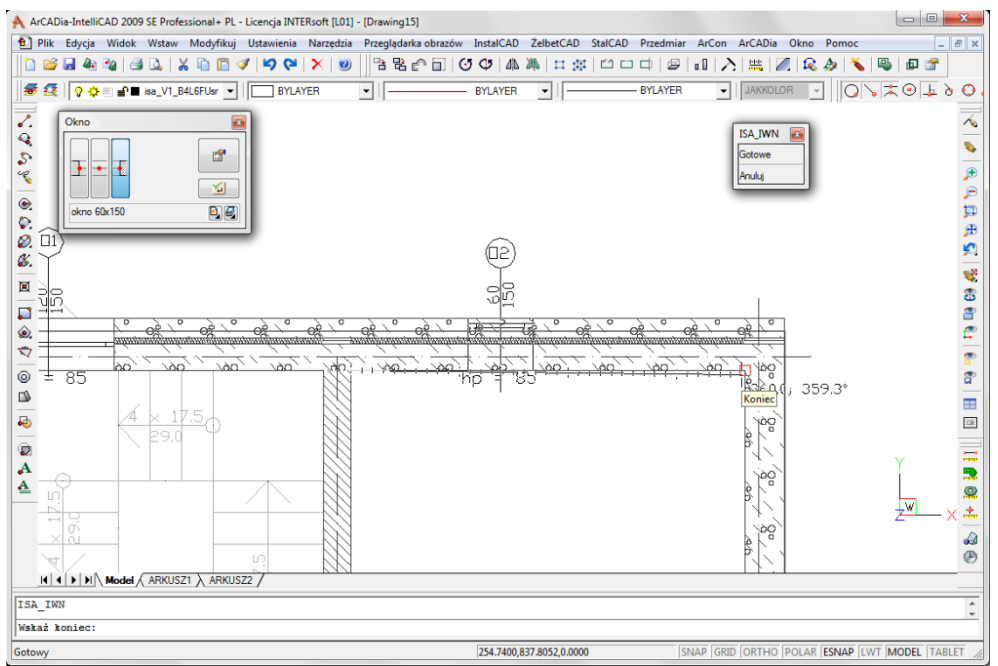

Następnie wstawiamy drugie okno w sposób analogiczny pokazując jednak najpierw koniec a później początek ściany i otrzymujemy poniższy efekt.

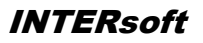

#### Podstawy działania programu

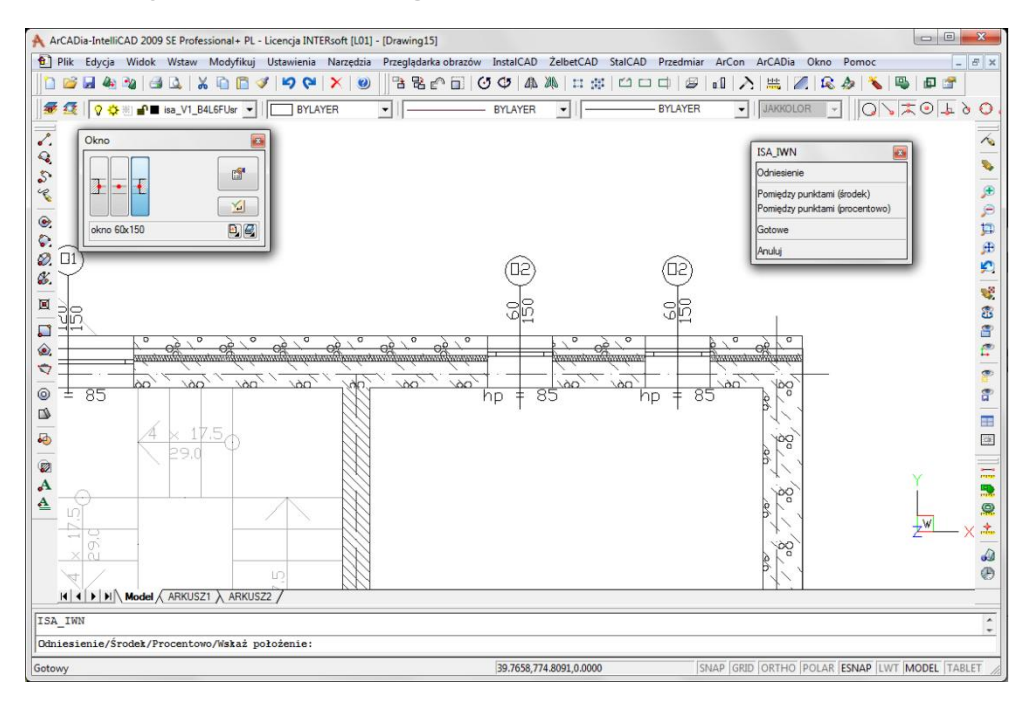

## **PRACA ZE STYLAMI**

Niektóre obiekty **ArCADii**, m.in. *ściana, okna, drzwi* i *otwory* współdziałają z *biblioteką stylów. Styl* jest to zapisany zestaw cech wspólnych dla wielu obiektów tego samego typu. Na przykład w *stylu ściany* zapisana jest liczba, rodzaj warstw, itp. *Styl* zapisany jest pod nazwą, jaką nada użytkownik. Domyślnie obiekty nie mają przypisanego *stylu*, chyba że użytkownik podczas wprowadzania obiektu wybrał *styl* z *biblioteki*.

#### Istnieją dwa rodzaje biblioteki stylów:

- *biblioteka dokumentu* zapisywana w dokumencie umożliwia przenoszenie *stylów* wraz z dokumentem,
- biblioteka globalna zapisywana na komputerze w katalogu użytkownika umożliwia przenoszenie stylów pomiędzy różnymi dokumentami.

Jeśli obiekt współpracuje z biblioteką obiektów, w dolnej części okna dialogowego *Własności* dla tego obiektu jest umieszczony pasek zwany *Menadżerem Stylów*:

| Menadżer Stylów |               |            |  |
|-----------------|---------------|------------|--|
| Styl            | <nowy></nowy> | Dodaj nowy |  |
| Oznaczenie      |               | Aktualizuj |  |

Menadżer stylów przy braku aktywnego stylu.

| Menadżer Stylów |                                              |                  |
|-----------------|----------------------------------------------|------------------|
| Styl            | Ściana trójwarstwowa (beton komórkowy) 48 cm | 🕒 🥰 🛛 Dodaj nowy |
| Oznaczenie      |                                              | Aktualizuj       |

Menadżer stylów z aktywnym stylem i etykietą.

#### Dostępne opcje to:

*Zastosowanie stylu* – poprzez wybranie go z listy rozwijalnej. Dostępne są dwie listy, rozwijane przyciskami obok paska z nazwą *stylu* – przycisk z lewej rozwija *style* zastosowane do tej pory w dokumencie, przycisk z prawej daje dostęp do stylów w globalnej bibliotece. Po wybraniu *stylu* z listy,

cechy obiektu zmieniają się na takie, jakie były ustawione w *stylu. Nazwa stylu* pojawi się na pasku.

*Dodaj nowy* – tworzy *styl* na podstawie aktualnie ustawionych cech obiektu. Użytkownik jest proszony o podanie *nazwy stylu* oraz zdecydowania, czy *styl* ma się dodać tylko do *biblioteki dokumentu*, czy również do *globalnej*.

*Aktualizuj* – jeśli użytkownik, po zastosowaniu *stylu* na obiekcie, dokonał modyfikacji którejś z jego cech, nazwa stylu wyświetlona w pasku otrzyma przedrostek "*<nowy> na bazie* ...". Wtedy też uaktywni się ten przycisk. Jego użycie spowoduje nadpisanie *stylu* aktualnymi cechami obiektu oraz dodatkowo, propagację tych zmian na wszystkie obiekty będące w tym *stylu*.

*Oznaczenie* – okno aktywne, jeśli na obiekcie został zastosowany *styl* i jest on niezmodyfikowany (patrz: *Aktualizuj*). Umożliwia nadanie *stylowi* obiektu skróconego oznaczenia, które służy np. dokonywania zestawień. W przypadku *okien* i *drzwi*, oznaczenie może być wyświetlone na "zapałce".

Dodatkowo, kliknięcie prawym klawiszem na rozwiniętej *liście stylów*, spowoduje rozwinięcie podręcznego menu z dwoma opcjami Zmień nazwę oraz Usuń styl.

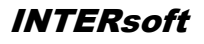

#### UWAGA:

Po zdefiniowaniu parametrów elementu należy zapisać styl. Jego zapis spowoduje automatyczne zadanie Oznaczenia, np. dla okien O1, dla drzwi D1, dla ścian S1. Oznaczenia można dowolnie zmieniać, ale bez zapisania stylu Oznaczenie nie jest możliwe do zdefiniowania.

# PISAKI

Dla każdego elementu programu **ArCADia** istnieje możliwość przypisania koloru, rodzaju i grubości linii, czyli rodzaju *pisaka. Pisaki* można przyporządkować globalnie do całej kondygnacji, tak aby wszystkie elementy wprowadzane były tym samym pisakiem lub zdefiniować we *właściwościach obiektu* już wprowadzonego, bądź właśnie wprowadzanych. I tak np. dla *ściany* można zdefiniować *pisaki* dla linii obrysu, oddzielającej warstwy, osi konstrukcyjnej ściany i obrysu przedstawionego w trybie *Konstrukcji Dachu*.

| ×                                 |
|-----------------------------------|
| Obrys powyżej płaszczyzny rzutu   |
| 🗸 0.70 🗸 mm 🧟                     |
| Linia oddzielająca warstwy ściany |
| → 0.35 → mm 🤤                     |
| Obrys ściany                      |
| ──── 0.70 v mm 🤤                  |
| Oś ściany                         |
| • 0.18 • mm 🧕                     |
| Obrys poniżej płaszczyzny rzutu   |
| → 0.35 → mm 🧕                     |
| Obrys otworów                     |
| ✓ 0.35 ✓ mm Q.                    |

# **C**ZCIONKI

Każdy element posiadający opis np. okno – opis na zapałce, ma w oknie *Własności* dojście do ustawień czcionki.

| Własności obiektu: Okno      |                                                    |                                                                    |
|------------------------------|----------------------------------------------------|--------------------------------------------------------------------|
| ··· Wygląd<br>♥ Opis<br>₩ygl | ląd opisu 🕞                                        | Pisaki   Czcionki                                                  |
|                              | eanień stronę otwierania amień kierunek otwierania | Etykieta stylu<br>CDomyślna czcionka> • 10.0 • B I U .<br><br>Opis |
| ··· Parametry                | nien stronę opisu                                  | <domyślna czcionka=""> 🔻 10.0 👻 🖪 🖉 🖳</domyślna>                   |
| Vłasności nadproża 🕞         | Wysokość parapetu                                  | Opis na zapałce                                                    |
|                              | Centruj ościeżnicę w                               | <domyślna czcionka=""> 🔻 10.0 💌 🖪 🛛 🖳 🧟</domyślna>                 |
| ··· Parametry stylu          | Odległość ościeżnicy od<br>krawędzi ściany (x)     | 15.0 cm                                                            |
|                              | Grubość ościeżnicy (d)<br>Szerokość ościeżnicy (v  | 4.0 cm                                                             |
|                              | Szerokość w świetle mu                             | ru (w) 60.0 cm                                                     |
| Schemat                      | Wysokość całkowita                                 | 150.0 cm                                                           |
|                              | Szorokość wodatka (bw                              |                                                                    |
| Menadžer Gnun                | Szelokość węgalka (bw                              | , <u></u>                                                          |
| Grupa (Brak)                 | órz nową                                           |                                                                    |
| ··· Menadżer Stylów          |                                                    |                                                                    |
| Styl okno 60x150             | (                                                  | 🗓 🛃 Dodaj nowy                                                     |
| Oznaczenie 02                |                                                    | Aktualizuj                                                         |
|                              | ОК                                                 | Anuluj                                                             |

Domyślną czcionkę można zdefiniować w Opcjach, a konkretne opisy w poszczególnych oknach Własności.

### Kondygnacje

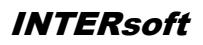

# Kondygnacje

## Kondygnacje

# KONDYGNACJE

Przy rysowaniu rzutów architektonicznych program **ArCADia** porządkuje rysunki dzieląc je na kondygnacje. Dla kondygnacji należy podać wysokość bazową (poziom odniesienia) oraz wysokość całkowitą. Schemat kondygnacji przedstawiony jest na rysunku poniżej.

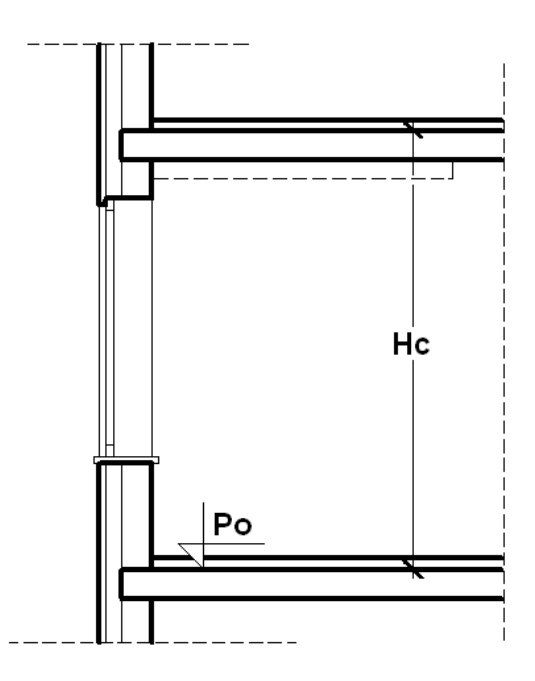

Hc Wysokość całkowita kondygnacji;

Po Wysokość bazowa (Poziom odniesienia);

**UWAGA**: Aby rozpocząć projektowanie w programie ArCADia musi istnieć przynajmniej jedna kondygnacja. W przypadku, gdy brak jest kondygnacji, przy pierwszym użyciu narzędzia ArCADia automatycznie zostanie utworzona kondygnacja Kondygnacja 0.

## Wprowadzanie kondygnacji

Po rozpoczęciu pracy w programie, wstawieniu widoku rzutu i zadaniu pierwszego budynku utworzona została domyślna kondygnacja o wysokości bazowej 0 i 280 cm wysokości kondygnacji. Aby wejść w

ustawienia kondygnacji i zadać własne parametry należy zaznaczyć nazwę kondygnacji i wybrać ikonę arajdującą się tuż nad nazwą budynku.

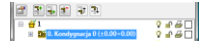

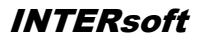

### Kondygnacje

| Własności obiektu: Kondygnacja                                 | ×                      |
|----------------------------------------------------------------|------------------------|
| ··· Wygłąd opisu pomieszczeń F<br>··· Operacje                 | Podgląd rozmieszczenia |
| Nazwa Kondygnacja 0 Przedrostek pomieszczeń                    |                        |
| wysokość bazowa (Po) 0.00 cm = 0.00 m.n.p.m.                   | 280.0                  |
| Wysokość cięcia dla rzutu 100.0 cm<br>Skład podłogi i sufitu 📮 | 0.0                    |
| ок                                                             | Anuluj                 |

*Wygląd – Wygląd opisu pomieszczeń* okno umożliwiające definicję tabelki tworzonej automatycznie w momencie zamknięcia obrysu, czyli stworzenia pomieszczenia. Dokładne informacje w rozdziale *Opis kondygnacji*.

#### Parametry - patrz rozdział Kondygnacje.

*Skład podłogi i sufitu* okno materiałów przypisanych do podłogi i sufitu (domyślnie dla całej kondygnacji). Materiały mogą być przypisywane do każdego pomieszczania osobno. Poniżej okno z domyślnymi parametrami.

| ounit (                    | ufit dla nowo utworzonych pomieszczeń                    |                                             |                                                                                                    |          |                   |  |     |
|----------------------------|----------------------------------------------------------|---------------------------------------------|----------------------------------------------------------------------------------------------------|----------|-------------------|--|-----|
| Nr                         | Тур                                                      | Gruboś                                      | Materiał                                                                                                    |          | Kolor             |  | +   |
| 1                          | Wykoń.                                                   | 1.5                                         | Tynk lub gładź cementowo-wapienna                                                                                      | <u> </u> | Q.                |  | ×   |
|                            |                                                          |                                             |                                                                                                    |          |                   |  | - 1 |
|                            | Jwild gru                                                | DOSC:                                       | 1.5 cm                                                                                                    |          |                   |  |     |
| Podło<br>Nr                | oga dla n<br>Typ                                         | owo utworz<br>Gruboś                        | 1.5 cm<br>onych pomieszczeń<br>Materiał                                                                                |          | Kolor             |  |     |
| Podło<br>Nr<br>2           | oga dla n<br>Typ<br>Wykoń.                               | owo utworz<br>Gruboś<br>0.1                 | 1.5 cm<br>onych pomieszczeń<br>Materiał<br>Polietylen o niskiej gęstości                                               |          | Kolor             |  |     |
| Podło<br>Nr<br>2<br>3      | oga dla n<br>Typ<br>Wykoń.<br>Wykoń.                     | oosc:<br>owo utworz<br>Gruboś<br>0.1<br>0.5 | 1.5 cm<br>onych pomieszczeń<br>Materiał<br>Polietylen o niskiej gęstości<br>Płyta pilśniowa twarda                     |          | Kolor<br>©        |  |     |
| Podło<br>Nr<br>2<br>3<br>4 | ywa ga<br>oga dla n<br>Typ<br>Wykoń.<br>Wykoń.<br>Wykoń. | owo utworzi<br>Gruboś<br>0.1<br>0.5<br>0.6  | 1.5 cm<br>onych pomieszczeń<br>Materiał<br>Polietylen o niskiej gęstości<br>Płyta pilśniowa twarda<br>Panele podłogowe |          | Kolor<br>©.<br>©. |  |     |

#### Podręcznik do programu ArCADia-ARCHITEKTURA Kondygnacje

Pracę w programie możemy rozpocząć od dowolnej kondygnacji: parteru, fundamentów, poddasza, czy piętra. Istotne jest, aby podać odpowiednią *Wysokość bazową* (poziom odniesienia), która będzie widoczna na przekroju.

W przypadku braku ręcznego zdefiniowania kondygnacji, pierwsze uruchomienie polecenia wstawiającego element na kondygnacji (np ścianę) spowoduje automatyczne wstawienie kondygnacji o nazwie *Kondygnacja 0*, z domyślnymi parametrami.

Podgląd znajdujący się po prawej stronie okna, odzwierciedla wzajemne relacje pomiędzy już istniejącymi kondygnacjami (oznaczonymi kolorem czarnym), a właśnie wprowadzaną/edytowaną (oznaczoną kolorem czerwonym). Zmiany *wysokości bazowej* i *wysokości całkowitej* dokonywane przez użytkownika automatycznie znajdują odzwierciedlenie na podglądzie.

Liczba kondygnacji zależy od rysowanego projektu, ograniczeniem mogą być tylko możliwości komputera.

## NOWA KONDYGNACJA POWYŻEJ

Przy wprowadzaniu kolejnych kondygnacji należy zadecydować, czy kondygnacja ma zostać utworzona poniżej **4** (*Dodaj kondygnację poniżej*) czy powyżej **4** (*Dodaj kondygnację powyżej*) aktywnej kondygnacji.

| Własności obiektu: Kondygnacja                                                                                                    |                        |  |
|----------------------------------------------------------------------------------------------------|------------------------|--|
| Wygłąd opisu pomieszczeń      Wygłąd opisu pomieszczeń      Pierwierkie w stawiał w sko kondygnację bazową     W kopiuj zawartość zaznaczonej kond. | Podgląd rozmieszczenia |  |
| Nazwa Kondygnacja 1 Przedrostek pomieszczeń                                                                                                    | 560.0                  |  |
| Wysokość całkowita (Hc) 280.0 cm<br>wzgl.<br>Wysokość bazowa (Po) 280.00 cm<br>Wysokość cięcia dla rzutu 100.0 cm                                   | 280.0 — — — — 🖛        |  |
| Skład podłogi i sufitu 📮                                                                                                    | 0.0                    |  |
| ОК                                                                                                    | Anuluj                 |  |

*Operacje* – przy zadawaniu kolejnej kondygnacji uaktywnia się pole, które pozwala na kopiowanie zawartości aktualnej kondygnacji i zmianę kondygnacji bazowej.

## Wyświetlanie kondygnacji

Standardowo program pozwala pracować tylko na jednej kondygnacji – aktywnej. Pozostałe (jeśli zostały wprowadzone) są nieaktywne i mogą być widoczne (jako wyszarzane rzuty, niepodlegające edycji), bądź niewidoczne.

## Kondygnacje

Każda kondygnacja może zostać ustawiona jako widoczna/niewidoczna, niezależnie od jej statusu (aktywna/nieaktywna). Zmianę widoczności kondygnacji uzyskuje się z poziomu Menadżera projektu

INTERsoft

poprzez kliknięcie na ikoną V Pokaż/ukryj kondygnację.

## Przełączenie kondygnacji

Aktywną kondygnacją programu standardowo jest kondygnacja ostatnio zadana, co oznacza, że jeśli wprowadziliśmy jedną kondygnację, automatycznie jest ona uaktywniana. Jeśli posiadamy kilka kondygnacji, możemy dowolnie się pomiędzy nimi przemieszczać za pomocą okna *Menadżera projektu*, poprzez dwukrotne kliknięcie na nazwie kondygnacji.

Kondygnacje wyświetlają się na liście w kolejności powiązanej z ich wysokościami bazowymi – kondygnacje położone najniżej znajdują się na dole listy, itd. By zmienić kolejność kondygnacji na liście należy użyć przycisków:

**⊣**<sup>†</sup> W górę lub

**₽**₩ dół

Spowoduje to odpowiednią zmianę wysokości bazowych.

### Usuwanie kondygnacji

W celu usunięcia kondygnacji należy użyć przycisku dostępnego w górnej części okna Menadżera projektu

**Usuń kondygnację**.

Polecenie to kasuje wszystkie elementy znajdujące się na kondygnacji, uprzednio wyświetlając okno z prośbą o potwierdzenie decyzji użytkownika.

## Opis kondygnacji

Pomieszczenia w programie **ArCADia** są opisywane automatycznie poprzez tabelkę umieszczaną na środku pomieszczenia. Domyślnie w tabeli znajduje się numer pomieszczenia, jego nazwa, powierzchnia i rodzaj podłoża (np. panele podłogowe). Wygląd tabelki jest dostępny dla całej kondygnacji i nie można go zmienić dla jednego pomieszczenia. Wybór elementów i wyglądu tabelki następuje w oknie *Właściwości obiektu: Kondygnacja* lub *Pomieszczenia*.

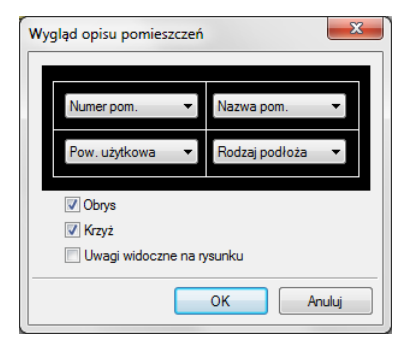

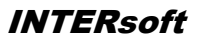

## POMIESZCZENIA

Kondygnacje

Po narysowaniu zamkniętego obrysu ścian automatycznie zostaje wprowadzone pomieszczenie. Jego parametry: nazwę, powierzchnię, kubaturę rodzaj podłoża definiuje się w oknie własności.

| /łasności obiektu: Po                                                      | mieszczenie                   |                            | ×             |
|----------------------------------------------------------------------------|-------------------------------|----------------------------|---------------|
| ··· Wygląd                                                                 |                               |                            |               |
| Kąt obrotu tabelki                                                         | 0.0 ° V                       | /ygląd opisu pomieszczeń 📮 | Pisaki 🔹      |
|                                                                            |                               |                            | Czcionki 🔻    |
| ··· Parametry                                                              |                               |                            |               |
| Przedrostek                                                                | Pobierz z piętra              | Uwagi<br>Newa linia        | Ord - Enter   |
| Numer                                                                      | 1                             | Nowa IIIla -               |               |
| Name                                                                       | Salan                         |                            |               |
| Nazwa                                                                      | Salon                         |                            |               |
| Pow. rzeczywista                                                           | 35.84 m <sup>2</sup>          |                            | Temperatura 🔻 |
| Pow. użytkowa                                                              | 35.84 m <sup>2</sup>          | h                          | Oświetlenie 🔻 |
| Kubatura                                                                   | 89.86 m <sup>3</sup>          | tycznie                    |               |
| Wysokość Min                                                               | 246.5 cm VUwzalec             | lniai w nowych wykazach    |               |
| Make                                                                       | 272.0 cm                      |                            |               |
| Parameter etdu                                                             | 272.0 011                     |                            |               |
| Sufit Redless                                                              | lone                          |                            |               |
| T ourogu                                                                   |                               |                            |               |
| Nr Typ Gru                                                                 | uboś Materiał                 | Ka                         | olor 👚        |
| 1 Wykoń.                                                                   | 1.5 Tynk lub gładź cemento    | wo-wapienna (              | ªX∣           |
|                                                                            |                               |                            | <b>1</b>      |
|                                                                            |                               |                            |               |
| Całkowita grubość                                                          | : 1.5 cm                      |                            |               |
| Menadżer Grup -                                                            |                               |                            |               |
| Grupa <brak< td=""><td>&gt; 🛐 Utw</td><td>rórz nową</td><td></td></brak<>  | > 🛐 Utw                       | rórz nową                  |               |
| ··· Menadżer Stylów                                                        |                               |                            |               |
| Styl <now< td=""><td colspan="3">Styl <nowy> Dodaj nowy</nowy></td></now<> | Styl <nowy> Dodaj nowy</nowy> |                            |               |
| Oznaczenie                                                                 |                               |                            | Aktualizuj    |
| Przywróć domyślne                                                          | położenie opisu               | ок                         | Anuluj        |

Pomieszczenie zaznaczamy poprzez kliknięcie na tabeli opisu. Po zaznaczeniu pomieszczenia (prócz tabeli zostanie zaznaczony także obrys pomieszczenia) mamy do dyspozycji następujące opcje modyfikacji.

| <b></b> | Przejście do okna<br>własności | Otwiera okno Własności                                                                        |
|---------|--------------------------------|-----------------------------------------------------------------------------------------------|
| ≪a      | Malarz stylów                  | Przejmuje parametry stylu pomieszczenia, czyli zadane<br>materiały i przynależność do grupy.  |
| 1       | Malarz czcionek i<br>pisaków   | Kopiuje ustawienia pisaków (grubość i rodzaj linii) oraz rodzaj zdefiniowanej czcionki opisu. |
| ř       | Anuluj przycięcie              | Usuwa przycięcie elementu np. dachem lub stropem                                              |

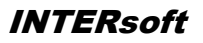

### Podręcznik do programu ArCADia-ARCHITEKTURA Kondygnacje

|                      | elementu                     |                                                                                                    |
|----------------------|------------------------------|----------------------------------------------------------------------------------------------------|
|                      | Połącz pomieszczenia         | Łączy wskazane pomieszczenia, sumując powierzchnię i<br>ujednolicając styl (pobrany z pierwszego zaznaczonego<br>pomieszczenia). |
| ÷0                   | Ukryj pomieszczenie          | Ukrywa opis wskazanego pomieszczenia przenosząc pomieszczenie do grupy Ukryte pomieszczenia.                                     |
| Normal State         | Rozbij pomieszczenia         | Rozbija połączone pomieszczenia na pierwotnie utworzone.                                                                         |
| 1 <sup>™</sup><br>3€ | Przenumeruj<br>pomieszczenia | Zmienia automatyczną numeracje pomieszczeń                                                                                       |
|                      | Użyj jako wzoru              | Kopiuje dane zaznaczonej ściany, aby je wprowadzić jako ustawienia następnej wprowadzanej ściany.                                |

# Ściany

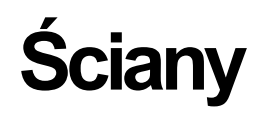

**INTERsoft** 

# ŚCIANY

Ściany

## Wprowadzanie ścian warstwowych

Program ArCADia umożliwia wstawianie do rysunku, definiowanych przez użytkownika ścian jedno lub wielowarstwowych wraz z automatycznym rozwiązywaniem dojść i przecięć tego typu ścian. Funkcje

wstawiania ściany wywołujemy z paska narzędziowego poleceniem *Wstaw ścianę*. Po wybraniu z okna *Wstawianie obiektu:* opcji *Przejście do dialogu Właściwości* pojawi się okno *Własności obiektu: Ściana*.

| sności obiektu: Ściana |                                                                                 |                          |                  |                   |                                                    |                                                                                   |
|------------------------|---------------------------------------------------------------------------------|--------------------------|------------------|-------------------|----------------------------------------------------|-----------------------------------------------------------------------------------|
| Kierunek rysowania     |                                                                                 |                          |                  | Wygląd            | Pisaki ▼<br>Powierzchnie ▼                         |                                                                                   |
| d                      | Coperacje     Punkt stały przekształceń                                         |                          |                  |                   |                                                    |                                                                                   |
| Sposo<br>wysoł         | metry –<br>ób okreś<br>kości                                                    | lania                    | <u>.</u>         | <u>ן</u>          | Poziom dolnej 0.0 cm<br>krawędzi                   | Wysokość 1         280.0         cm           Wysokość 2         280.0         cm |
| W Lista                | idoczna                                                                         | oś konstrukc             | cyjna            | Odlegi<br>od kra  | ość osi konstrukcyjnej 32.0 cm<br>wędzi ściany (d) | I                                                                                 |
| Nr                     | Tvp                                                                             | Gruboś                   | Priorytet        | Wid               | Materiał                                           | Kolor                                                                             |
| 1                      | Nośna                                                                           | 24.0                     | 0                |                   | Beton komórkowy 0 7                                |                                                                                   |
| 2                      | Ociep.                                                                          | 8.0                      | 100              |                   | Styropian 10                                       |                                                                                   |
| 3                      | Stand.                                                                          | 12.0                     | 200              |                   | Cegła klinkierowa                                  |                                                                                   |
|                        |                                                                                 |                          |                  |                   |                                                    |                                                                                   |
| Całko<br>Waru          | owita gru<br>nki średi                                                          | ibość:<br>nio wilgotne l | 44.0 cm<br>U = 0 | n<br>.36 <u>W</u> | Więcej 📮                                           |                                                                                   |
| Men                    | adżer (                                                                         | Grup ——                  |                  |                   |                                                    |                                                                                   |
| Grupa                  | Grupa <brak> 🔄 Utwórz nową</brak>                                               |                          |                  |                   |                                                    |                                                                                   |
| Men                    | adżer S                                                                         | Stylów —                 |                  |                   |                                                    |                                                                                   |
| Styl                   | Styl Ściana trójwarstwowa (beton komórkowy, cegła licówka) 44 cm 🔯 😰 Dodaj nowy |                          |                  |                   |                                                    |                                                                                   |
| Ozna                   | czenie                                                                          |                          |                  |                   |                                                    | Aktualizuj                                                                        |
|                        | OK Anuluj                                                                       |                          |                  |                   |                                                    |                                                                                   |

Używając przycisków *Dodaj, Edytuj, Usuń, Góra, Dół* oraz klikając na danej warstwie (w odpowiedniej kolumnie) można wprowadzać do niej potrzebne modyfikacje (grubość, priorytet, typ).

Dla zadanych warstw należy określić *Typ warstwy*, czyli jej dalsze zachowanie w programie. Jeśli dla warstwy wybrany zostanie typ *Nośna*, będzie to oznaczało, że nad tą warstwą po wstawieniu stropu automatycznie utworzy się wieniec.

Przy definiowaniu ściany warstwowej zaleca się

Przy definiowaniu ściany warstwowej zaleca się nadanie kolejnych wartości priorytetów kolejnym warstwom. Ponieważ wartość priorytetu decyduje o odpowiednich łączeniach warstw przy załamaniach, dojściach i przecięciach (warstwy o tym samym priorytecie będą połączone), dla jednego dokumentu zaleca się stosowanie tych samych wartości priorytetów dla warstw które mają się łączyć ze sobą. Dla przykładowej ściany trójwarstwowej w oknie powyżej, zdefiniowanie ściany jednowarstwowej grubości 25 cm, o priorytecie warstwy równym 64, powoduje, że w przypadku spotkania się tych ścian na rysunku, warstwy konstrukcyjne ściany trójwarstwowej i jednowarstwowej zostaną połączone.

Od wersji 3.0 programu **ArCADia** istnieje możliwość przesuwania ściany w pionie, czyli wprowadzania jej np. niższej lub zaczynającej się na innym poziomie niż zero kondygnacji. Parametry wysokości i kształtu ściany znajdują się w polu *Parametry*.

Od wersji 4.0 zarówno w ścianach jak i pozostałych przegrodach (stropach i dachach) liczony jest *Współczynnik przenikania ciepła*. Domyślnie wyświetlana jest wartość współczynnika obliczanego dla ścian wewnętrznych i warunkach średnio wilgotnych, pozostałe wartości są przedstawione w oknie *Współczynnika przenikania ciepła*.

| Współczynnik przenikania ciepła | ×                       |
|---------------------------------|-------------------------|
| Wartości dla ścian zewnętrznych |                         |
| Warunki średnio wilgotne U =    | 0.36 W/m <sup>2</sup> K |
| Warunki wilgotne U =            | 0.36 W/m <sup>2</sup> K |
| Wartości dla ścian wewnętrznych |                         |
| Warunki średnio wilgotne U =    | 0.35 W                  |
| Warunki wilgotne U =            | 0.35 W/m <sup>2</sup> K |
|                                 |                         |
|                                 | ОК                      |

Dla przypisania ścian do podgrupy widocznej w *Menadżerze projektu* i umożliwiającej większą łatwość zarządzania projektem w polu *Menadżer Grup* należy przypisać istniejąca grupę lub stworzyć ja poprzez przycisk *Utwórz nową*.

Od wersji 4.0 istnieje możliwość przypisania tekstury (pliku *bmp*) do ściany. Wybrane powierzchnie ściany można teraz przedstawić wskazują kolory (dostępne w systemie operacyjnym) lub tekstury (pliki *bmp*). Wybraną teksturę można dowolnie zmapować, zadać kąt i wielkość rozłożenia. Przypisane powierzchnie będą widoczne w podglądzie 3D.

Naciśnięcie przycisku *OK*. pozwala na przejście do trybu rysunkowego wprowadzania ściany. Polega ono na wskazywaniu kolejnych punktów załamania ścian, przy czym użytkownik definiuje jaką linią wiodącą wprowadza dany fragment ściany (okno *Wstawianie obiektu*, pole *Uchwyt*). Program automatycznie wrysowuje ściany, wykonując ich odpowiednie połączenia na dojściach, przecięciach i załamaniach.

Zamknięcie konturu podczas rysowania ściany powoduje automatyczne wygenerowanie pomieszczenia.

Podczas rysowania, z poziomu menu podręcznego, dostępne są następujące funkcje:

• *Odniesienie* – umożliwia wstawienie ściany w zadanej odległości od wybranego punktu (dostępna tylko przed wstawieniem pierwszego fragmentu ściany);

# Ściany

 Pomiędzy punktami (środek) – rozpoczyna rysowanie ściany w środku wskazanej odległości (odległość podaje się poprzez wskazanie dwóch punktów);

Pomiędzy punktami (procentowo) - rozpoczyna rysowanie ściany w zadanym procentowym podziale wskazanej odległości (odległość podaje się poprzez wskazanie dwóch punktów);

- Kontynuuj umożliwia kontynuowanie ściany na przedłużeniu poprzedniego segmentu;
- Cofai cofa ostatnio wprowadzony fragment ściany;
- Kat wstawia fragment ściany przy ustalonym kącie;
- *Długość* wstawia fragment ściany o ustalonej długości;
- Zamknij zamyka rysowany kontur, prowadzac ściane do punktu startowego i kończy polecenie;
- Anuluj przerywa działanie funkcji;
- Gotowe kończy wstawianie ściany;

Przykład wrysowanej ściany pokazano poniżej:

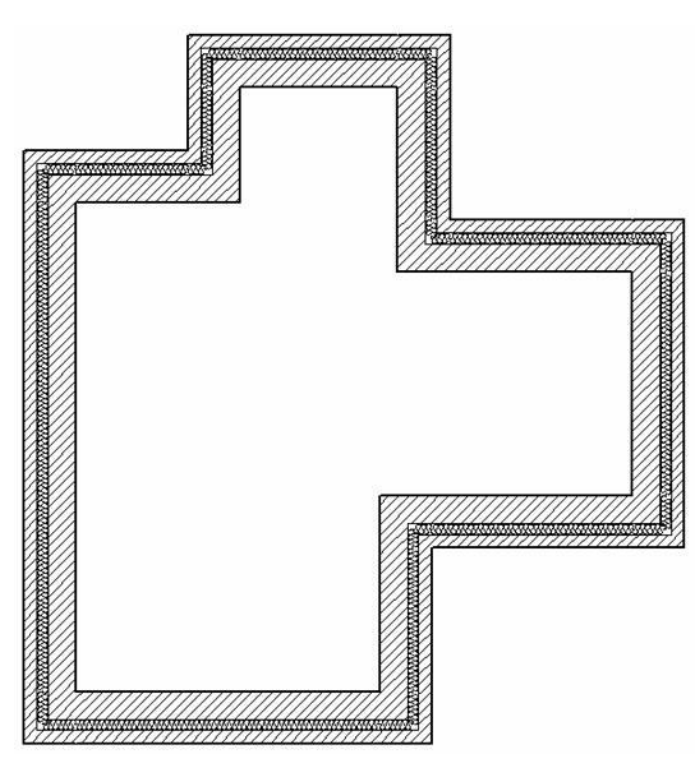

## Rysowanie ścian prostokatem

Dla narysowania ściany, której nie znamy szerokości i długości, ale mamy ja np. we wprowadzonym podkładzie narysowanym liniami możemy nie znajac żadnych parametrów narysować ściane opcja Wstaw ścianę przez 3 punkty. Ścianę prowadza się pokazując jej początek, długość i szerokość.

# Edycja ścian

Ściany

Wprowadzone na rzucie ściany można modyfikować za pomocą poniższych opcji:

| <b>1</b>   | Własności                  | Otwiera okno Własności.                                                                           |  |  |
|------------|----------------------------|---------------------------------------------------------------------------------------------------|--|--|
| <b>∛</b> ≊ | Malarz stylów              | Przejmuje styl ściany, układ i grubość warstw i przenosi je na wybrane ściany.                    |  |  |
| 1          | Malarz czcionek i pisaków  | Przejmuje ustawienia pisaków (grubości i rodzaje linii)<br>oraz wielkość i rodzaj czcionki.       |  |  |
| <b>2</b> 1 | Wydłuż/skróć ścianę        | Zmienia długość wybranej ściany.                                                                  |  |  |
| 22         | Podziel ścianę             | Dzieli ścianę we wskazanym miejscu.                                                               |  |  |
| \$         | Odwróć ścianę              | Zamienia kierunek wprowadzenia ściany, kolejność położenia warstw.                                |  |  |
| ř          | Anuluj przycięcie elementu | Usuwa przycięcie ściany stropem lub dachem.                                                       |  |  |
|            | Użyj jako wzoru            | Kopiuje dane zaznaczonej ściany, aby je wprowadzić jako ustawienia następnej wprowadzanej ściany. |  |  |

Edycja ścian dostępna jest po zaznaczeniu elementu, który po wybraniu wyświetla pasek Edycji z opisanymi wyżej opcjami oraz kierunek wprowadzenia ściany.

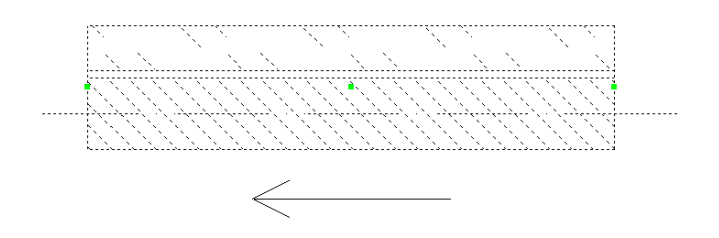

Ściany podlegają także edycji kasowania, kopiowania, obrotu, przesunięcia i zmiany grubości lub ilości warstw. Ostatnia opcja dostępna jest z poziomu okna *Właściwości obiektu: Ściana*. Przy zmianie ilości warstw lub ich grubości istnieje możliwość wybrania Punktu stałego przekształceń, czyli linii, która przy zmianie zostanie w tym samym miejscu. Domyślnie grubość ściany zmieniana jest z pozostawieniem osi konstrukcyjnej ściany.

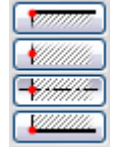

Opcja ta jest szczególnie przydatna jeśli wprowadzane była np. inwentaryzacja budynku, który po remoncie otrzyma docieplenie zewnętrzne. Będzie to oznaczało, że wprowadzone wymiary pomieszczeń nie powinny się zmienić, a zmiana grubości ścian powinna pozostawić w stałym punkcie jedną krawędź, tą wewnętrzną.

# **ŚCIANY WIRTUALNE**

## Wprowadzanie ścian wirtualnych

W programie ArCADia, pomieszczenia tworzą się automatycznie podczas rysowania ścian, gdy program wykryje zamknięcie konturu pomieszczenia. Do dodatkowej, ręcznej kontroli tworzenia i podziału pomieszczeń służą wirtualne ściany. Funkcję wstawiania ściany wirtualnej wywołujemy z paska

narzędziowego poleceniem *Wstaw wirtualną ścianę*. Wstawienie *ściany wirtualnej* do istniejącego pomieszczenia powoduje jego podział.

#### UWAGA:

Końce ściany wirtualnej powinny stykać się z krawędziami granicznej ściany.

Pomieszczenia można też tworzyć wyłącznie ze ścian wirtualnych, poprzez odrysowanie ich konturem.

Podczas wstawiania ściany wirtualnej, z poziomu menu podręcznego, dostępne są następujące polecenia:

- *Odniesienie* umożliwia wstawienie wirtualnej ściany w zadanej odległości od wybranego punktu (dostępna tylko przed wstawieniem pierwszego fragmentu ściany);
- *Pomiędzy punktami (środek)* rozpoczyna rysowanie ściany w środku wskazanej odległości (odległość podaje się poprzez wskazanie dwóch punktów);
- *Pomiędzy punktami (procentowo)* rozpoczyna rysowanie ściany w zadanym procentowym podziale wskazanej odległości (odległość podaje się poprzez wskazanie dwóch punktów);
- Kontynuuj umożliwia kontynuowanie wirtualnej ściany na przedłużeniu poprzedniego segmentu;
- Cofaj cofa ostatnio wprowadzony fragment wirtualnej ściany;
- Kqt wstawia fragment wirtualnej ściany przy ustalonym kącie;
- Długość wstawia fragment wirtualnej ściany o ustalonej długości;
- Zamknij zamyka rysowany kontur, prowadząc wirtualną ścianę do punktu startowego i kończy polecenie;
- Anuluj przerywa działanie funkcji;
- Gotowe kończy wstawianie wirtualnej ściany.

# PRZEKSZTAŁCANIE LINII W ŚCIANĘ

Przy chęci przekształcenia rysunku *DWG* wykonanego liniami i poliliniami w projekt **ArCADii** wystarczy wybrać opcję *Przekształć linię w ścianę* zaznaczyć np. polilinię, wybrać uchwyt (linię rysowania: krawędź lub oś) i nadać ścianie odpowiednie parametry.

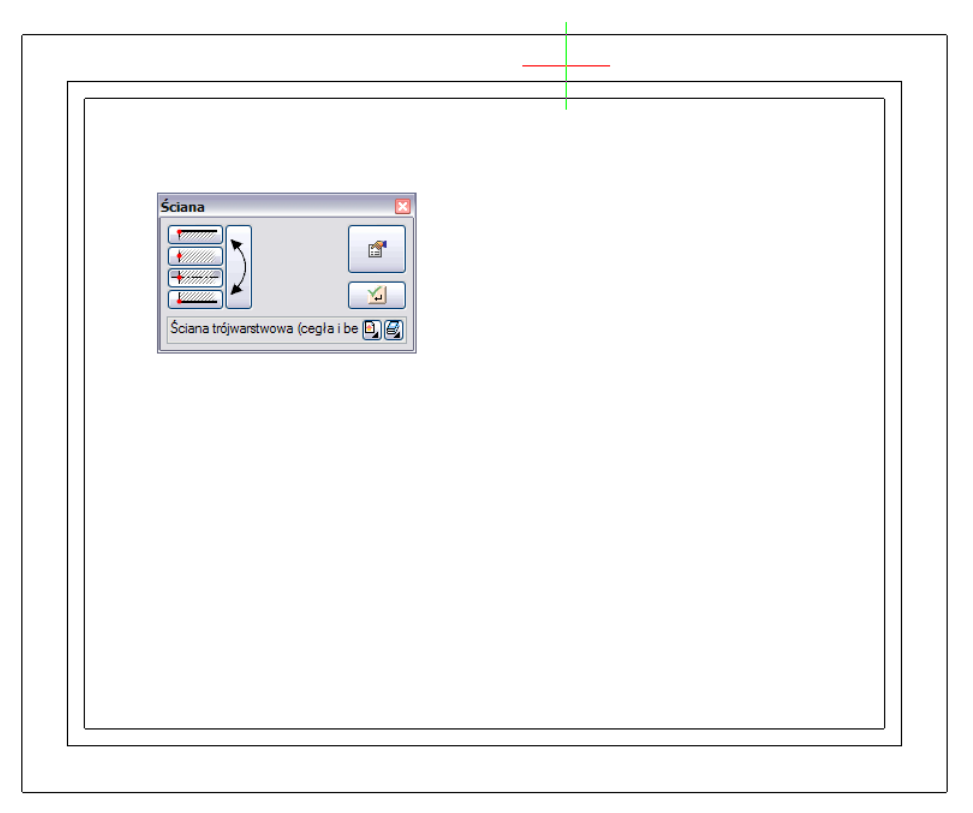

# PRZEKSZTAŁĆ LINIĘ W ŚCIANĘ WIRTUALNĄ

Opcja przekształca linię lub polilinię w ścianę wirtualną, dzielącą przestrzeń projektu i posiadającą wszystkie opcje ściany wirtualnej.

Podręcznik do programu ArCADia-ARCHITEKTURA Stolarka okienna i drzwiowa

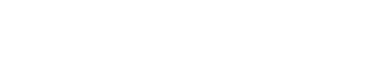

**INTERsoft** 

# Stolarka okienna i drzwiowa

# OKNA

## Wprowadzanie okien

Program **ArCADia** pozwala na wstawianie, na rzutach ścian (jedno lub wielowarstwowych), definiowanych przez użytkownika otworów okiennych (z węgarkiem lub bez), wraz z odpowiednim opisem okna na "zapałce" i podaniem wysokości podokiennika. Funkcje wstawiania do rysunku rzutu okna (wymaga wcześniejszej obecności na rysunku minimum jednej ściany), wywołujemy z paska narzędziowego poleceniem **W**staw okno.

Po wybraniu z okna Wstawianie obiektu: opcji Przejście do dialogu Właściwości pojawi się okno Własności obiektu: Okno:

| Własności obiek | ctu: Okno            |              |                                                | ×                |
|-----------------|----------------------|--------------|------------------------------------------------|------------------|
|                 |                      | Wygląd       |                                                |                  |
|                 |                      | V Opis       |                                                | Pisaki 🔹         |
|                 |                      | Wyglą        | d opisu 📮                                      | Czcionki 🔻       |
|                 | bw                   | 🔽 Poka       | ż wysokość parapetu                            | Powierzchnie 🔻   |
|                 |                      | ··· Operacje |                                                |                  |
|                 |                      | י 📃 Zan      | nień stronę otwierania                         |                  |
|                 | * * **               | ی، 📃 Zan     | nień kierunek otwierania                       |                  |
| Parametry       |                      | 🛨 📄 Zmi      | eń stronę opisu                                |                  |
| ✓ Nadproże      | Własności nadproża 🗖 | 7            | Wysokość parapetu                              | 85.0 cm          |
|                 |                      |              | 🔽 Centruj ościeżnicę w                         | zględem ściany   |
|                 |                      |              | Odległość ościeżnicy od<br>krawedzi ściany (x) | 6.0 cm           |
| ··· Parametry   | stylu                |              |                                                |                  |
| Tvn             |                      |              | Grubość ościeżnicy (d)                         | 4.0 cm           |
|                 |                      | ₽ €          | Szerokość ościeżnicy (v                        | ) 8.0 cm         |
|                 |                      |              | Szerokość w świetle mu                         | ru (w) 120.0 cm  |
| Schemat         | ক্ষ                  |              | Wysokość całkowita                             | 150.0 cm         |
|                 |                      |              | Węgarek                                        |                  |
|                 |                      |              | Szerokość węgarka (bw                          | ) 0.0 cm         |
| ··· Menadżer    | Grup                 |              |                                                |                  |
| Grupa           | <brak></brak>        | 🕒 Utwór      | z nową                                         |                  |
| ··· Menadżer    | Stylów               |              |                                                |                  |
| Styl            | Okno 120x150         |              | [                                              | 🗓 🛃 🛛 Dodaj nowy |
| Oznaczenie      | 01                   |              |                                                | Aktualizuj       |
|                 |                      |              | ОК                                             | Anuluj           |

Przy wprowadzaniu okna mamy możliwość definicji następujących parametrów:

*Wygląd* – opis (definicja elementów opisu zapałki), wyświetlanie wysokości parapetu. Ponadto *Czcionki* – Rozmiar czcionki opisu, *Pisaki* – definicja grubości i rodzaju linii oraz *Powierzchnie* – umożliwia przypisanie zarówno koloru jak i tekstury (pliku *bmp*) do wybranego elementu.

Operacje - zamień stronę otwierania okna (parametr dostępny przy edycji okna wstawionego do rysunku).

#### Podręcznik do programu ArCADia-ARCHITEKTURA Stolarka okienna i drzwiowa

*Nadproże* – wraz z oknem wprowadzane jest nadproże widoczne w przekroju. Nadproże można wprowadzić wyłącznie nad oknami, drzwiami i otworami w ścianie z poziomu okna *Właściwości obiektu:* okno/drzwi/otwór.

Wys. Parteru – wysokość parteru od dolnej krawędzi ściany (domyślnie wysokości bazowej kondygnacji).

Centruj ościeżnicę względem ściany – umożliwia wprowadzenia okna po środku grubości ściany.

*Odległość ościeżnicy od krawędzi ściany* – wstawienia okna w zadanym położeniu względem grubości ściany. Opcja przydatna nie tylko przy oknie z węgarkiem.

Typ okna – okno jedno, dwu, trójskrzydłowe, drzwi balkonowe pojedyncze lub podwójne.

Schemat - otwiera okno wyboru schematu, który pojawi się na wykazie stolarki.

Grubość ościeżnicy – grubość ramy okna.

Szerokość ościeżnicy – szerokość ramy okiennej.

Szerokość w świetle muru – szerokość otworu okiennego.

Wysokość całkowita – wysokość okna w świetle muru.

Węgarek – okno z lub bez węgarka.

Szerokość węgarka – szerokość węglarka

Naciśnięcie przycisku *OK* pozwala na przejście do trybu rysunkowego wprowadzania okna. Rysowanie okna polega na wskazaniu jego lokalizacji w ścianie, zwracając uwagę na "kursor" pojawiający się w miejscu wprowadzania okna. Podczas rysowania, z poziomu menu podręcznego, dostępne są następujące funkcje:

• *Odniesienie* – umożliwia wstawienie okna w zadanej odległości od wybranego punktu (odległość ta liczona jest wzdłuż ściany, na której aktualnie znajduje się "kursor");

• *Pomiędzy punktami (środek)* – rozpoczyna rysowanie ściany w środku wskazanej odległości (odległość podaje się poprzez wskazanie dwóch punktów);

• *Pomiędzy punktami (procentowo)* – rozpoczyna rysowanie ściany w zadanym procentowym podziale wskazanej odległości (odległość podaje się poprzez wskazanie dwóch punktów);

- Anuluj przerywa działanie funkcji bez wstawienia okna;
- Cofnij usuwa ostatnio wstawiony okno;
- *Gotowe* kończy wstawianie okien;

Przy wywołaniu komendy wstawiania okna, można wstawiać wiele takich samych okien do ścian (komenda automatycznie powtarzalna).

Po wstawieniu okna otrzymujemy rysunek jak niżej:

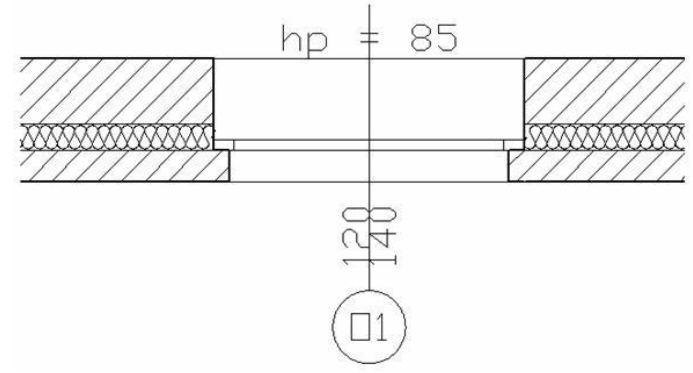

#### Podręcznik do programu ArCADia-ARCHITEKTURA Stolarka okienna i drzwiowa

# Edycja okien

Po zaznaczeniu okna można je przesuwać, kopiować, usuwać, zmieniać właściwości i kierunek opisów. Dla wprowadzenia zmian można korzystać z paska *Edycji* lub z uchwytów (zielonych punktów) znajdujących się na elemencie.

Dodatkowo dostępne są poniższe opcje modyfikacji:

| <b>1</b> | Własności                    | Otwiera okno Własności.                                                                               |
|----------|------------------------------|----------------------------------------------------------------------------------------------------|
| ,<br>≪a  | Malarz stylów                | Przejmuje styl okna, jego schemat i wielkości, przenosząc je na wskazane okna.                        |
| 1        | Malarz czcionek i<br>pisaków | Przejmuje ustawienia pisaków (grubości i rodzaje linii) oraz wielkość i rodzaj czcionki.              |
| \$       | Zamień stronę otwierania     | Zmienia stronę otwierania okna i przenosi opis na przeciwną krawędź ściany.                           |
|          | Użyj jako wzoru              | Kopiuje parametry zaznaczonego okna, aby je wprowadzić jako ustawienia następnego wprowadzanego okna. |

Uchwyty znajdujące się na obiekcie umożliwiają np. przesunięcie opisu (wymiarów okna), skrócenie lub wydłużenie zapałki oraz przesunięcie całego okna o wskazany odcinek.
### Drzwi

### Wprowadzanie drzwi

Program ArCADia pozwala na wstawianie, na rzutach ścian (jedno lub wielowarstwowych), definiowanych przez użytkownika otworów drzwiowych z ościeżnicą, nadprożem oraz odpowiednim opisem drzwi na "zapałce". Funkcje wstawiania do rysunku rzutu drzwi (wymaga wcześniejszej obecności na rysunku

minimum jednej ściany) wywołujemy z paska narzędziowego poleceniem II Wstaw drzwi. Po wybraniu z okna Wstawianie obiektu: opcji Przejście do dialogu Właściwości pojawi się okno Własności obiektu: Drzwi:

| ···· Wygla                    | ad                          |              |      |
|-------------------------------|-----------------------------|--------------|------|
| ✓ Opis                        |                             | Pisaki       |      |
|                               | 'ygląd opisu 📮              | Czcionki     | ,    |
| Rysu                          | uj drzwi łukiem             | Powierzchnie |      |
| ** ··· Opera                  | icje                        |              |      |
|                               | Zamień stronę otwierania    |              |      |
|                               | Zamień kierunek otwierania  |              |      |
|                               | Zmień stronę opisu          |              |      |
| Parametry                     |                             |              |      |
| Vadproże Własności nadproża 🗔 | Wysokość progu              | 0.0          | cm   |
|                               | Centruj ościeżnicę wzglę    | dem ściany   |      |
|                               | Odległość ościeżnicy od     | 0.0          | cm   |
| Parametry stylu               | krawędzi ściany (x)         |              | -    |
|                               | Grubość ościeżnicy (d)      | 0.0          | cm   |
| 34 FE 34 FE 34 FE             | Szerokość ościeżnicy (y)    | 0.0          | cm   |
|                               | Szerokość w świetle muru (v | v) 90.0      | cm   |
| <u>⊅</u> •€ ⊅∽∽ •€ <u>¥)£</u> | Wysokość całkowita          | 205.0        | cm   |
|                               | Szerokość dłuższego         | 90.0         | cm   |
| Schemat                       | skrzydra drzwi (z)          |              |      |
| Menadžer Grup                 |                             |              |      |
| Grupa <brak></brak>           | twórz nową                  |              |      |
| ··· Menadżer Stylów           |                             |              | _    |
| Styl <nowy></nowy>            |                             | 🛃 🛛 Dodaj no | wy   |
| Oznaczenie                    |                             | Aktual       | izuj |
|                               |                             |              |      |

Przy wprowadzaniu okna mamy możliwość definicji następujących parametrów:

*Wygląd* – opis (definicja elementów opisu zapałki). Ponadto *Czcionki* – rozmiar czcionki opisu, *Pisaki* – definicja grubości i rodzaju linii oraz *Powierzchnie* – umożliwia przypisanie zarówno koloru jak i tekstury (pliku *bmp*) do wybranego elementu.

*Operacje* – zmień stronę otwierania *drzwi*; zmień kierunek otwierania (parametry dostępne przy edycji drzwi wstawionych wcześniej do rysunku).

#### Podręcznik do programu ArCADia-ARCHITEKTURA Stolarka okienna i drzwiowa

*Nadproże* – wraz z drzwiami wprowadzane jest nadproże widoczne w przekroju. Nadproże można wprowadzić wyłącznie nad oknami, drzwiami i otworami w ścianie z poziomu okna *Właściwości obiektu: okno/drzwi/otwór*.

*Wysokość progu* – przesuwa drzwi w osi Z dając możliwość ustawienia ich na pewnej wysokości dodatniej lub ujemnej względem wprowadzonej ściany, kondygnacji.

Centruj ościeżnicę względem ściany – umożliwia wprowadzenia drzwi po środku grubości ściany.

Odległość ościeżnicy od krawędzi ściany – wstawienia drzwi w zadanym położeniu względem grubości ściany.

Typ – jednoskrzydłowe, dwuskrzydłowe symetryczne, dwuskrzydłowe niesymetryczne, przesuwane, harmonijkowe i garażowe.

Schemat – otwiera okno wyboru schematu, który pojawi się na wykazie stolarki.

Grubość ościeżnicy – grubość ościeżnicy drzwiowej.

Szerokość ościeżnicy – szerokość ościeżnicy drzwiowej.

Szerokość w świetle muru – szerokość drzwi w świetle muru

Wysokość całkowita – wysokość całkowita drzwi.

Szerokość dłuższego skrzydła drzwi – szerokość dłuższego skrzydła drzwi dwuskrzydłowych, niesymetrycznych.

Naciśnięcie przycisku *OK* pozwala na przejście do trybu rysunkowego wprowadzania drzwi. Rysowanie drzwi polega na wskazaniu ich lokalizacji w *ścianie*, zwracając uwagę na "kursor" pojawiający się w miejscu wprowadzania drzwi. Podczas rysowania, z poziomu menu podręcznego, dostępne są następujące funkcje:

• *Odniesienie* – umożliwia wstawienie drzwi w zadanej odległości od wybranego punktu (odległość ta liczona jest wzdłuż ściany, na której aktualnie znajduje się "kursor");

• *Pomiędzy punktami (środek)* – rozpoczyna rysowanie ściany w środku wskazanej odległości (odległość podaje się poprzez wskazanie dwóch punktów);

• *Pomiędzy punktami (procentowo)* – rozpoczyna rysowanie ściany w zadanym procentowym podziale wskazanej odległości (odległość podaje się poprzez wskazanie dwóch punktów);

• Anuluj – przerywa działanie funkcji;

• *Cofnij* – usuwa ostatnio wstawione drzwi;

• *Gotowe* – kończy wstawianie drzwi;

Przy wywołaniu komendy wstawiania *drzwi*, można wstawiać wiele takich samych *drzwi* do *ścian* (komenda automatycznie powtarzalna).

Po wstawieniu otworu otrzymujemy rysunek jak niżej:

#### Podręcznik do programu ArCADia-ARCHITEKTURA Stolarka okienna i drzwiowa

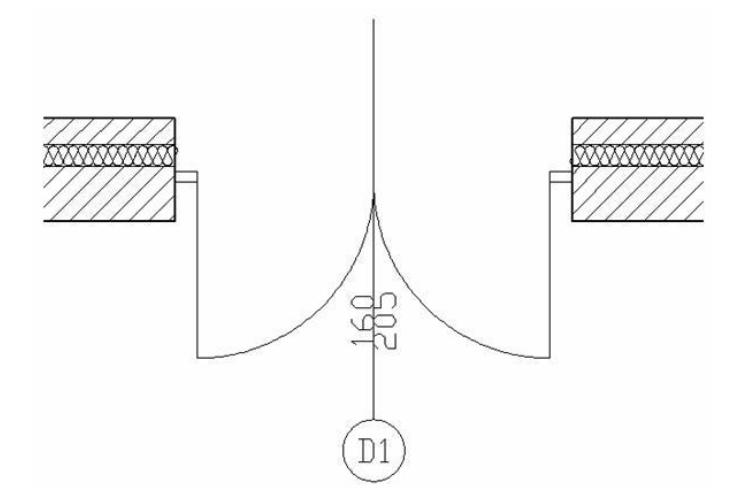

### Edycja drzwi

Po zaznaczeniu drzwi można je przesuwać, kopiować, usuwać, zmieniać właściwości, kierunek otwierania i kierunek opisów. Dla wprowadzenia zmian można korzystać z paska *Edycji* lub z uchwytów (zielonych punktów) znajdujących się na elemencie. Na pasku *Edycji* dostępne są następujące opcje:

| <b>1</b> | Własności                    | Otwiera okno Własności.                                                                                |
|----------|------------------------------|----------------------------------------------------------------------------------------------------|
| ₹        | Malarz stylów                | Przejmuje styl drzwi: wielkości, typ i schemat, przenosząc<br>je na wybrane drzwiwi.                   |
| 1        | Malarz czcionek<br>i pisaków | Przejmuje ustawienia pisaków (grubości i rodzaje linii)<br>oraz wielkość i rodzaj czcionki.            |
| \$       | Zamień stronę otwierania     | Zmienia stronę otwierania drzwi i przenosi opis na<br>przeciwną krawędź ściany.                        |
|          | Użyj jako wzoru              | Kopiuje parametry zaznaczonych drzwi, aby je wprowadzić jako ustawienia kolejnych wprowadzanych drzwi. |

Uchwyty znajdujące się na obiekcie umożliwiają np. przesunięcie opisu (wymiarów drzwi), skrócenie lub wydłużenie zapałki oraz przesunięcie całych drzwi o wskazany odcinek.

### DRZWI I OKNA SPECJALNE

### Wprowadzanie

W programie ArCADia-ARCHITEKTURA występują okna i drzwi o kształcie prostokąta. Dla większej wygody projektowania zostały dodane Okna i drzwi specjalne, których kształt zależy od parametrów zadanych w oknie *Własności obiektu: Drzwi/okno specjalne*.

| Własności obiektu: Drzwi/okno specjalne        | ×                                                                                                  |  |  |  |  |  |
|------------------------------------------------|----------------------------------------------------------------------------------------------------|--|--|--|--|--|
| ··· Wygła<br>⊘ Opis<br>W                       | ad Pisaki V<br>ygląd opisu C Czcionki V<br>Powierschnie V                                          |  |  |  |  |  |
|                                                | acje<br>Zamień stronę otwierania<br>Zamień kierunek otwierania<br>Zmień stronę opisu               |  |  |  |  |  |
| Parametry     Własności nadproża               | Wysokość parapetu 85.0 cm<br>Centruj ościeżnicę względem ściany<br>Odległość ościeżnicy od 15.0 cm |  |  |  |  |  |
| ··· Parametry stylu<br>Skrypt Okna\Okno łukowe | Grubość ościeżnicy (d) 5.0 cm                                                                      |  |  |  |  |  |
| Wysokość łuku 30.0 cm                          | Szerokość ościeżnicy (y) 8.0 cm                                                                    |  |  |  |  |  |
| Szczebliny poziome 1                           | Szerokość w świetle muru (w) 100.0 cm                                                              |  |  |  |  |  |
| Szczebliny pionowe 1                           | Węgarek<br>Szerokość węgarka (bw) 0.0 cm                                                           |  |  |  |  |  |
| ··· Menadżer Stylów                            | ··· Menadżer Stylów                                                                                |  |  |  |  |  |
| Styl < <u>Nowy&gt;</u><br>Oznaczenie           | Dodaj nowy<br>Aktualizuj                                                                           |  |  |  |  |  |
|                                                | OK Anuluj                                                                                          |  |  |  |  |  |

Przy wprowadzaniu drzwi/okna specjalnego mamy możliwość definicji następujących parametrów: *Wygląd* – opis (definicja elementów opisu zapałki), wyświetlanie wysokości parapetu. Ponadto *Czcionki* – Rozmiar czcionki opisu, *Pisaki* – definicja grubości i rodzaju linii oraz *Powierzchnie* – umożliwia przypisanie zarówno koloru jak i tekstury (pliku *bmp*) do wybranego elementu.

Operacje - zamień stronę otwierania okna (parametr dostępny przy edycji okna wstawionego do rysunku).

*Nadproże* – wraz z oknem wprowadzane jest nadproże widoczne w przekroju. Nadproże można wprowadzić wyłącznie nad oknami, drzwiami i otworami w ścianie z poziomu okna *Właściwości obiektu: okno/drzwi/otwór*.

Wys. Parteru – wysokość parteru od dolnej krawędzi ściany (domyślnie wysokości bazowej kondygnacji).

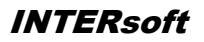

#### Podręcznik do programu ArCADia-ARCHITEKTURA Stolarka okienna i drzwiowa

*Centruj ościeżnicę względem ściany* – umożliwia wprowadzenia okna po środku grubości ściany. *Odległość ościeżnicy od krawędzi ściany* – wstawienia okna w zadanym położeniu względem grubości ściany. Opcja przydatna nie tylko przy oknie z węgarkiem.

Skrypt – rodzaj elementu domyślnie podzielony na:

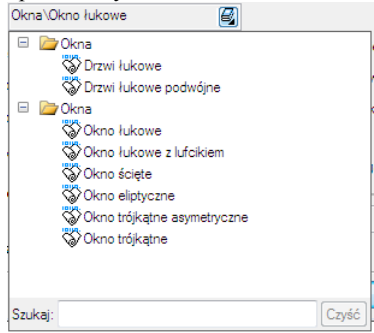

Wysokość łuku – wysokość łuku górnego, czyli zakończenia okna.

Szczebliny poziome – szprosy, poziomy podział okna.

Szczebliny pionowe – szprosy, pionowy podział okna.

*Tylko otwór* – wprowadzone parametry wycinają wyłącznie otwór w ścianie, nie wstawiając samego elementu okna.

Parapet – wprowadza (lub nie) element parapetu okiennego.

*Grubość ościeżnicy* – grubość ramy okna.

Szerokość ościeżnicy – szerokość ramy okiennej.

Szerokość w świetle muru – szerokość otworu okiennego.

Wysokość całkowita – wysokość okna w świetle muru, wysokość zawierająca ewentualny łuk.

Węgarek – okno z lub bez węgarka.

Szerokość węgarka – szerokość węglarka

Naciśnięcie przycisku *OK* pozwala na przejście do trybu rysunkowego wprowadzania okna. Rysowanie okna polega na wskazaniu jego lokalizacji w ścianie, zwracając uwagę na "kursor" pojawiający się w miejscu wprowadzania okna. Podczas rysowania, z poziomu menu podręcznego, dostępne są następujące funkcje:

• *Odniesienie* – umożliwia wstawienie okna w zadanej odległości od wybranego punktu (odległość ta liczona jest wzdłuż ściany, na której aktualnie znajduje się "kursor");

• *Pomiędzy punktami (środek)* – rozpoczyna rysowanie ściany w środku wskazanej odległości (odległość podaje się poprzez wskazanie dwóch punktów);

• *Pomiędzy punktami (procentowo)* – rozpoczyna rysowanie ściany w zadanym procentowym podziale wskazanej odległości (odległość podaje się poprzez wskazanie dwóch punktów);

- Anuluj przerywa działanie funkcji bez wstawienia okna;
- *Cofnij* usuwa ostatnio wstawiony okno;
- Gotowe kończy wstawianie okien;

Przy wywołaniu komendy wstawiania okna, można wstawiać wiele takich samych okien do ścian (komenda automatycznie powtarzalna).

Po wstawieniu okna otrzymujemy rysunek jak niżej:

#### Podręcznik do programu ArCADia-ARCHITEKTURA

#### Stolarka okienna i drzwiowa

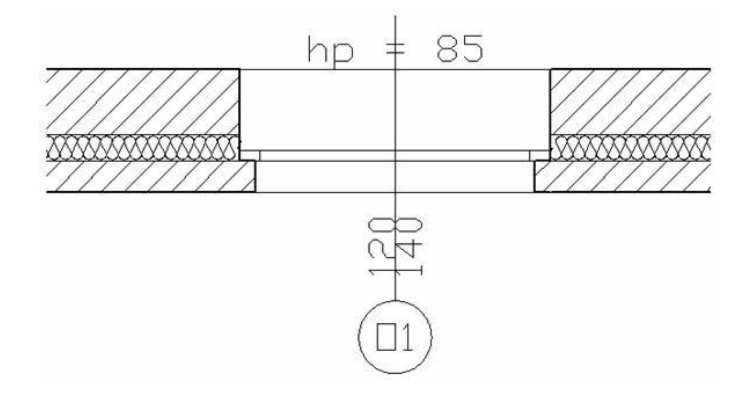

### Edycja

Po zaznaczeniu okna można je przesuwać, kopiować, usuwać, zmieniać właściwości i kierunek opisów. Dla wprowadzenia zmian można korzystać z paska *Edycji* lub z uchwytów (zielonych punktów) znajdujących się na elemencie.

Dodatkowo dostępne są poniższe opcje modyfikacji:

| <b>1</b>    | Własności                    | Otwiera okno Wlasności.                                                                               |
|-------------|------------------------------|----------------------------------------------------------------------------------------------------|
| <b>∕</b> i£ | Malarz stylów                | Przejmuje styl okna, jego schemat i wielkości, przenosząc je na wskazane okna.                        |
| <b>%</b>    | Malarz czcionek i<br>pisaków | Przejmuje ustawienia pisaków (grubości i rodzaje linii) oraz wielkość i rodzaj czcionki.              |
| \$          | Zamień stronę otwierania     | Zmienia stronę otwierania okna i przenosi opis na przeciwną krawędź ściany.                           |
| G           | Przeładuj skrypt             | Restartuje ustawienia wprowadzonego elementu.                                                         |
|             | Użyj jako wzoru              | Kopiuje parametry zaznaczonego okna, aby je wprowadzić jako ustawienia następnego wprowadzanego okna. |

Uchwyty znajdujące się na obiekcie umożliwiają np. przesunięcie opisu (wymiarów okna), skrócenie lub wydłużenie zapałki oraz przesunięcie całego okna o wskazany odcinek.

#### Otwory w ścianach

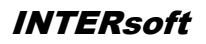

# Otwory w ścianach

#### Otwory w ścianach

### **OTWORY I WNĘKI W ŚCIANIE**

### Wprowadzanie

Program **ArCADia** pozwala na wstawianie, na rzutach ścian (jedno lub wielowarstwowych), otworów definiowanych przez użytkownika, zaczynających się od poziomu posadzki, usytuowanych powyżej poziomu posadzki, jak i biegnących przez całą wysokość ściany. Funkcję wstawiania do rysunku rzutu otworu w ścianie (wymaga wcześniejszej obecności na rysunku minimum jednej ściany), wywołujemy z

paska narzędziowego poleceniem **u***Wstaw otwór*.

Po wybraniu z okna Wstawianie obiektu: opcji Przejście do dialogu Właściwości pojawi się okno Własności obiektu: Otwór:

| łasności obiek | tu: Otwó             | r              |                             | ×          |  |
|----------------|----------------------|----------------|-----------------------------|------------|--|
| ··· Operacje   |                      |                |                             |            |  |
|                |                      |                | 🕸 🔲 Zamień stronę otwierani | a          |  |
|                |                      |                | 🖧 🔲 Zamień orientację       |            |  |
|                | t.                   |                |                             |            |  |
|                | IE                   | 32             |                             |            |  |
| ·· Parametry - |                      |                |                             |            |  |
| ✓ Nadproże     | Włas                 | ności nadproża | G                           |            |  |
| ·· Parametry : | stylu —              |                |                             |            |  |
|                |                      |                | 🕅 Wnęka                     |            |  |
| Szerokość (w   | )                    | 100.0 cm       | Głębokość (g)               | 0.0 cm     |  |
| Kąt 1 (a1)     |                      | ° 0.0          | Kąt 2 (a2)                  | 0.0 *      |  |
| Bazowa wyso    | okość 1              | 0.0 cm         | Bazowa wysokość 2           | 0.0 cm     |  |
| Wysokość 1     |                      | 200.0 cm       | Wysokość 2                  | 200.0 cm   |  |
| Menadżer       | Grup —               |                |                             |            |  |
| Grupa          | <brak></brak>        |                | 🖳 Utwórz nową               |            |  |
| Menadżer       | Stylów —             |                |                             |            |  |
| Styl           | <nowy></nowy>        |                | E) Ø                        | Dodaj nowy |  |
| Oznaczenie     | Znaczenie Aktualizuj |                |                             |            |  |
| OK Anului      |                      |                |                             |            |  |

Przy wprowadzaniu otworu w ścianie mamy możliwość definicji następujących parametrów:

*Operacje – Zamień stronę otwierania; Zmień orientację* (parametry dostępne przy edycji otworów wstawionych wcześniej do rysunku).

*Nadproże* – wraz z otworem w ścianie wprowadzane jest nadproże widoczne w przekroju. Nadproże można wprowadzić wyłącznie nad oknami, drzwiami i otworami w ścianie z poziomu okna *Właściwości obiektu: okno/drzwi/otwór*.

Szerokość – szerokość otworu w świetle muru. Kąt1 (a1) – kąt ustawienia lica 1 otworu. Bazowa wysokość 1 – wysokość początku lica 1 otworu nad podłogą.

#### Podręcznik do programu ArCADia-ARCHITEKTURA

#### Otwory w ścianach

Wysokość 1 – wysokość lica 1 otworu.
Wnęka – tworzy wnękę w ścianie zamiast otworu.
Głębokość – głębokość powstałej wnęki w ścianie.
Kąt2 (a2) – kąt ustawienia lica 2 otworu.
Bazowa wysokość 2 – wysokość początku lica 2 otworu nad podłogą.
Wysokość 2 – wysokość lica 2 otworu

Naciśnięcie przycisku *OK* pozwala na przejście do trybu rysunkowego wprowadzania otworu. Rysowanie otworu polega na wskazaniu jego lokalizacji w *ścianie*, zwracając uwagę na "kursor" pojawiający się w miejscu wprowadzania otworu. Podczas rysowania, z poziomu menu podręcznego, dostępne są następujące funkcje:

• *Odniesienie* umożliwia wstawienie otworu w zadanej odległości od wybranego punktu (odległość ta liczona jest wzdłuż ściany, na której aktualnie znajduje się "kursor");

• *Pomiędzy punktami (środek)* – rozpoczyna rysowanie ściany w środku wskazanej odległości (odległość podaje się poprzez wskazanie dwóch punktów);

• *Pomiędzy punktami (procentowo)* – rozpoczyna rysowanie ściany w zadanym procentowym podziale wskazanej odległości (odległość podaje się poprzez wskazanie dwóch punktów);

- Anuluj przerywa działanie funkcji bez wstawienia otworu;
- Cofnij usuwa ostatnio wstawiony otwór;
- Gotowe kończy wstawianie otworów;

Przy wywołaniu komendy wstawiania otworu, można wstawiać wiele takich samych otworów do ścian (komenda automatycznie powtarzalna).

Po wstawieniu otworu otrzymujemy rysunek jak niżej:

Dla wstawienia wnęki należy zaszczyć ją w oknie dialogowym *Własności obiektu: otwór* i podać jej głębokość. Po wstawieniu otrzymamy rysunek jak poniżej.

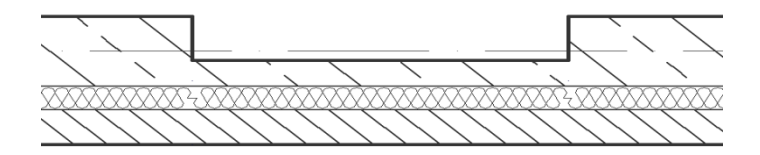

### Edycja

Po zaznaczeniu otworu można je przesuwać, kopiować, usuwać, zmieniać kierunek wprowadzenia. Dla wprowadzenia zmian można korzystać z paska *Edycji* lub z uchwytów (zielonych punktów) znajdujących się na elemencie. Na pasku *Edycji* dostępne są następujące opcje:

#### Podręcznik do programu ArCADia-ARCHITEKTURA

### Otwory w ścianach

| <b>1</b> | Własności                    | Otwiera okno Własności.                                                                     |  |  |  |
|----------|------------------------------|---------------------------------------------------------------------------------------------|--|--|--|
| <b>1</b> | Malarz stylów                | Przejmuje styl otworu (jego wielkości) przenosząc je na wskazane otwory.                    |  |  |  |
| 1        | Malarz czcionek<br>i pisaków | Przejmuje ustawienia pisaków (grubości i rodzaje linii)<br>oraz wielkość i rodzaj czcionki. |  |  |  |
| \$       | Zamień stronę otwierania     | Zmienia stronę otwierania otworu.                                                           |  |  |  |
|          | Użyj jako wzoru              | Przejmuje wielkości otworu i przenosi je do nowo wprowadzanego otworu.                      |  |  |  |

### Słupy

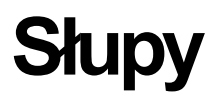

INTERsoft

### Słupy

### WPROWADZANIE SŁUPÓW

Program ArCADia umożliwia wstawianie prostokątnych i okrągłych słupów żelbetowych. Opcja ta

wywoływana jest z paska narzędziowego funkcją Wstaw słup. Po wybraniu z okna Wstawianie obiektu: opcji Przejście do dialogu Własności pojawi się okno Własności obiektu: Słup:

| Własności obiek                       | tu: Słup      |                   |                               |              | ×                          |
|---------------------------------------|---------------|-------------------|-------------------------------|--------------|----------------------------|
| ···· Wygląd —<br>Kolor<br>wypełnienia | Q.            |                   |                               |              | Pisaki 🔹<br>Powierzchnie 💌 |
| ··· Parametry -                       |               |                   |                               |              |                            |
| Kąt                                   | 0.0 °         |                   |                               |              |                            |
| Sposób okreś<br>wysokości             | lania         |                   | Poziom do<br>Wysokość         | lnej krawędz | i 0.0 cm<br>280.0 cm       |
| ··· Parametry s                       | tylu          |                   |                               |              |                            |
| Тур                                   | Mat           | eriał M<br>rokość | lur z cegły kratów<br>25.0 cm | ki           | λ                          |
|                                       | Głę           | bokość            | 25.0 cm                       |              |                            |
| ··· Menadżer (                        | Grup          |                   |                               |              |                            |
| Grupa                                 | <brak></brak> | •                 | Utwórz nową                   | ]            |                            |
| ··· Menadžer \$                       | Stylów        |                   |                               |              |                            |
| Styl                                  | <nowy></nowy> |                   |                               | E            | Dodaj nowy                 |
| Oznaczenie                            |               |                   |                               |              | Aktualizuj                 |
|                                       |               |                   |                               | ОК           | Anuluj                     |

Program pozwala na wprowadzenie eliptycznego *słupa*, przy zadaniu odpowiednich parametrów dla szerokości i głębokości.

W polu *Parametry* można zdefiniować *wysokość* dla wprowadzonego słupa, która może być różna od wysokości kondygnacji oraz wysokość bazową (dolną krawędź obiektu), która także może nie być przypisana do kondygnacji.

Od wersji 4.0 można zdefiniować teksturę oddzielnie dla boków słupa i oddzielnie dla jego górnej i spodniej powierzchni. Materiałem słupa może być zarówno plik *BMP* jak i wybrany kolor dostępny w systemie operacyjnym.

Naciśnięcie przycisku *OK* pozwala na powrót do rysunku i wprowadzenie *słupa*. Wprowadzenie elementu polega na wskazaniu jego lokalizacji. Podczas rysowania, z poziomu menu podręcznego, dostępne są następujące funkcje:

- Odniesienie umożliwia wstawienie słupa w zadanej odległości od wybranego punktu;
- *Pomiędzy punktami (środek)* rozpoczyna rysowanie ściany w środku wskazanej odległości (odległość podaje się poprzez wskazanie dwóch punktów);
- *Pomiędzy punktami (procentowo)* rozpoczyna rysowanie ściany w zadanym procentowym podziale wskazanej odległości (odległość podaje się poprzez wskazanie dwóch punktów);
- Anuluj przerywa działanie funkcji bez wstawienia słupa;

**INTERsoft** 

### Słupy

- *Cofnij* usuwa ostatnio wstawiony *słup*;
- *Gotowe* kończy wstawianie *słupów*;

### Słupy

### **EDYCJA SŁUPÓW**

Po zaznaczeniu słupa można go przesuwać, kopiować, usuwać i zmieniać właściwości. Część tych opcji jest dostępna wyłącznie z poziomu paska *Edycji*:

| <b>F</b>           | Własności                     | Otwiera okno Własności                                                                   |
|--------------------|-------------------------------|------------------------------------------------------------------------------------------|
| <b>N</b>           | Malarz stylów                 | Przejmuje styl słupa: jego wielkości i typ przenosząc go na wybrane słupy.               |
| 1                  | Malarz czcionek<br>i pisaków  | Przejmuje ustawienia pisaków (grubości i rodzaje linii) oraz wielkość i rodzaj czcionki. |
| ) <mark>6</mark> ( | Anuluj przycięcie<br>elementu | Usuwa przycięcie słupa stropem lub dachem.                                               |
|                    | Użyj jako wzoru               | Przejmuje styl słupa i przenosi jego parametry nowo wprowadzane.                         |

Kominy i szachty kominowe

INTERsoft

# Kominy i szachty kominowe

### KOMINY

### Wprowadzanie kominów

Do rzutu rysowanego programem **ArCADia** można wprowadzić kominy wentylacyjne. Opcja ta wywoływana jest z paska narzedziowego funkcja *Wstaw komin.* 

Po wybraniu z okna Wstawianie obiektu: opcji Przejście do dialogu Własności pojawi się okno Własności obiektu: Komin:

| Własności obiektu:                                                   | Komin     |                        | ×             |
|----------------------------------------------------------------------|-----------|------------------------|---------------|
| ···· Wygląd ———                                                      |           |                        |               |
|                                                                      |           |                        | Pisaki 🔹      |
|                                                                      |           | Pe                     | owierzchnie 🔹 |
| ··· Parametry —                                                      |           |                        |               |
| Crasila alumitari                                                    |           | Kąt                    | 0.0 °         |
| wysokości                                                            |           | Poziom dolnej krawędzi | 0.0 cm        |
|                                                                      |           | Wysokość               | 280.0 cm      |
| ··· Parametry stylu                                                  | J         |                        |               |
|                                                                      |           |                        |               |
|                                                                      | Szerokość | 14.0 cm                |               |
|                                                                      | Głębokoś  | ć 14.0 cm              |               |
| ··· Menadżer Gru                                                     | р ———     |                        |               |
| Grupa <b< td=""><td>rak&gt;</td><td>Utwórz nową</td><td></td></b<>   | rak>      | Utwórz nową            |               |
| ··· Menadżer Styl                                                    | ów        |                        |               |
| Styl <n< td=""><td>owy&gt;</td><td>E) 🙆</td><td>Dodaj nowy</td></n<> | owy>      | E) 🙆                   | Dodaj nowy    |
| Oznaczenie                                                           |           |                        | Aktualizuj    |
|                                                                      |           | ОК                     | Anuluj        |

Naciśnięcie przycisku *OK* pozwala na powrót do rysunku i wprowadzenie *komina*. Wprowadzenie elementu polega na wskazaniu jego lokalizacji w istniejącej ścianie. Jeśli komin zostanie wprowadzony niezależnie od ściany, można go wówczas uważać za pustak kominowy. Podczas rysowania, z poziomu menu podręcznego, dostępne są następujące funkcje:

- Odniesienie umożliwia wstawienie komina w zadanej odległości od wybranego punktu;
- *Pomiędzy punktami (środek)* rozpoczyna rysowanie ściany w środku wskazanej odległości (odległość podaje się poprzez wskazanie dwóch punktów);
- *Pomiędzy punktami (procentowo)* rozpoczyna rysowanie ściany w zadanym procentowym podziale wskazanej odległości (odległość podaje się poprzez wskazanie dwóch punktów);
- Anuluj przerywa działanie funkcji bez wstawienia komina;
- Cofnij usuwa ostatnio wstawiony komin;
- Gotowe kończy wstawianie kominów;

Po wstawieniu komina otrzymujemy rysunek jak niżej:

#### Kominy i szachty kominowe

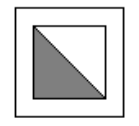

### Edycja kominów

Po zaznaczeniu *słupa* można go przesuwać, kopiować, usuwać, zmieniać właściwości lub kopiować parametry poprzez *Malarza stylów*. Opcje te są dostępne z paska *Edycji*:

| <b>1</b>                                                                                                    | Własności                    | Otwiera okno Własności.                                                                         |
|----------------------------------------------------------------------------------------------------|------------------------------|-------------------------------------------------------------------------------------------------|
| ,<br>In the second second s | Malarz stylów                | Przejmuje styl komina (jego wielkości i typ) przenosząc go na wybrane kominy.                   |
| <b>N</b>                                                                                                    | Malarz czcionek<br>i pisaków | Przejmuje ustawienia pisaków (grubości i rodzaje linii) oraz wielkość i rodzaj czcionki.        |
| S.                                                                                                    | Wstaw kanał<br>kominowy      | Wprowadza na rzut informacje o kanałach kominowych i wejściach do pionów wentylacyjnych.        |
|                                                                                                    | Użyj jako wzoru              | Kopiuje dane zaznaczonego komina, aby je wprowadzić jako ustawienia nowo wstawianych elementów. |

### SZACHTY KOMINOWE

### Wprowadzanie szachtów kominowych

Na rzut kondygnacji można wprowadzić szacht kominowy. Opcja wywoływana jest z menu lub z paska narzędzi ikoną *Wstaw szacht kominowy*. Domyślnie opcja wstawia pojedynczy element komina, ale można to zmienić wchodzac we *Własności obiektu: szacht kominowy* z okna *Wstawianie obiektu:* 

| Własności obiektu: Szacht | kominowy | X                   |
|---------------------------|----------|---------------------|
| Liczba wierszy            | 5        | Własności kominów 📮 |
| Liczba kolumn             | 2        | Własności ścian 📮   |
| Odstęp między wierszami   | 0.0 cm   | Bez ścian           |
| Odstęp między kolumnami   | 0.0 cm   |                     |
|                           |          | OK Anuluj           |

W powyższym oknie można zdefiniować ilość przewodów kominowych wprowadzanego szachtu (*liczba wierszy* i *kolumn*) ich ewentualny rozstaw między wprowadzonymi przewodami. Dodatkowo zespół kominów może być obrysowany ścianami, których grubość i materiał można zadać we *Własnościach ścian*. Rodzaj przewodów kominowych (jeden dla całego wprowadzanego zespołu) można zdefiniować we *Własności kominów*. Po wprowadzeniu szachtu pojedyncze przewody kominowe można modyfikować nadając im np. inny rodzaj.

Naciśnięcie przycisku *OK* pozwala na powrót do rysunku i wprowadzenie *szachtu*. Wprowadzenie elementu polega na wskazaniu jego lokalizacji. Podczas wprowadzania elementu, z poziomu menu podręcznego, dostępne są następujące funkcje:

- Odniesienie umożliwia wstawienie komina w zadanej odległości od wybranego punktu;
- *Pomiędzy punktami (środek)* rozpoczyna rysowanie ściany w środku wskazanej odległości (odległość podaje się poprzez wskazanie dwóch punktów);
- *Pomiędzy punktami (procentowo) –* rozpoczyna rysowanie ściany w zadanym procentowym podziale wskazanej odległości (odległość podaje się poprzez wskazanie dwóch punktów);
- Gotowe kończy wstawianie kominów;

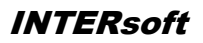

#### Podręcznik do programu ArCADia-ARCHITEKTURA Kominy i szachty kominowe

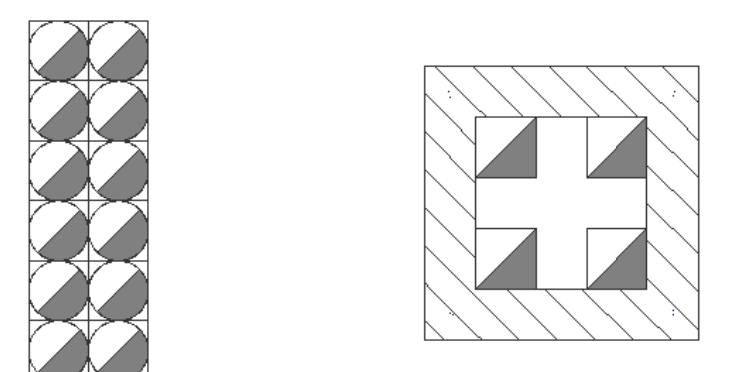

Szacht wprowadzany jako pustaki, bez odstępów i ścian otaczających oraz szacht otoczony ścianami i z zadaną odległością między przewodami kominowymi.

### Edycja szachtów kominowych

Szacht kominowy istnieje tylko w czasie wprowadzania i jest rozumiany przez program jako grupa przewodów kominowych otoczonych lub nie ścianami. Po wstawieniu edycji podlegają poszczególne elementy wstawionej grupy, czyli ściany i kominy. Ich edycję opisano w podrozdziałach *Edycja ścian* i *Edycja kominów*.

### KANAŁY KOMINOWE

### Wprowadzane kanałów kominowych

Dla prawidłowego oznaczenia przewodu kominowego na rzucie istnieje możliwość wprowadzenia kanałów

kominowych. Opcja ta jest dostępna z paska narzędzi pod ikoną Swstaw kanał kominowy. Parametry wstawianego kanału są dostępne z okna *Wstawianie obiektu:* opcji *Przejście do dialogu Własności* pojawi się okno *Własności obiektu: Kanał kominowy*:

| Własności obiektu: Kanał kominowy |               |                           |           |  |  |
|-----------------------------------|---------------|---------------------------|-----------|--|--|
| ···· Wygląd                       |               |                           |           |  |  |
|                                   |               |                           | Pisaki 🔻  |  |  |
| ··· Parametry                     | ·             |                           |           |  |  |
|                                   |               | Poziom dolnej<br>krawędzi | 200.0 cm  |  |  |
|                                   | Тур           | Szerokość                 | 14.0 cm   |  |  |
| Typ                               |               | Wysokość                  | 14.0 cm   |  |  |
| ··· Menadże                       | r Grup        |                           |           |  |  |
| Grupa                             | <brak></brak> | D. Ut                     | wórz nową |  |  |
| OK Anuluj                         |               |                           |           |  |  |

W powyższym oknie można zadać Poziom dolnej krawędzi kanału, jego typ (okrągły lub prostokątny), wielkość.

Po zatwierdzeniu danych przyciskiem OK. kanał kominowy wprowadzany jest na rzut analogicznie do wprowadzania ścian (podczas rysowania można wybrać krawędź lub oś jako element wprowadzający).

| Kanał kominov | vy 🔛 |
|---------------|------|
| <b>*</b>      |      |
|               |      |
|               |      |

Okno wstawiania kanału kominowego.

#### Podręcznik do programu ArCADia-ARCHITEKTURA

#### Kominy i szachty kominowe

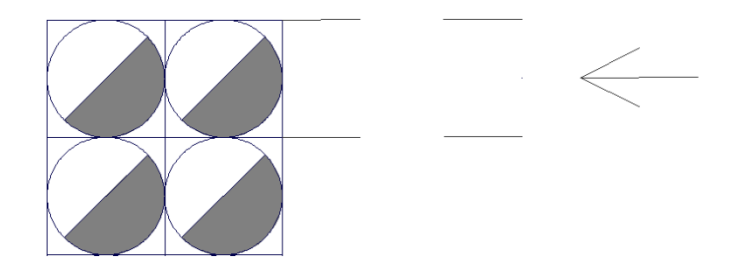

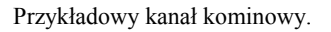

### Edycja kanałów kominowych

Edycja kanału kominowego może odbyć się w sposób graficzny, na rysunku, gdzie uchwyty kanału przemieszczane są na rysunku lub we Własnościach, gdzie zmieniany jest poziom, typ i wielkości kanału. Na pasku *Edycja* dostępne są następujące opcje:

| <b>E</b> | Własności                    | Otwiera okno Własności.                                                                  |  |  |
|----------|------------------------------|------------------------------------------------------------------------------------------|--|--|
| 1        | Malarz czcionek<br>i pisaków | Przejmuje ustawienia pisaków (grubości i rodzaje linii) oraz wielkość i rodzaj czcionki. |  |  |

### Schody

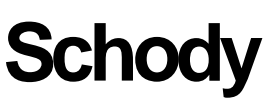

**INTERsoft** 

#### INTERsoft

## Schody

Schody

### Wprowadzanie schodów

Program ArCADia pozwala na wstawianie do rysunku schodów jedno- lub wielobiegowych. Funkcję

wstawiania do rysunku schodów wywołujemy z paska narzędziowego poleceniem 🔟 Wstaw schody. Po wybraniu z okna Wstawianie obiektu: Schody opcji Przejście do dialogu Właściwości pojawi się okno Własności obiektu: Schody:

| Własności obiektu: Schody |                                                                                                    |                               | ×                                    |
|---------------------------|----------------------------------------------------------------------------------------------------|-------------------------------|--------------------------------------|
|                           | Wygląd     Vekazuj opis     Parametry     Poziom odniesienia     Wysokość schodów     Szerokość stopnia (d) | 0.0 cm<br>280.0 cm<br>29.0 cm | Wyzeruj<br>Z kondygnacji<br>Utrzymuj |
|                           | [                                                                                                    | ОК                            | Anuluj                               |

Przy wprowadzaniu schodów mamy możliwość definicji następujących parametrów:

Pokazuj opis - pozwala na włączenie/wyłączenie opisu każdego biegu schodów.

Poziom odniesienia – wysokość bazowa schodów.

Wyzeruj – przycisk służy do wyzerowania wartości poziomu odniesienia.

Wysokość schodów – całkowita wysokość schodów.

Z kondygnacji – przycisk służy do zmiany wartości wysokości schodów na wysokość aktualnej kondygnacji.

Szerokość stopnia – głębokość pojedynczego stopnia.

*Utrzymuj* – jeśli zaznaczone, długość biegu przy rysowaniu zwiększa się skokowo o szerokość stopnia. W przeciwnym wypadku długość biegu można zmieniać płynnie, a podana szerokość stopnia jest daną orientacyjną (zmienia się, jeśli długość biegu nie jest jej wielokrotnością).

Naciśnięcie przycisku *OK* pozwala na przejście do trybu rysunkowego wprowadzania schodów. Rysowanie schodów polega na wskazaniu początku pierwszego biegu, określenie kierunku biegu, a następnie szerokości biegu. Podczas rysowaniu schodów widoczne jest okienko *Parametry schodów*, gdzie pokazywane są aktualne wymiary rysowanej części schodów, tzn. biegu lub spocznika. Po wprowadzeniu pierwszego biegu mamy możliwość wprowadzenia spocznika, lub zakończenie wprowadzania schodów. Po wprowadzeniu spocznika możemy wprowadzać kolejny bieg, z dowolnej strony spocznika. Po wprowadzeniu biegu mamy możliwość zakończenia rysowania schodów, lub wprowadzanie kolejnego spocznika, itd.

Podczas rysowania, z poziomu menu podręcznego, dostępne są także funkcje:

- Odniesienie umożliwia wstawienie schodów w zadanej odległości od wybranego punktu.
- Anuluj przerywa działanie funkcji bez wstawienia schodów.
- Gotowe kończy wstawianie schodów.

# Podręcznik do programu ArCADia-ARCHITEKTURA Schody

Po wstawieniu schodów otrzymujemy rysunek jak niżej:

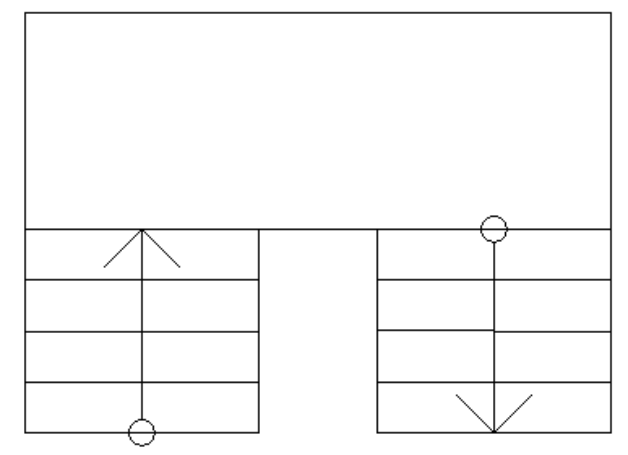

### Schody

### Edycja schodów

Schody można przesuwać, kopiować, kasować, zmieniać szerokość poszczególnych biegów i spoczników, dodawać lub usuwać stopnie z biegu, definiować wysokości schodów, stopni i spoczników. Część opcji modyfikacji dostępna jest w oknie *Własności schodów*, pozostałe wykonuje się bezpośrednio na rysunku. Pasek *Edycja* pozwala na:

| <b>1</b> | Własności                    | Otwiera okno Własności.                                                                  |  |
|----------|------------------------------|------------------------------------------------------------------------------------------|--|
| 1        | Malarz czcionek<br>i pisaków | Przejmuje ustawienia pisaków (grubości i rodzaje linii) oraz wielkość i rodzaj czcionki. |  |
| <b>(</b> | Obróć kierunek<br>schodów    | Zmienia kierunek wprowadzonych schodów zamieniając wejście na schody na wyjście z nich.  |  |

| /łasności obie           | ektu: Schody  | (          |                 |                               |                                        |                                 | x  |
|--------------------------|---------------|------------|-----------------|-------------------------------|----------------------------------------|---------------------------------|----|
|                          |               |            | ··· Wygląd      |                               |                                        |                                 |    |
|                          | Z             |            |                 |                               | C                                      | Pisaki<br>zcionki<br>vierzchnie | •  |
|                          |               | 4          | ··· Operaci     | e                             |                                        |                                 | _  |
|                          | Ь             | H          | V Wycina        | otwór w stropie               |                                        |                                 |    |
|                          |               |            | 📃 Dopasu        | j otwór w stropie             |                                        |                                 |    |
| ··· Parametry            |               |            |                 |                               |                                        |                                 | _  |
| Poziom odn               | iesienia      | 0.0        | cm < Wyzeru     | Wysokość s                    | topnia (h)                             | 17.5                            | cm |
| Wysokość :               | schodów (H)   | 280.0      | cm < Z kond     | Głębokość s                   | stopnia (d)                            | 28.6                            | cm |
| Grubość pły<br>spocznika | yty           | 17.5       | cm              | Minimalna gł<br>stopnia zabie | Minimalna głebokość<br>stopnia zabiegu |                                 | cm |
| Materiał                 |               | Beton zbro | jony z 2% stali | 2                             | - λ                                    |                                 |    |
| Element                  | Dłu           | gość       | Szerokość (w)   | Liczba stopni (c)             | Opis                                   |                                 |    |
| Bieg                     |               | 257.6      | 110.8           | 10                            | <c> x <h>/-</h></c>                    | <d></d>                         |    |
| Spocznik                 |               | 113.4      | 216.4           |                               |                                        |                                 |    |
| Bieg                     |               | 143.1      | 110.8           | 6                             | <c> x <h>/-</h></c>                    | <d></d>                         |    |
| Całkowita li             | iczba stopni  | 16         |                 | Długość kroł                  | κu                                     | 63.6                            |    |
| Menadže                  | Grup          |            |                 | -                             |                                        |                                 |    |
| Grupa                    | <brak></brak> |            | Utwo            | irz nową                      |                                        |                                 |    |
|                          |               |            |                 |                               | ок                                     | Anuluj                          | -  |
|                          |               |            |                 |                               |                                        |                                 | -  |

Okno Własności obiektu: Schody

*Wygląd* – wybór przedstawienia schodów na rzucie: widoczne całe, przekrojone, przekrojone z biegiem powyżej. Ponadto można zdefiniować czy jest pokazywany opis schodów, czy nie i jaką czcionką będzie przedstawiony.

*Operacje* – tworzenie otworu w stropie nad wstawianymi schodami i jego dopasowanie po wszelkich modyfikacjach biegów.

*Parametry* – wielkości poszczególnych elementów (wysokości, szerokości i grubości), na podstawie których obliczana jest długość kroku. Ilość stopni w biegu dostępna jest w tabeli.

Pozostałe opcje modyfikacji (np. zmiana szerokości biegu) dostępne są z poziomu rysunku.

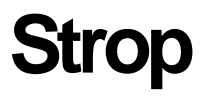

INTERsoft

### STROP

### Wprowadzanie stropu automatycznie

Na rzut kondygnacji, dla jej zamknięcia, istnieje możliwość automatycznego nałożenia *stropu*. Funkcja ta rysuje *strop* na zewnętrznym obrysie wskazanego rzutu kondygnacji. *Strop* domyślnie wprowadzany jest na zamknięciu kondygnacji, czyli nad nią. Górna krawędź *stropu* jest przejmowana z okna *Właściwości obiektu: Kondygnacja* i wprowadzana jako wysokość posadowienia wprowadzanego elementu (jego górną krawędź).

Strop wywoływany jest z paska narzędziowego poleceniem *Wstaw strop automatycznie*. Po wybraniu z okna *Wstawianie obiektu: Strop* opcji *Przejście do dialogu Właściwości* pojawi się okno *Własności obiektu: Strop*:

| asności (                  | obiekt                              | u: Strop                               |                                 |           |        |       | X          |
|----------------------------|-------------------------------------|----------------------------------------|---------------------------------|-----------|--------|-------|------------|
| • Wyglą                    | iq —                                |                                        |                                 |           |        |       |            |
| V Opis                     | s stropu                            |                                        |                                 |           | (      | Pis   | aki 🔹      |
|                            |                                     |                                        |                                 |           | (      | Powie | rzchnie 🔹  |
| ·· Param                   | netry —                             |                                        |                                 |           |        |       |            |
| Wysoko<br>nad poz<br>Param | ość zaw<br>ziomem<br><b>ietry s</b> | vieszenia<br>kondygnac<br>t <b>ylu</b> | i 280.0 cm                      | V Twórz v | vieńce |       |            |
| Nr 1                       | Тур                                 | Gruboś                                 | Materiał                        |           |        | Kolor |            |
| 1 N                        | lośna                               | 24.0                                   | Teriva 4.0/1                    |           | Z.//2  | е     |            |
|                            |                                     |                                        |                                 |           |        |       | 1          |
| _                          |                                     |                                        |                                 |           |        |       |            |
| Całkow                     | vita grub                           | oość:                                  | 24.0 cm                         |           |        |       |            |
| Warunk                     | ci średni                           | io wilgotne                            | $J = 1.96 \frac{W}{m^2 K}$ Więc | ej 耳      |        |       |            |
| Mena                       | dżer G                              | rup ——                                 |                                 |           |        |       |            |
| Grupa                      |                                     | <brak></brak>                          | 🖳 Utwórz                        | z nową    |        |       |            |
| Menad                      | dżer S                              | tylów —                                |                                 |           |        |       |            |
| Styl                       | •                                   | <nowy></nowy>                          |                                 |           | E      | ] 🖉 🛛 | odaj nowy  |
| Oznacz                     | enie                                |                                        |                                 |           |        |       | Aktualizuj |
|                            |                                     |                                        |                                 | (         | OK     |       | Anului     |

Przy wprowadzaniu stropu automatycznego mamy możliwość definicji następujących parametrów:

*Wysokość zawieszenia nad poziomem kondygnacji* – wysokość, na której zostanie wprowadzony *strop*. Wartość jest domyślnie przejmowana z wysokości kondygnacji i oznacza górną krawędź wprowadzanego *stropu*.

Materiał dostępny spośród najczęściej używanych, podzielonych na grupy: Płyta dachowa korytkowa DKZ, Płyty dachowe żelbetowe, Płyty sprężone, Płyty stropowe ZPS, Stropy drewniane, Stropy monolityczne, Stropy monolityczno-proefabrykowane, Stropy na belkach stalowych, Stropy prefabrykowane, Żelbetowe monolityczne na belkach stalowych.

Od wersji 4.0 w stropach liczony jest *Współczynnik przenikania ciepła*. Domyślnie wyświetlana jest wartość współczynnika obliczanego dla ścian wewnętrznych i warunkach średnio wilgotnych, pozostałe wartości są przedstawione w oknie *Współczynnika przenikania ciepła*.

Naciśnięcie przycisku *OK* pozwala na przejście do trybu rysunkowego, gdzie poprzez wskazanie dowolnego punktu wewnątrz rzutu kondygnacji zostanie wprowadzony *automatyczny strop*. Program obrysuje zewnętrzny obrys, który należy zaakceptować poprzez kliknięcie.

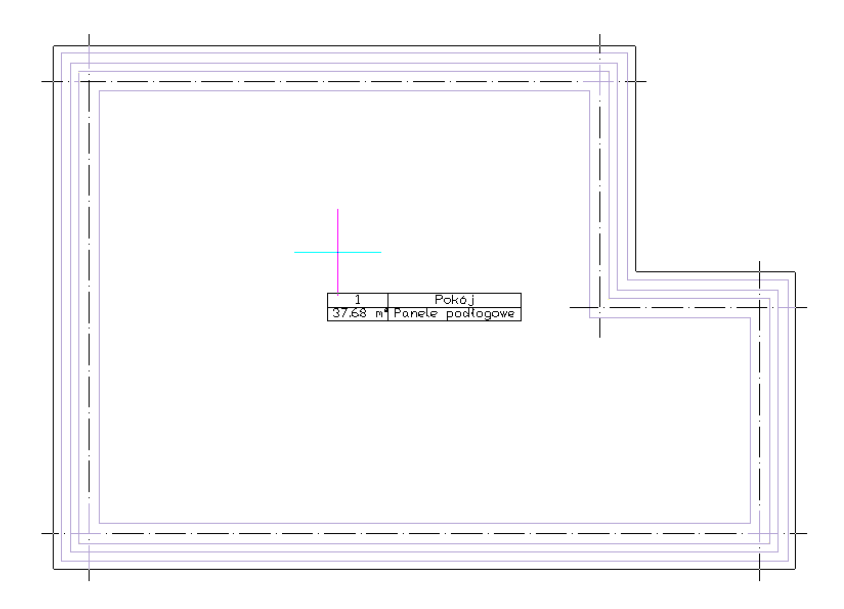

Wprowadzanie automatycznego stropu

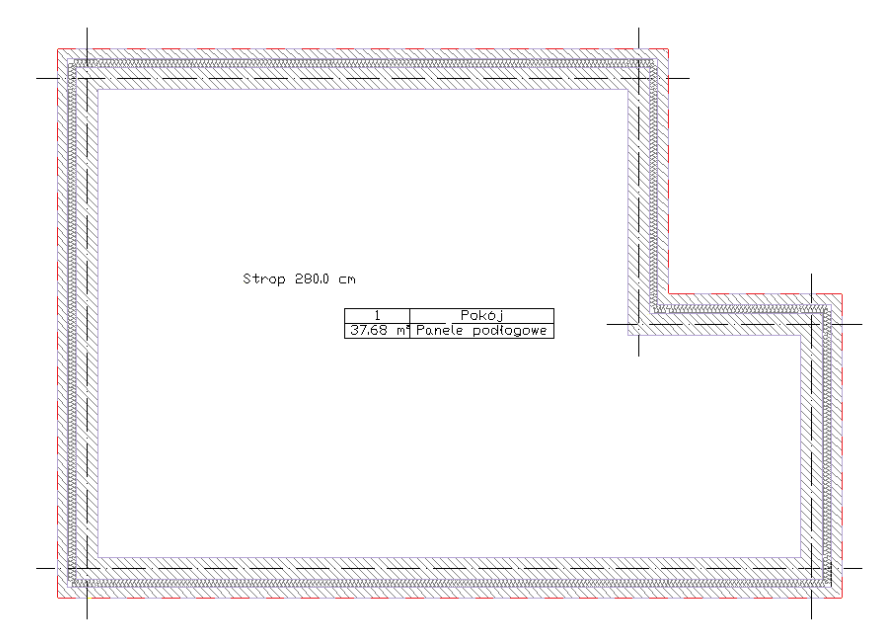

Strop wprowadzony na rzut kondygnacji

Dla łatwiejszego wyboru stropu na jego środku zostaje wprowadzony opis, który można wyłączyć w oknie Właściwości obiektu: Strop.

### Wprowadzanie stropu dowolnego

W przypadku potrzeby zadania dowolnego rzutu *stropu*, nie pokrywającego się w pełni z obrysem ścian kondygnacji, istnieje możliwość wprowadzenia dowolnego *stropu* poprzez wskazanie jego kolejnych wierzchołków.

Strop wywoływany jest z paska narzędziowego poleceniem 🚟 *Wstaw strop*. Po wybraniu z okna *Wstawianie obiektu: Strop* opcji *Przejście do dialogu Właściwości* pojawi się okno *Własności obiektu: Strop*, które jest opisane w rozdziale Wprowadzanie stropu automatycznie

Po zadaniu wysokości posadowienia i rodzaju stropu, wprowadzany jest rzut stropu zgodny ze wskazaniami kolejnych jego wierzchołków. Po zdefiniowaniu kształtu strop domyślnie zaznaczony jest na rzucie linią przerywaną znajdującą się na zewnętrznej krawędzi rzutu kondygnacji. Dla łatwiejszego wybrania elementu do edycji na środku stropu zostaje wprowadzony opis wraz z podaniem wysokości posadowienia.

### Wprowadzanie stropu prostokątem

Dla szybszego wprowadzenia prostokątnego obrysu stropu należy z paska narzędzi wybrać ikonę *Wstaw strop prostokątem*. Przed wstawieniem stropu można wejść w okno *Wlasności obiektu: Strop* i zadać materiały i poziom zawieszenia elementu. Po zatwierdzeniu danych strop wprowadzany jest trzema

punktami, pierwsze dwa określają szerokość jednego z boków stropu kolejny zaś jego szerokość. Wprowadzenie prostokątnego obrysu przez trzy punkty umożliwia narysowanie tegoż obrysu pod dowolnym kątem

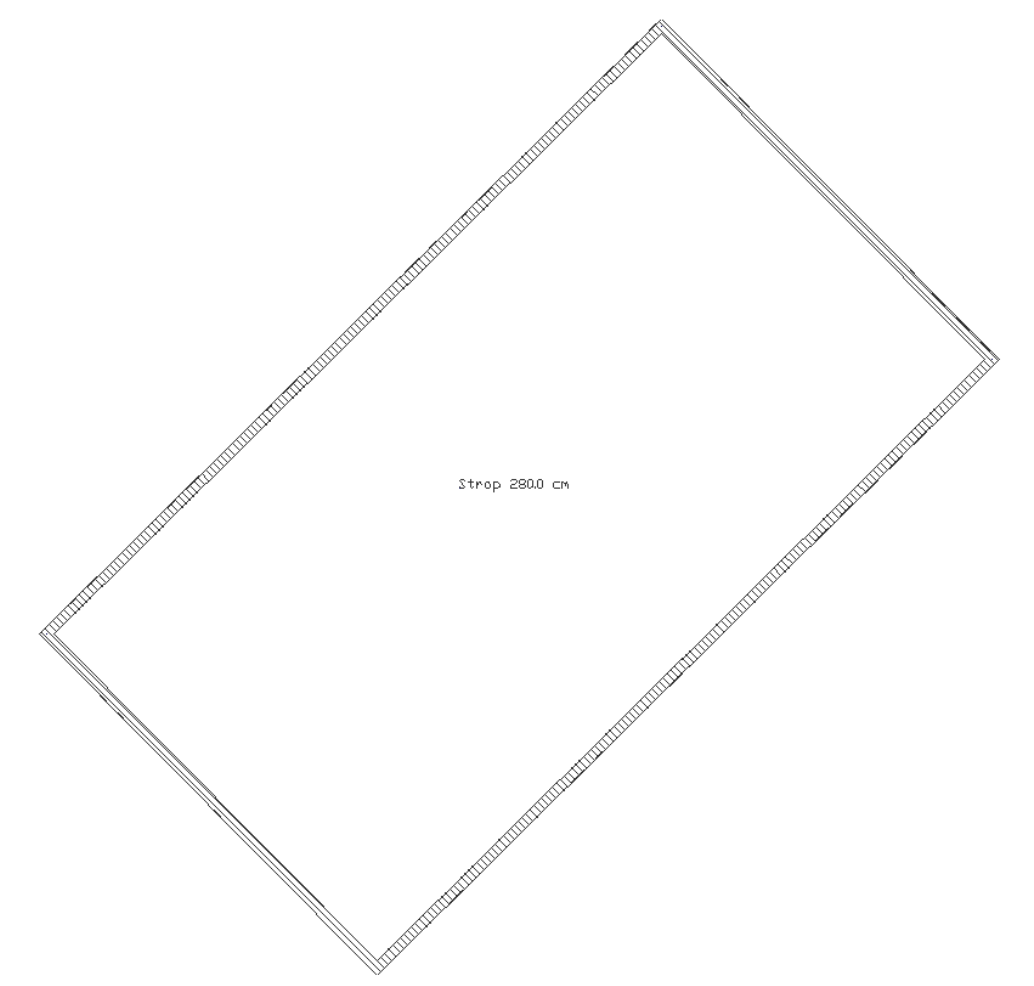

Przykładowy prostokątny obrys stropu.

### Edycja stropu

Każdy wprowadzony strop podlega dalszej modyfikacji, niezależnie od tego czy był wprowadzony automatycznie, czy poprzez wskazanie kolejnych wierzchołków. Prócz standardowych opcji modyfikacji: kopiowania, przesuwania, usuwania, dostępne są jeszcze poniższe opcje:

| Własności Otwiera okno Własności. |
|-----------------------------------|
|-----------------------------------|

| 1       | Malarz stylów                | Przejmuje styl stropu przenosząc go na wskazane.                                              |
|---------|------------------------------|-----------------------------------------------------------------------------------------------|
| V       | Malarz czcionek<br>i pisaków | Przejmuje ustawienia pisaków (grubości i rodzaje linii) oraz wielkość i rodzaj czcionki.      |
| *       | Dodaj punkt                  | Dodaje punkt (wierzchołek) na obrysie stropu umożliwiający<br>zmodyfikowanie rzutu.           |
| >/      | Usuń punkt                   | Usuwa wskazany wierzchołek stropu.                                                            |
| )<br>Di | Dotnij elementy              | Docina ściany i słupy do wprowadzonego stropu (dla ścian muszą być zdefiniowane typy warstw). |
| 7/4     | Podziel strop                | Dzieli strop na dwie części poprzez wskazanie linii cięcia.                                   |
|         | Użyj jako wzoru              | Kopiuje dane zaznaczonego stropu, aby je wprowadzić jako ustawienia następnego wprowadzanego. |

Powyższe opcje edycji stropu dostępne są po jego zaznaczeniu.

Dla dodania wierzchołka na obrysie stropu należy wybrać opcje  $\stackrel{}{\succ}$  *Dodaj punkt* i wskazać jego położenie. Program nie posiada ograniczenie ilości wprowadzanych punktów zarówno na jednym z boków jak i na obrysie. Analogiczne postępowanie jest w przypadku *Usuwania punktu*, czyli zmiany rzutu poprzez usunięcie wskazanego wierzchołka.

Podział stropu następuje poprzez wyznaczenie linii podziału. Linia nie musi przechodzić całkowicie przez strop, wystarczy wskazać jej kierunek.

### **OTWÓR W STROPIE**

### Wprowadzanie otworu w stropie

Do stropu znajdującego się w projekcie istnieje możliwość wprowadzenia dowolnego otworu. Jego kształt określany jest poprzez wskazywanie kolejnych narożników. Opcja wywoływana jest z paska narzędziowego

poleceniem Wstaw otwór w stropie. Po wybraniu z okna Wstawianie obiektu opcji Przejście do dialogu Właściwości pojawi się okno Własności obiektu: Wycięcie w stropie.

| ··· Wygląd                                               |                                                    |                        |
|----------------------------------------------------------|----------------------------------------------------|------------------------|
|                                                          |                                                    | Pisaki 🔹               |
| Paramo                                                   | nv.                                                |                        |
|                                                          |                                                    |                        |
| Lącze                                                    | nie kubatury pomieszcz                             | eń nad i pod wycięciem |
| Lącze                                                    | nie kubatury pomieszcz                             | eń nad i pod wycięciem |
| E Łącze                                                  | nie kubatury pomieszcz<br>er Grup                  | eń nad i pod wycięciem |
| <ul> <li>Lącze</li> <li>Menadź</li> <li>Grupa</li> </ul> | nie kubatury pomieszcz<br>er Grup<br><brak></brak> | eń nad i pod wycięciem |

### Edycja otworu w stropie

Wprowadzony otwór w stropie podlega modyfikacji poprzez zmiany położenia wierzchołków, dodawanie i odejmowanie wierzchołów i standardowe opcje modyfikacji: kopiowania, przesuwania, usuwania, dostępne są jeszcze poniższe opcje:

| <b>1</b> | Własności                    | Otwiera okno Własności.                                                                  |
|----------|------------------------------|------------------------------------------------------------------------------------------|
| <b>V</b> | Malarz czcionek<br>i pisaków | Przejmuje ustawienia pisaków (grubości i rodzaje linii) oraz wielkość i rodzaj czcionki. |
| *        | Dodaj punkt                  | Dodaje punkt (wierzchołek) na obrysie stropu umożliwiający<br>zmodyfikowanie rzutu.      |
| 1        | Usuń punkt                   | Usuwa wskazany wierzchołek stropu.                                                       |
| χ        | Dotnij strop                 | Zmienia kształt stropu modyfikując jego kontur otworem<br>przylegającym do krawędzi.     |

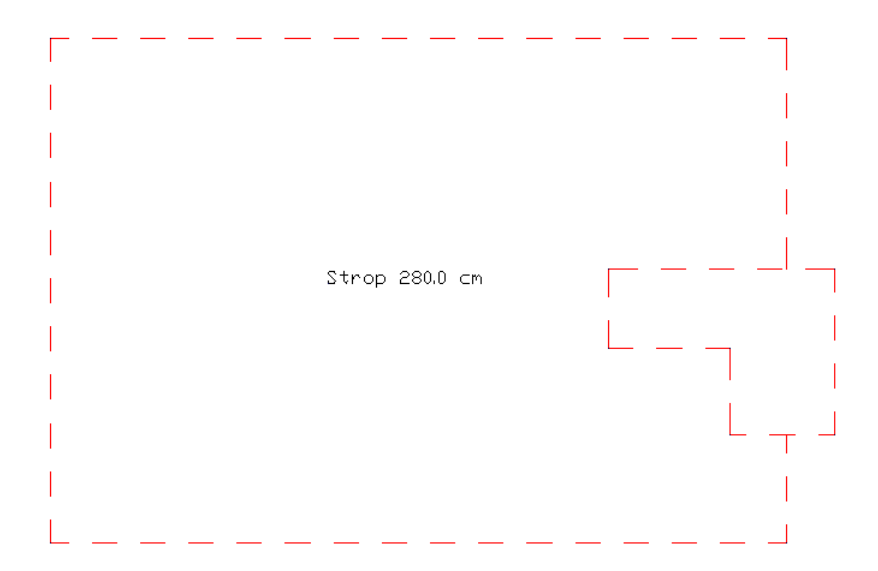

Strop z otworem częściowo przesuniętym poza obrys stropu.

Jeśli w powyższym przypadku, gdzie wprowadzony otwór w stropie wychodzi poza jego kontur zajdzie potrzeba zmodyfikowania na rzucie kondygnacji kształtu stropu, aby wyglądał tak jak na poniższym rysunku, to po zaznaczeniu otworu wystarczy wybrać z paska *Edycji* opcje 🔀 *Dotnij strop*.

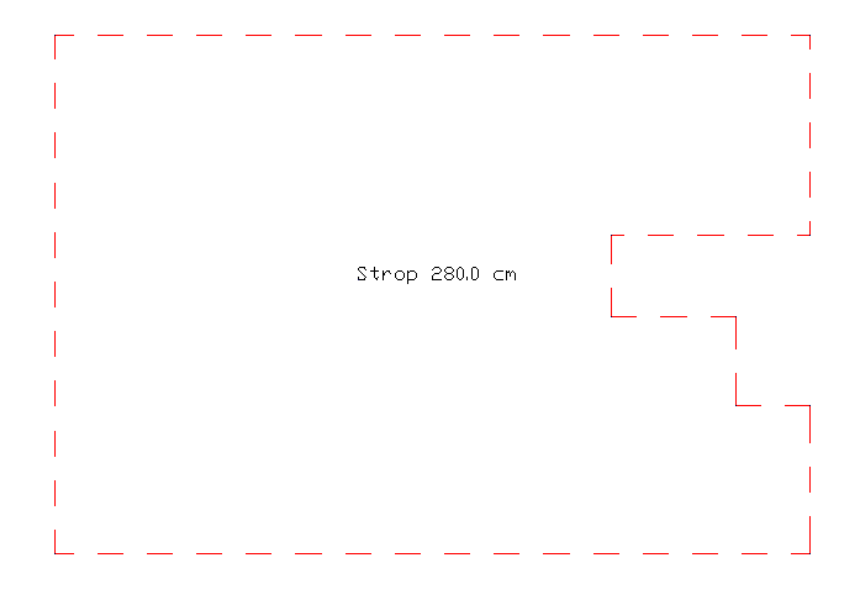

Strop z otworem częściowo dociętym do obrysu stropu.

#### INTERsoft

# Bryła
## WPROWADZANIE BRYŁY

Dla uszczegółowienia projektu przydatną funkcją jest *Bryła*. Element o dowolnym kształcie rzutu i zadanej wysokości może umożliwić wprowadzenie wszelkich poziomych konstrukcji osadzonych na dowolnych wysokościach, np.: tarasy, antresol, balkony, itp. elementy. Opcja wywoływana jest z menu lub paska

narzędzi ikoną 🗹 Wstaw bryłę. Przed wprowadzeniem bryły można zdefiniować jej parametry w oknie Własności:

| · Wygląd –            |                                                                                   |           |           |       |        |             |
|-----------------------|-----------------------------------------------------------------------------------|-----------|-----------|-------|--------|-------------|
| Kolor<br>wypełnien    | ia 🔍                                                                              |           |           |       |        | Pisaki      |
|                       |                                                                                   |           |           |       | Pov    | vierzchnie  |
| ·· Parametr           | y                                                                                 |           |           |       |        |             |
| Poziom do<br>krawędzi | lnej                                                                              | 0.0       | cm        |       |        |             |
| ·· Parametr           | y stylu –                                                                         |           |           |       |        |             |
| Wysokość              | •                                                                                 | 25.0      | cm        |       |        |             |
| Materiał              | E                                                                                 | eton zbro | jony z 2% | stali | 2      | -22         |
| ··· Menadżo           | er Grup -                                                                         |           |           |       |        |             |
| Grupa                 | <brak< td=""><td>&gt;</td><td></td><td></td><td>Utwórz</td><td>nową</td></brak<>  | >         |           |       | Utwórz | nową        |
| ··· Menadżo           | er Stylów                                                                         | ı —       |           |       |        |             |
| Styl                  | <now< td=""><td>y&gt;</td><td></td><td></td><td>•</td><td>Dodaj nowy.</td></now<> | y>        |           |       | •      | Dodaj nowy. |
| Oznaczen              | ie                                                                                |           |           |       |        | Aktualizuj  |

Przy wprowadzaniu bryły można zdefiniować następujące parametry:

*Wygląd* – sposób rysowania (rodzaj i grubość linii) i przedstawienia 3D (nałożenie tekstury lub koloru na poszczególne powierzchnie).

Parametry - wysokość, na której wprowadzana jest bryła.

Parametry stylu – wysokość bryły i materiał z której została zdefiniowana.

Podczas rysowania, z poziomu menu podręcznego, dostępne są następujące funkcje:

- Odniesienie umożliwia wstawienie obiektu w zadanej odległości od wybranego punktu;
- Anuluj przerywa działanie funkcji bez wstawienia obiektu;
- Cofnij usuwa ostatnio wstawiony obiekt;
- *Gotowe* kończy wstawianie obiektu;

Kształt bryły wprowadzany jest poprzez wskazywanie kolejnych wierzchołków elementu.

## WSTAWIANIE PROSTOKĄTNEJ BRYŁY OSIĄ LUB KRAWĘDZIĄ

Od wersji 4.0 program ArCADia-ARCHITEKTURA pozwala na wprowadzenie elementów, które symbolizują podciągi i belki. Opcja definiowana jest przy pomocy ikony *Wstaw prostokątną brylę osią lub krawędzią*. Przed wprowadzeniem dostępne są następujące parametry:

| Własności obiek                | ctu: Br                                                                                             | yła         |       |          |     |        |                    | ×         |
|--------------------------------|----------------------------------------------------------------------------------------------------|-------------|-------|----------|-----|--------|--------------------|-----------|
| Wygląd<br>Kolor<br>wypełnienia | Q                                                                                                   |             |       |          |     | Pow    | Pisaki<br>vierzchn | ▼<br>ie ▼ |
| ··· Parametry -                |                                                                                                    |             |       |          |     |        |                    |           |
| Poziom dolne<br>krawędzi       | 1 (                                                                                                 | 0.0         | cm    | Szerok   | ość |        | 25.0 c             | m         |
| ··· Parametry s                | tylu -                                                                                              |             |       |          |     |        |                    |           |
| Wysokość                       |                                                                                                    | 25.0        | cm    |          |     |        |                    |           |
| Materiał                       | [                                                                                                   | Beton zbroj | ony z | 2% stali |     | 2      | $\sum$             | γλ        |
| ··· Menadżer (                 | Grup                                                                                                |             |       |          |     |        |                    |           |
| Grupa                          | <brai< td=""><td>0</td><td></td><td></td><td>] [</td><td>łtwórz</td><td>nową</td><td>]</td></brai<> | 0           |       |          | ] [ | łtwórz | nową               | ]         |
| ··· Menadżer                   | Styló                                                                                               | N           |       |          |     |        |                    | ,<br>     |
| Styl                           | <nov< td=""><td>vy&gt;</td><td></td><td></td><td>P</td><td></td><td>Dodaj</td><td>nowy</td></nov<>  | vy>         |       |          | P   |        | Dodaj              | nowy      |
| Oznaczenie                     |                                                                                                    |             |       |          |     |        | Aktı               | Jalizuj   |
|                                |                                                                                                    |             |       |          | ок  |        | Ar                 | nuluj     |

*Wygląd* – sposób rysowania (rodzaj i grubość linii) i przedstawienia 3D (nałożenie tekstury lub koloru na poszczególne powierzchnie).

Parametry – wysokość, na której wprowadzana jest bryła oraz jej szerokość.

Parametry stylu – wysokość bryły i materiał z której została zdefiniowana.

Podczas rysowania, z poziomu menu podręcznego, dostępne są następujące funkcje:

- Odniesienie umożliwia wstawienie obiektu w zadanej odległości od wybranego punktu;
- Anuluj przerywa działanie funkcji bez wstawienia obiektu;
- Cofnij usuwa ostatnio wstawiony obiekt;
- *Gotowe* kończy wstawianie obiektu;

Bryłę wprowadzamy analogicznie do ścian, gdzie można zdefiniować krawędź lub oś wprowadzenia.

## WPROWADZANIE PROSTOKĄTNEJ BRYŁY TRZEMA PUNKTAMI

Dla szybszego wprowadzenia Bryły w kształcie prostokąta dostępna jest funkcja *Wstaw prostokątną brylę trzema punktami*. Parametry, które można zdefiniować przed wprowadzeniem są analogiczne do *Własności* opcji *Wstaw bryłę*. Różnica polega tylko na wprowadzaniu, gdzie najpierw wskazywany jest pierwszy bok (dwoma punktami: początkiem i końcem) a następnie szerokość prostokątnego obrysu bryły.

## EDYCJA BRYŁY

Opcja *Bryła* niezależnie od sposobu wprowadzenia jest modyfikowana standardowymi opcjami: kopiowania, przesuwania i kasowania. Ponadto pasek Edycja daje następujące możliwości:

| <b>E</b>   | Własności                    | Otwiera okno Własności.                                                                   |
|------------|------------------------------|-------------------------------------------------------------------------------------------|
| <b>∛</b> ≊ | Malarz stylów                | Przejmuje styl bryły: wysokość i materiał i przenosi je na wybrane bryły.                 |
| <b>N</b>   | Malarz czcionek<br>i pisaków | Przejmuje ustawienia pisaków (grubości i rodzaje linii) oraz wielkość i rodzaj czcionki.  |
| *          | Dodaj punkt                  | Dodaje punkt (wierzchołek) na obrysie bryły umożliwiający<br>zmodyfikowanie jej rzutu.    |
| 1          | Usuń punkt                   | Usuwa wskazany wierzchołek stropu.                                                        |
|            | Użyj jako wzoru              | Kopiuje dane zaznaczonej bryły, aby je wprowadzić jako ustawienia następnej wprowadzanej. |

Powyższe opcje edycji bryły dostępne są po jego zaznaczeniu.

Dla dodania wierzchołka na obrysie bryły należy wybrać opcje Z*Dodaj punkt* i wskazać jego położenie. Program nie posiada ograniczenie ilości wprowadzanych punktów zarówno na jednym z boków jak i na obrysie. Analogiczne postępowanie jest w przypadku *Usuwania punktu*, czyli zmiany rzutu poprzez usunięcie wskazanego wierzchołka.

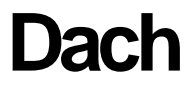

INTERsoft

### Dach

## DACH

Dach

## Wprowadzanie dachu dowolnego

Nakrycie budynku dachem może nastąpić poprzez wprowadzenie dachu automatycznego (dopasowanego do obrysu kondygnacji) lub dowolnego, którego kształt jest zadawany poprzez wskazywanie kolejnych wierzchołków.

Dach wywoływany jest z paska narzędziowego poleceniem  $\stackrel{\textcircled{}}{=} W_{staw} dach$ . Po wywołaniu opcji pojawia się poniższe okno dialogowe.

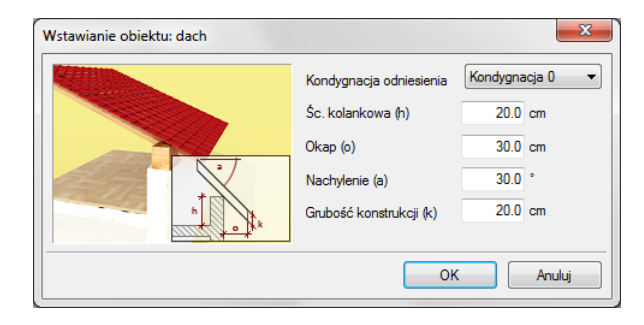

*Kondygnacja odniesienia* kondygnacja, na której wprowadzany jest dach. Domyślnie podana jest kondygnacja aktywna, ale istnieje możliwość zmiany kondygnacji.

Ścianka kolankowa wysokość posadowienia dachu od zera kondygnacji odniesienia (na której jest wprowadzany).

Okap występ dachu otaczający zewnętrzną krawędź ściany.

*Nachylenie* nachylenie wszystkich połaci dachu. Po wprowadzeniu dachu istnieje możliwość zmiany nachylenia wszystkich lub wybranych połaci.

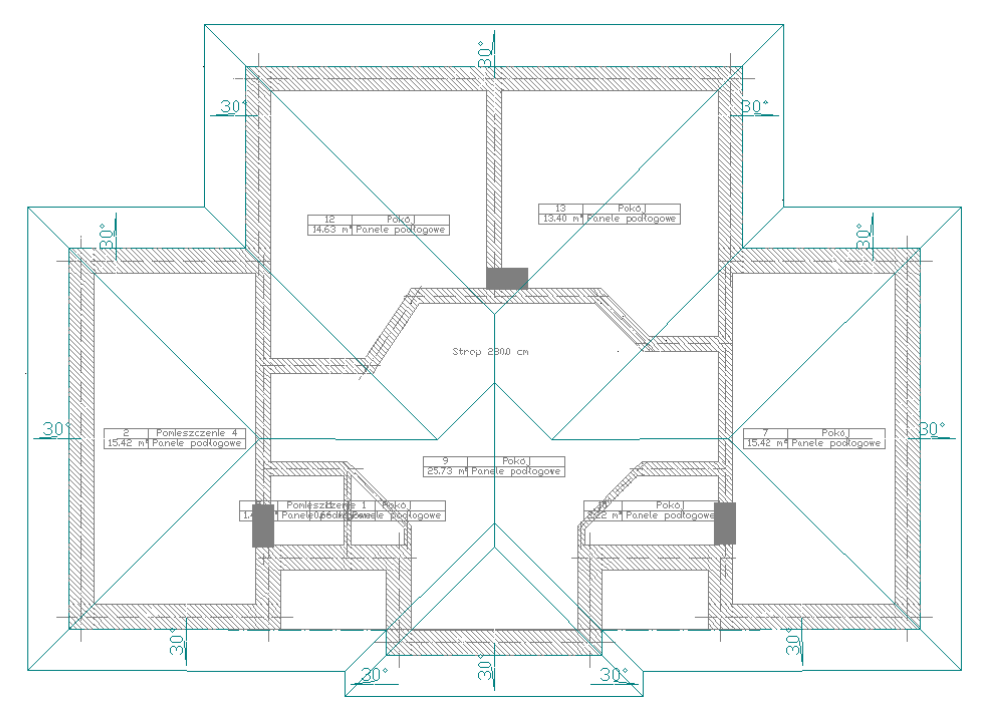

Po wprowadzeniu dachu można dociąć istniejące ściany, stropy i słupy do wprowadzonego dachu (dokładniejszy opis w rozdziale *Edycja dachu*).

Opis dachu, który pojawia się wraz z jego obrysem można wyłączyć w oknie Właściwości obiektu: Dach.

## Wprowadzenie dachu prostokątnego

Dla szybszego wprowadzenia obrysu dachu w kształcie prostokątnym istnieje opcja dostępna z paska narzędzi pod ikoną *Wstaw dach prostokątem*. Po wybraniu opcji należy podać parametry wprowadzanego dachu (wysokość ścianki kolankowej, wielkość okapu i pochylenie płaci). Następnie poprzez wskazanie długości jednego z okapów dwoma punktami należy wskazać szerokość dachu. Takie wprowadzanie obrysu zapewni możliwość wprowadzenia prostokątnego obrysu dachu pod dowolnym kątem.

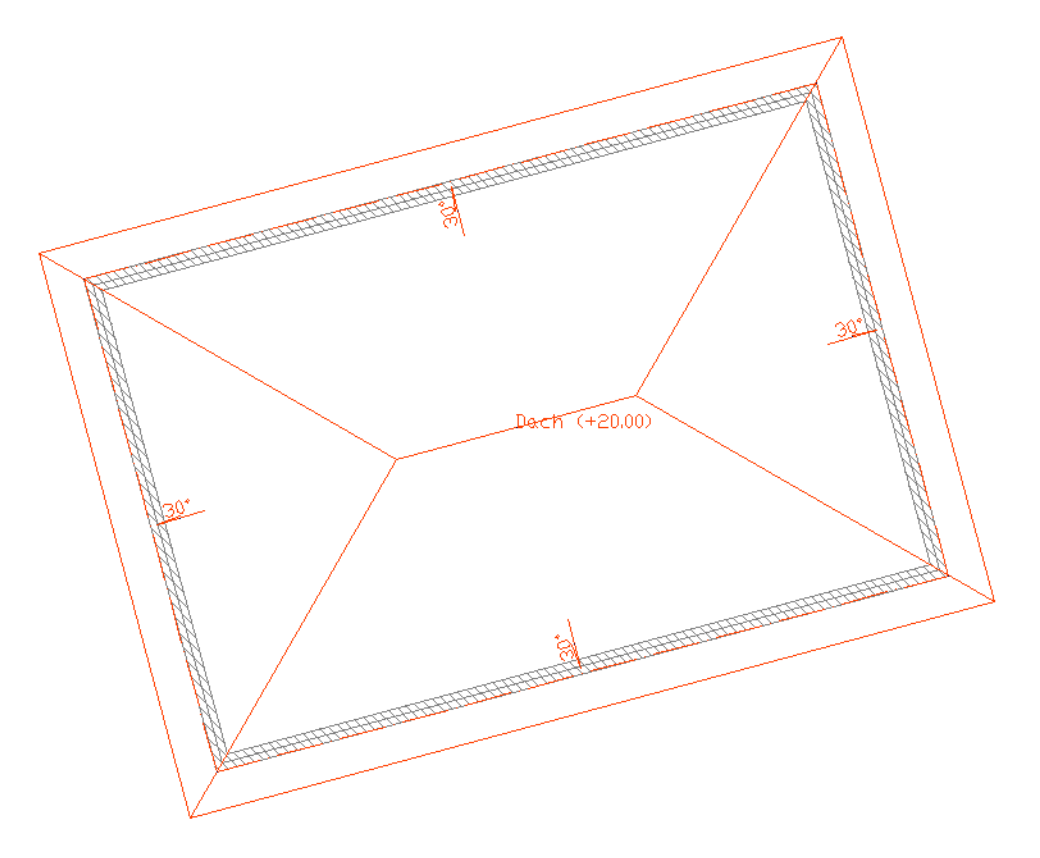

Przykładowy dach wprowadzony prostokątnym obrysem.

### Wprowadzanie dachu automatycznego

Istnieje możliwość zadania dachu o tym samym rzucie co kondygnacja na którą ma zostać nałożony, bez

konieczności wskazywania kolejnych wierzchołków. Do tego służy opcja *Wstaw dach automatycznie* <sup>42</sup>. Po wywołaniu polecenia i ustawienia parametrów wysokości ścianki kolankowej, nachylenia i okapu wystarczy kliknąć wewnątrz obrysu kondygnacji i dach zostanie dostosowany do rzutu.

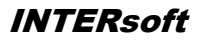

| asności | obiekt                | u: Da                                                                                 | ch      |             |                         |               |       | ×                                      |  |  |
|---------|-----------------------|---------------------------------------------------------------------------------------|---------|-------------|-------------------------|---------------|-------|----------------------------------------|--|--|
|         |                       |                                                                                       | n t     |             |                         | 9<br>10<br>11 | 12    | Pisaki ▼   Czcionki ▼   Powierzchnie ▼ |  |  |
| Spose   | <b>ąd</b><br>ób preze | ntacji                                                                                | nachy   | lenia       |                         |               | V Opi | s dachu                                |  |  |
| ) sto   | opnie                 | (                                                                                     | ) pro   | centy       | 🔘 proporcja             |               |       |                                        |  |  |
| Paran   | netry —               |                                                                                       |         |             |                         |               |       |                                        |  |  |
| Param   | netry poł             | aci (kl                                                                               | iknięci | ie na nagło | iwku ustawia dla wszy   | /stkich)      |       |                                        |  |  |
| Nr      | Okap (                | 0)                                                                                    | Nach    | ylenie (a)  | Śc. kolankowa (h)       | Śc. szczytowa | ^     | Kondygnacja odniesienia                |  |  |
| 9       |                       | 50.0                                                                                  |         | 30.0        | 20.0                    |               |       | Strych 💌                               |  |  |
| 10      |                       | 50.0                                                                                  |         | 30.0        | 20.0                    |               |       | Color ( description ( A)               |  |  |
| 11      |                       | 50.0                                                                                  | _       | 30.0        | 20.0                    |               |       | Grubość konstrukcji (k)                |  |  |
| 12      |                       | 50.0                                                                                  | 2       | ~           | $\rightarrow$           | <b>V</b>      | Ŧ     | 20.0 cm                                |  |  |
| raran   | netry s               | yiu –                                                                                 |         |             |                         |               |       |                                        |  |  |
| Nr      | Тур                   | Grub                                                                                  | 00Ś     | Materiał    |                         |               | Ko    | or 📑                                   |  |  |
|         | vvyкоп.               |                                                                                       | 1.5     | Dacnowk     | a ceramiczna karpiow    | /ka           |       |                                        |  |  |
| Całko   | wita gru              | bość:                                                                                 |         | 1.5 c       | m                       |               |       |                                        |  |  |
| Wanu    | nki średi             | nio wili                                                                              | notne   | U =         | 0.00 W [Missei]         |               |       |                                        |  |  |
|         |                       |                                                                                       |         |             | m <sup>2</sup> K więcej | -•            |       |                                        |  |  |
| • Mena  | azer S                | (VIOW                                                                                 | ~       |             |                         |               |       |                                        |  |  |
| Oznac   | zenie                 | <nowj< td=""><td></td><td></td><td></td><td></td><td></td><td>Aktualizuj</td></nowj<> |         |             |                         |               |       | Aktualizuj                             |  |  |
|         |                       |                                                                                       |         |             |                         | [             | 0     | K Anuluj                               |  |  |

Dla szybszej edycji można zmienić wartość całej kolumny, np. wszystkich okapów, w tym celu wystarczy kliknąć na nazwę kolumny (w tym przypadku *Okap*) i w okienku podać nową wartość.

| Oka | p (o) | cie na nagł    | ówku ustawia dla wszy | rstkich)      |   |
|-----|-------|----------------|-----------------------|---------------|---|
| ₩≣  |       | cm hylenie (a) | Śc. kolankowa (h)     | Śc. szczytowa | • |
| 1   | 30.0  | 30.0           | 20.0                  |               | = |
| 2   | 30.0  | 30.0           | 20.0                  |               | - |
| 3   | 30.0  | 30.0           | 20.0                  |               |   |
| 4   | 30.0  | 30.0           | 20.0                  |               | - |

## Edycja dachu

Wprowadzony dach można dowolnie edytować zmieniając parametry kolejnych połaci.

| <b>F</b> | Właściwości | Dodaje możliwość zmiany parametrów dachu dla wszystkich lub<br>wybranych połaci. |
|----------|-------------|----------------------------------------------------------------------------------|
| *        | Dodaj punkt | Dodaje punkt (wierzchołek) na obrysie dachu umożliwiający                        |

#### Podręcznik do programu ArCADia-ARCHITEKTURA

#### Dach

|                    |                                | zmodyfikowanie rzutu.                                                                      |
|--------------------|--------------------------------|--------------------------------------------------------------------------------------------|
| 1                  | Usuń punkt                     | Usuwa wskazany wierzchołek dachu.                                                          |
| Res 2              | Dotnij elementy                | Docina ściany, stropy, słupy, itp. do wprowadzonego dachu.                                 |
| ° <mark>≓</mark> í | Anuluj przycięcie<br>elementów | Usuwa wcześniej zadanie przycięcie powracając do pierwotnego kształtu dociętych elementów. |

We *Właściwościach dachu* można zmienić kształt dachu poprzez edycje pochylenia połaci. I tak np. dla dachu pokazanego w rozdziale *Wprowadzanie dachu dowolnego*, po zadaniu *Ścian szczytowych* dla kilku połaci mamy następujący dach:

## **OKNA DACHOWE**

## Wprowadzanie okien dachowych

Program ArCADia-ARCHITEKTURA umożliwia wprowadzenie w istniejący już w projekcie dach okien połaciowych. Opcja ta jest dostępna z paska narzędzi pod ikoną *Wstaw okno dachowe*. Po wywołaniu z okna *Wstawianie obiektu:* opcji *Przejście do dialogu Właściwości* pojawi się okno *Własności obiektu: Okno*:

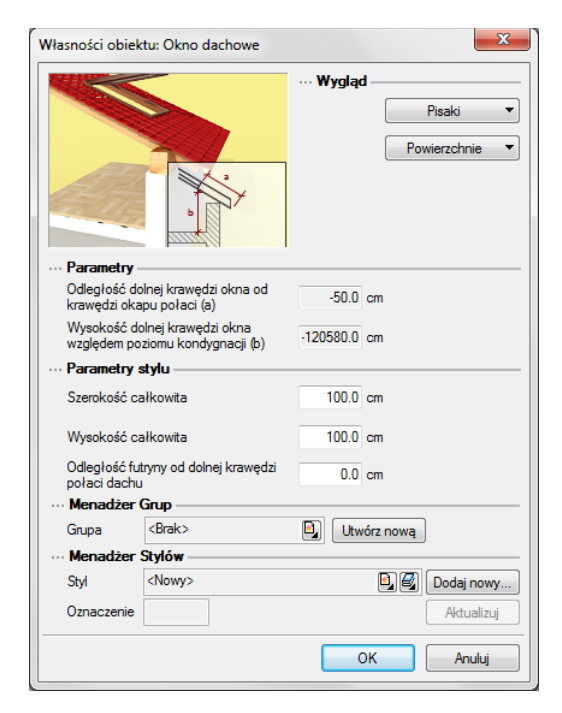

Przy wprowadzaniu okna dachowego mamy możliwość definicji następujących parametrów:

Szerokość całkowita – szerokość okna. Wysokość całkowita – wysokość okna. Odległość futryny od dolnej krawędzi połaci dachu – Posadowienie okna względem dolnej krawędzi dachu.

## Edycja okien dachowych

Okna dachowe można modyfikować poprzez kopiowanie, przesuwanie i usuwanie. Dodatkowo pasek Edycji posiada następujące opcje modyfikacji:

| <b>1</b> | Własności                    | Otwiera okno Wlasności.                                                                  |
|----------|------------------------------|------------------------------------------------------------------------------------------|
| <b>1</b> | Malarz stylów                | Przejmuje styl okna, i przenosi go na wybrane okna.                                      |
| 1        | Malarz czcionek i<br>pisaków | Przejmuje ustawienia pisaków (grubości i rodzaje linii) oraz wielkość i rodzaj czcionki. |

W oknie Własności dla okien już wstawionych dostępne są dodatkowe opcje:

*Odległość dolne krawędzi okna od krawędzi okapu połaci* – odległość dolnej krawędzi okna dachowego od krawędzi okapu.

*Wysokość dolnej krawędzi okna względem poziomu kondygnacji* – wysokość okna dachowego liczona od "0" kondygnacji.

## **OTWÓR W DACHU**

## Wprowadzanie otworu w dachu

W istniejący dach można wprowadzać otwór, który może przechodzić przez dowolną liczbę połaci. Jego kształt wprowadzany jest poprzez wskazywanie kolejnych wierzchołków.

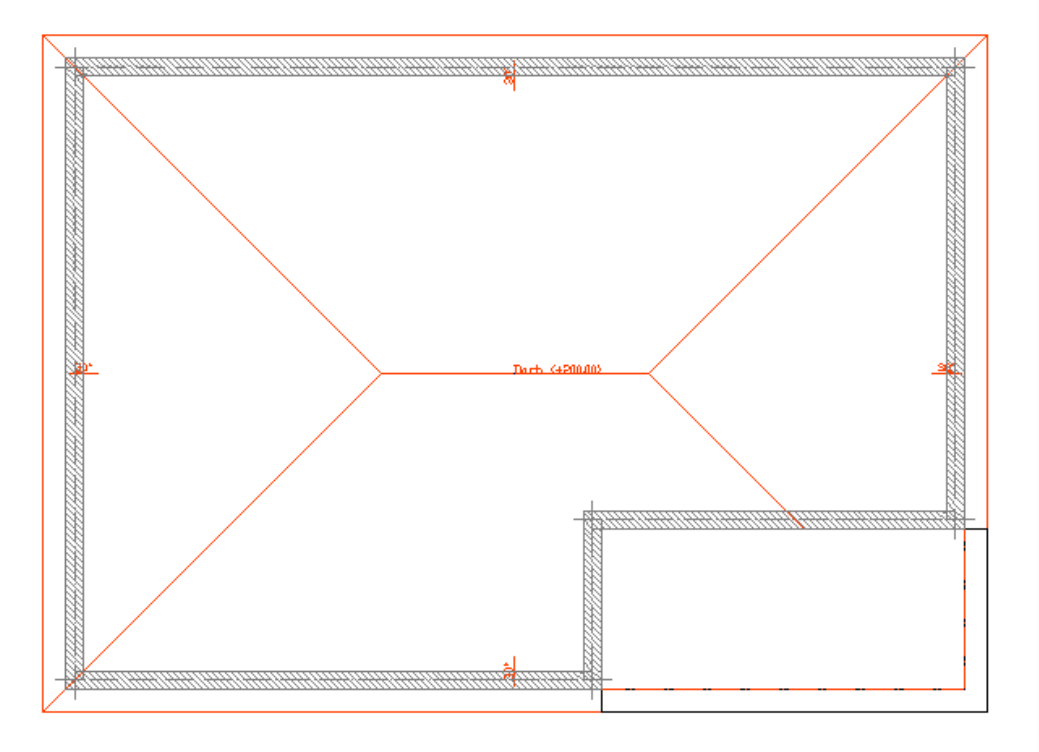

Przykładowy rzut dachu z otworem na krawędzi.

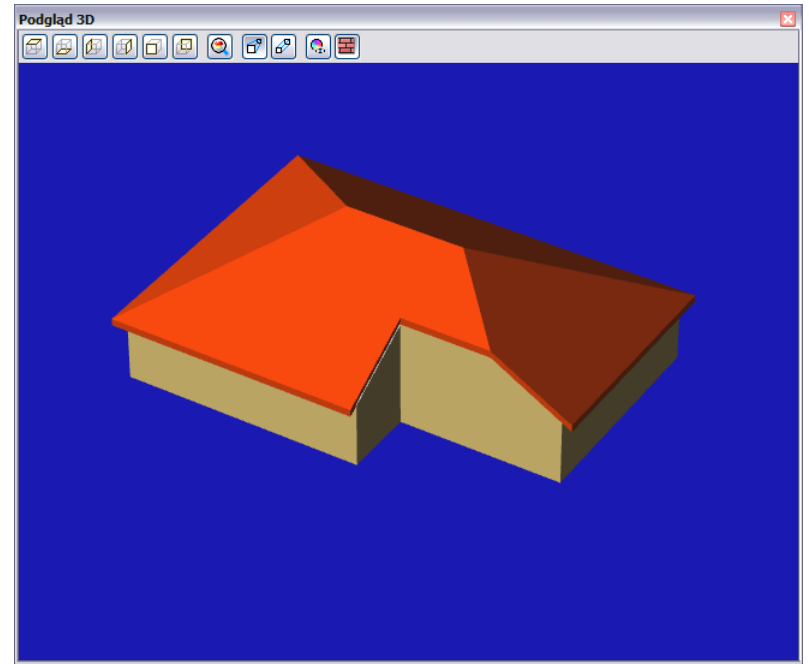

Przykładowy podgląd dachu z otworem na krawędzi.

## EDYCJA OTWORU W DACHU

Prócz standardowych opcji modyfikacji: kopiowania, przesuwania, usuwania, dostępne są jeszcze poniższe opcje:

| 2 | Własności   | Otwiera okno Własności.                                                                  |
|---|-------------|------------------------------------------------------------------------------------------|
| * | Dodaj punkt | Dodaje punkt (wierzchołek) na obrysie otworu umożliwiający<br>zmodyfikowanie jego rzutu. |
| > | Usuń punkt  | Usuwa wskazany wierzchołek otworu.                                                       |

## FACJATKI

## Wprowadzenie

Na istniejący na rzucie dach można wprowadzić facjatkę dachową. Opcja ta jest dostępna z paska narzędzi ArCADia-ARCHITEKTURA> *Wstaw facjatkę* lub menu *ArCADia*. Po wywołaniu opcji pojawi się okno Facjatka.

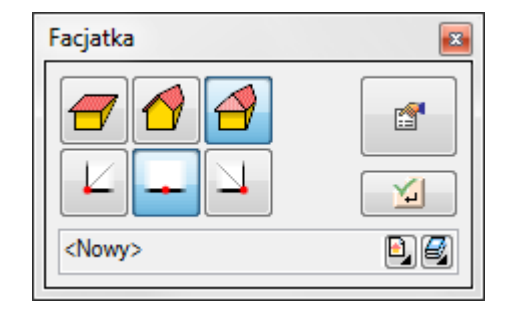

W powyższym oknie można zdefiniować rozdaj facjatki (jedno-, dwu- lub trójspadowa) oraz wejść do okna Własności. Pod ikonami rodzajów facjatek znajdują się również *Uchwyty*, którymi facjatka zostanie wprowadzona (lewy, środek lub prawy bok facjatki).

| ności                                                                    | ODIEKU                                                                   |                                                                                        |                                                                                |                                                          |               |   |             |                |
|--------------------------------------------------------------------------|--------------------------------------------------------------------------|----------------------------------------------------------------------------------------|--------------------------------------------------------------------------------|----------------------------------------------------------|---------------|---|-------------|----------------|
| Paran                                                                    | netry -                                                                  |                                                                                        |                                                                                |                                                          | 32            |   | Pis         | aki •          |
| Param                                                                    | olume (a)                                                                | ici (kliknięc                                                                          | ie na nagł                                                                     | ówku ustawia dla wsz                                     | ystkich)      |   | Szerokość   |                |
| 1                                                                        | окар (о)                                                                 | , Naci                                                                                 | iyienie (a)                                                                    | vvys. osadzenia (h)                                      | SC. SZCZYŁOWA |   | 120.0       | cm             |
| 2                                                                        | 1                                                                        | 15.0                                                                                   | 30.0                                                                           |                                                          |               | _ | Grubość ko  | onstrukcji (k) |
| ~                                                                        |                                                                          | 5.0                                                                                    | 50.0                                                                           |                                                          |               |   | 20.0        | cm             |
| 3                                                                        | 1                                                                        | 5.0                                                                                    | 30.0                                                                           |                                                          |               | - |             |                |
| 3<br><b>Paran</b><br>Typ ot                                              | n <b>etry st</b> y<br>tworu                                              | <b>/lu</b>                                                                             | 30.0                                                                           |                                                          |               | Ŧ |             |                |
| 3<br>Paran<br>Typ ot<br>Dach                                             | netry sty<br>tworu<br>h Ścia                                             | ylu<br>bez c<br>otwó<br>otwó<br>ny boczne                                              | 30.0<br>tworu<br>pod facjal<br>do krawę                                        | iką<br>dzi połaci                                        |               | • |             |                |
| 3<br>Paran<br>Typ ot<br>Dack                                             | netry sty<br>tworu<br>h Ścia<br>Typ                                      | ylu<br>bez c<br>otwó<br>otwó<br>ny boczne<br>Gruboś.                                   | tworu<br>pod facjal<br>do krawę                                                | iką<br>dzi połaci<br>ał                                  |               | × | íolor       |                |
| 3<br>Typ ot<br>Dach                                                      | h Ścia<br>Typ<br>1 Wykoń                                                 | ylu<br>○ bez c<br>③ otwó<br>○ otwó<br>ny boczne<br>Gruboś:<br>. 1                      | 30.0<br>tworu<br>• pod facjal<br>• do krawę<br>Materia<br>.5 Dachóv            | iką<br>dzi połaci<br>ał<br>wka ceramiczna karpi          | ówka 🗌        | ĸ | íolor<br>Q. |                |
| 3<br>Paran<br>Typ ot<br>Dack<br>Nr<br>1<br>Całk                          | h Ścia<br>Typ<br>Wykoń                                                   | ylu<br>⊚ bez c<br>⊛ otwó<br>otwó<br>Gruboś:<br>. 1                                     | tworu<br>pod facjal<br>do krawę<br>Materia<br>.5 Dachów                        | iką<br>dzi połaci<br>ał<br>wka ceramiczna karpi<br>cm    | ówka 🖸        | K | íolor<br>@  |                |
| 3<br>Paran<br>Typ ot<br>Dack                                             | netry sty<br>twonu<br>h Ścia<br>Typ<br>1 Wykoń<br>kowita gn              | 15.0<br>ylu<br>⊚ otwó<br>⊙ otwó<br>Gruboś<br>. 1<br>ubość:<br>ylów                     | 30.0<br>tworu<br>pod facjal<br>do krawę<br>Materia<br>.5 Dachóv                | iką<br>dzi połaci<br>ał<br>wka ceramiczna karpi<br>cm    | ówka 🖸        | ĸ | íolor<br>©  |                |
| 3<br>Paran<br>Typ ot<br>Dack<br>Nr<br>1<br>Całk<br>Mena<br>Styl          | netry sty<br>twonu<br>h Ścia<br>Typ<br>1 Wykoń<br>kowita gru<br>adżer St | 5.0<br>yłu<br>⊚ otwó<br>⊙ otwó<br>ny boczne<br>Gruboś.<br>1<br>ubość:<br>yłów<br>Nowy> | 30.0<br>tworu<br>pod facjal<br>do krawę<br>Materia<br>.5 Dachóv<br>1.5         | iką<br>dzi połaci<br>ał<br>vka ceramiczna karpi<br>i cm  | ôwka 🖸        | K | iolor<br>Ç  | +<br>×<br>•    |
| 3<br>Paran<br>Typ ot<br>Dack<br>Nr<br>1<br>Całk<br>Mena<br>Styl<br>Dznac | h Ścia<br>Typ<br>1 Wykoń<br>woru<br>adżer St                             | 5.0<br>yłu bez c<br>⊚ otwó<br>⊙ otwó<br>ny boczne<br>Gruboś:<br>1<br>ubość:<br>yłów    | 30.0<br>tworu<br>pod facjal<br>do krawę<br>Materiz<br>Materiz<br>1.5<br>Dachóv | iką<br>dzi połaci<br>ał<br>wka ceramiczna karpi<br>ji cm | ówka 🗌        | ĸ |             | Dodaj nowy     |

Przed wprowadzeniem facjatki można zdefiniować:

Okap występ dachu otaczający zewnętrzną krawędź ściany.

*Nachylenie* nachylenie wszystkich połaci dachu. Po wprowadzeniu dachu istnieje możliwość zmiany nachylenia wszystkich lub wybranych połaci.

Śc. Szczytowa – wyłączenie połaci i stworzenie ściany szczytowej.

Szerokość – szerokość zewnętrznego obrysu facjatki.

Bez otworu – facjatka nasadzana, która nie wycina otworu w dachu.

Otwór pod facjatką – otwór w połaci wycinany automatycznie pod obrysem facjatki.

*Otwór do krawędzi połaci* – otwór wycięty pod facjatką i przedłużony do krawędzi okapu, tak ściana szczytowa facjatki nie była przecięta połacią dachu.

Po wstawieniu facjatki będzie dodatkowo będzie można wprowadzić *Wysokość osadzenia*, czyli wysokość ścianki kolankowej połaci dachu facjatki.

## Edycja facjatek

Facjatki można modyfikować poprzez kopiowanie, przesuwanie i usuwanie. Dodatkowo pasek Edycji posiada następujące opcje modyfikacji:

| <b>1</b>     | Własności                    | Otwiera okno Własności.                                                                  |
|--------------|------------------------------|------------------------------------------------------------------------------------------|
| , <b>⊲</b> a | Malarz stylów                | Przejmuje styl facjatki, i przenosi go na wybrane facjatki.                              |
| 1            | Malarz czcionek i<br>pisaków | Przejmuje ustawienia pisaków (grubości i rodzaje linii) oraz wielkość i rodzaj czcionki. |

Ponadto w oknie Własności obiektu: Facjatki można modyfikować wielkości okapu, nachylenia połaci i wysokość osadzenia dla każdej połaci facjatki. Można także zmieniać szerokość, rodzaj facjatki i materiały pokrycia dachu.

## Fundamenty

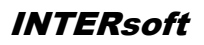

# Fundamenty

## Fundamenty

## **STOPA FUNDAMENTOWA**

## Wprowadzanie stóp fundamentowych

Wstawianie obiektu możliwie jest jedynie w trybie rzutu fundamentów.

Po wciśnięciu ikony wstawiania stopy fundamentowej a na pasku narzędziowym w oknie dialogowym *Własności fundamentu* definiujemy podstawowe parametry stopy:

|            |                                                                                                    | -      | μ<br>μ<br>μ | H+    | Kolor<br>Wypełi | ląd —    | Ğ    |    |              | Pisaki    | •        |
|------------|----------------------------------------------------------------------------------------------------|--------|-------------|-------|-----------------|----------|------|----|--------------|-----------|----------|
| Paramet    | <b>y</b>                                                                                                    |        |             |       |                 |          |      |    |              |           |          |
| Kąt        | 0.0                                                                                                    |        |             |       |                 |          |      |    |              |           |          |
| Typ        | est stylu                                                                                                    | ¢      | 3           |       | 6               |          |      |    | ex =<br>ey = | 0.0       | cm<br>cm |
| L =        | 180.0                                                                                                    | cm     | в           | 180.0 | cm              | H =      | 40.0 | cm |              |           |          |
| h =        | 40.0                                                                                                    | cm     | ь           | 40.0  | cm              | L1 =     | 0.0  | cm | L2 =         | 0.0       | cm       |
| L3 =       | 0.0                                                                                                    | cm     | L4 =        | 0.0   | cm              | L5 =     | 0.0  | cm | L6 =         | 0.0       | cm       |
| B1 =       | 0.0                                                                                                    | cm     | B2 =        | 0.0   | cm              | B3 =     | 0.0  | cm | B4 =         | 0.0       | cm       |
| B5 =       | 0.0                                                                                                    | cm     | B6 =        | 0.0   | cm              | H1 =     | 0.0  | cm | H2 =         | 0.0       | cm       |
| Materiał   | Żelb                                                                                                    | oet 25 | 00          |       | 6               | 1        | Σ・λ  |    |              |           |          |
| ··· Menadż | er Grup                                                                                                    |        |             |       | _               |          |      | _  |              |           | _        |
| Grupa      | <bra< td=""><td>k&gt;</td><td></td><td>E</td><td>]</td><td>Jtwórz n</td><td>ową</td><td></td><td></td><td></td><td></td></bra<>        | k>     |             | E     | ]               | Jtwórz n | ową  |    |              |           |          |
| ··· Menadż | er Styló                                                                                                    | w      |             |       |                 |          |      |    |              |           |          |
| Styl       | <no< td=""><td>wy&gt;</td><td></td><td></td><td></td><td></td><td></td><td></td><td><b>b</b>] 🥰</td><td>Dodaj now</td><td>y</td></no<> | wy>    |             |       |                 |          |      |    | <b>b</b> ] 🥰 | Dodaj now | y        |
| Oznaczer   | nie                                                                                                    |        |             |       |                 |          |      |    |              | Aktualizu | ij 🛛     |
|            |                                                                                                    | _      |             |       |                 |          |      |    |              |           |          |

W pierwszej kolejności wybieramy rodzaj wprowadzanej stopy fundamentowej, a następnie definiujemy podstawowe parametry geometryczne dostępne dla danego typu stopy:

Dla stopy prostopadłościennej:

| В | [cm] | Szerokość stopy | $\{ B > 0 \}$   |
|---|------|-----------------|-----------------|
| L | [cm] | Długość stopy   | $\{ L > 0 \}$   |
| Н | [cm] | Wysokość stopy  | $\{ H_f > 0 \}$ |

#### Podręcznik do programu ArCADia-ARCHITEKTURA

#### Fundamenty

| b   | [cm]             | Szerokość słupa w stopie               | $\{ b > 0; b < B \}$                    |
|-----|------------------|----------------------------------------|-----------------------------------------|
| h   | [cm]             | Głębokość słupa w stopie               | $\{ h > 0; b < L \}$                    |
| ex  | [cm]             | Mimośród ustawienia słupa wzdłuż osi X | { $Ie_x I < (0.5 x B - b/2)$ }          |
| ey  | [cm]             | Mimośród ustawienia słupa wzdłuż osi Y | { $Ie_y I < (0.5 \text{ x } L - h/2)$ } |
| Kąt | г <sup>о</sup> л | Kąt ustawienia fundamentu względem     |                                         |
|     | LJ               | poziomu                                |                                         |

#### Dla stopy trapezowej:

| В         | [cm] | Szerokość stopy                            | $\{ B > 0 \}$                           |
|-----------|------|--------------------------------------------|-----------------------------------------|
| L         | [cm] | Długość stopy                              | $\{ L > 0 \}$                           |
| Н         | [cm] | Wysokość stopy                             | $\{ H_f > 0 \}$                         |
| b         | [cm] | Szerokość słupa w stopie                   | $\{ b > 0; b < B \}$                    |
| h         | [cm] | Wysokość słupa w stopie                    | $\{ h > 0; b < L \}$                    |
| ex        | [cm] | Mimośród ustawienia słupa wzdłuż osi X     | { $Ie_x I < (0.5 x B - b/2)$ }          |
| ey        | [cm] | Mimośród ustawienia słupa wzdłuż osi Y     | { $Ie_y I < (0.5 \text{ x } L - h/2)$ } |
| H1        | [cm] | Wysokość podstawy stopy                    | $\{ 0 < H_1 < H_f \}$                   |
| <i>B1</i> | [cm] | Szerokość górnej odsadzki w kierunku Y     | $\{B_1 > b; B_1 < B \}$                 |
| Ll        | [cm] | Długość górnej odsadzki w kierunku X       | $\{L_1 > h; L_1 < L\}$                  |
| kąt       | [°]  | Kąt ustawienia fundamentu względem poziomu |                                         |

Parametry B1 i L1 są zawsze symetrycznie ustawione względem odpowiednich osi słupa.

#### Dla stopy kielichowej:

|     |                  | •                                          |                                             |
|-----|------------------|--------------------------------------------|---------------------------------------------|
| В   | [cm]             | Szerokość stopy                            | $\{ B > 0 \}$                               |
| L   | [cm]             | Długość stopy                              | $\{ L > 0 \}$                               |
| Н   | [cm]             | Wysokość stopy                             | $\{ H_f > 0 \}$                             |
| b   | [cm]             | Szerokość słupa w stopie                   | $\{ b > 0; b < B \}$                        |
| h   | [cm]             | Wysokość słupa w stopie                    | $\{ h > 0; b < L \}$                        |
| ex  | [cm]             | Mimośród ustawienia słupa wzdłuż osi X     | $\{ Ie_x I < (0.5 x B - B_k/2) \}$          |
| ey  | [cm]             | Mimośród ustawienia słupa wzdłuż osi Y     | { $Ie_y I < (0.5 x L - L_k/2)$ }            |
| H1  | [cm]             | Wysokość podstawy stopy                    | $\{0 < H_1 < H_f\}$                         |
| B1  | [cm]             | Szerokość otworu kielicha w kierunku Y     | $\{B_1 >= b+0.15; B_1 < B_k - 0.30\}$       |
| Ll  | [cm]             | Długość otworu kielicha w kierunku X       | $\{L_1 >= h+0.15; L_1 < L_k - 0.30\}$       |
| Bk  | [cm]             | Szerokość kielicha w kierunku Y            | $\{B_k > B_1 + 0.30; B_k < B \}$            |
| Lk  | [cm]             | Długość kielicha w kierunku X              | $\{L_k > L_1 + 0.30; L_k < L\}$             |
| Hk  | [cm]             | Głębokość kielicha                         | {max(h,b) < $H_k$ ; $H_k <= H_{f^*} 0.20$ } |
| kąt | [ <sup>0</sup> ] | Kąt ustawienia fundamentu względem poziomu |                                             |

Parametry *B1*; *L1*; *Bk*; *Lk* są zawsze symetrycznie ustawione względem odpowiednich osi słupa. Minimalny luz w otworze kielicha przy jego włocie wynosi 7.5 cm z każdej strony. Minimalna grubość ścian kielicha wynosi 15 cm. Minimalna wysokość materiału fundamentu pod słupem wynosi 20cm.

#### Dla stopy schodkowej:

| В | [cm] | Szerokość stopy          | $\{ B > 0 \}$        |
|---|------|--------------------------|----------------------|
| L | [cm] | Długość stopy            | $\{ L > 0 \}$        |
| Н | [cm] | Wysokość stopy           | $\{ H_f > 0 \}$      |
| b | [cm] | Szerokość słupa w stopie | $\{ b > 0; b < B \}$ |
| h | [cm] | Wysokość słupa w stopie  | $\{ h > 0; b < L \}$ |

#### Podręcznik do programu ArCADia-ARCHITEKTURA

#### Fundamenty

| ex  | [cm] | Mimośród ustawienia słupa wzdłuż osi X       | { $Ie_x I < (0.5 \ x \ B - B_1/2)$ }     |
|-----|------|----------------------------------------------|------------------------------------------|
| ey  | [cm] | Mimośród ustawienia słupa wzdłuż osi Y       | { $Ie_yI < (0.5 \text{ x } L - L_1/2)$ } |
| Hl  | [cm] | Wysokość dolnego cokołu                      | $\{0 < H_1 < H_2\}$                      |
| B1  | [cm] | Szerokość środkowego cokołu w kierunku Y     | $\{B_1 > B_2; B_1 < B\}$                 |
| Ll  | [cm] | Długość środkowego cokołu w kierunku X       | $\{L_1 >= L_2; L_1 < L\}$                |
| B2  | [cm] | Szerokość górnego cokołu w kierunku Y        | $\{B_2 > b; B_2 < B_1\}$                 |
| L2  | [cm] | Długość górnego cokołu w kierunku X          | $\{L_2 > h; L_2 < L_1\}$                 |
| H2  | [cm] | Wysokość dolnego i środkowego cokołu łącznie | $\{H_1 < H_2; H_2 <= H_f\}$              |
| kąt | [°]  | Kąt ustawienia fundamentu względem poziomu   |                                          |

Parametry B1; L1; B2; L2 są zawsze symetrycznie ustawione względem odpowiednich osi słupa.

Dla stopy okrągłej:

| D   | [cm]                                          | Średnica stopy                                               | $\{ D > 0 \}$                          |
|-----|-----------------------------------------------|--------------------------------------------------------------|----------------------------------------|
| H   | [cm]                                          | Wysokość stopy                                               | $\{ H_f > 0 \}$                        |
| d   | [cm]                                          | Średnica słupa lub średnica zastępcza słupa<br>prostokątnego | $\{ d > 0; d < D \}$                   |
| ex  | [cm]                                          | Mimośród ustawienia słupa wzdłuż osi X                       | { $Ie_x I < (0.5 \ x \ D - d/2)$ }     |
| ey  | y [cm] Mimośród ustawienia słupa wzdłuż osi Y |                                                              | { $Ie_yI < (0.5 \text{ x } D - d/2)$ } |
| kąt | [°]                                           | Kąt ustawienia fundamentu względem poziomu                   |                                        |

Naciśnięcie przycisku *Ok.* pozwala na przejście do trybu rysunkowego wprowadzania stopy. Przycisk *Anuluj* przerywa działanie funkcji. Po przejściu do rysowania stopy kolejne polecenia pojawiają się w linii komend:

Odsunięcie/<Wskaż położenie fundamentu>:

W tym miejscu użytkownik powinien podać współrzędne, lub wskazać na ekranie miejsce lokalizacji fundamentu. Fundament wstawiany jest do rysunku za pomocą punktu przecięcia osi słupa.

W przypadku wskazywania punktów o dużej precyzji możemy w każdej chwili zastosować funkcję *Odsunięcie* (wywoływaną przy oczekiwaniu wskazania punktu przez podanie literki "*o*") pozwalającą na odsunięcie punktu charakterystycznego od wskazanego punktu bazowego o odpowiednie wartości x i y.

Wskaż punkt bazowy:

Wprowadź odsunięcie X <0.0>:20 Wprowadź odsuniecie Y <0.0>:30

Po wstawieniu fundamentów wyglądają one następująco:

## Fundamenty

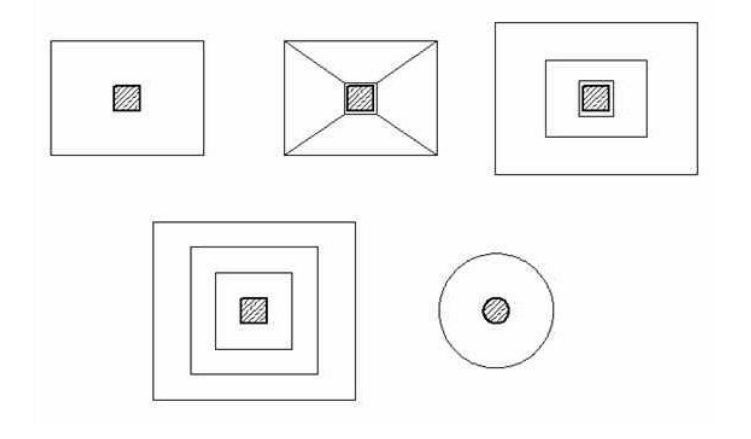

## ŁAWA FUNDAMENTOWA

## Wstawianie ław fundamentowych

Wstawianie obiektu możliwie jest jedynie w trybie rzutu fundamentów.

Po wciśnięciu ikony wstawiania ławy fundamentowej ana pasku narzędziowym w oknie dialogowym *Własności ławy fundamentowej* definiujemy podstawowe parametry ławy:

|                 |               |                 | ••• <b>Wygląd</b> –<br>Kolor<br>wypełnienia | <u>e</u> |      | Pisaki 🔹   |
|-----------------|---------------|-----------------|---------------------------------------------|----------|------|------------|
| ··· Parametry s | tylu ——       |                 |                                             |          |      |            |
| B =             | 200.0         | cm              | H =                                         | 80.0     | cm   |            |
| ey =            | 0.0           | cm              | b =                                         | 40.0     | cm   |            |
| Materiał        | Beton zbro    | iony z 2% stali | <b>e</b>                                    | Σ-λ      |      |            |
| ··· Menadżer (  | Grup —        |                 |                                             |          |      |            |
| Grupa           | <brak></brak> |                 | Utwór.                                      | z nową   |      |            |
| ··· Menadżer S  | Stylów —      |                 |                                             |          |      |            |
| Styl            | <nowy></nowy> |                 |                                             |          | Þ. 6 | Dodaj nowy |
| Oznaczenie      |               |                 |                                             |          |      | Aktualizuj |
|                 |               |                 |                                             |          | ОК   | Anuluj     |

| В  | [cm]                                                     | Szerokość ławy fundamentowej                                       | {B>0}                                     |
|----|----------------------------------------------------------|--------------------------------------------------------------------|-------------------------------------------|
| Η  | [cm]                                                     | Wysokość ławy fundamentowej                                        | { H <sub>f</sub> >0}                      |
| b  | [cm]                                                     | Grubość ściany ustawionej na ławie uwzględnianą przy obliczeniach. | {b>0; b <b}< td=""></b}<>                 |
| ey | [cm] Mimośród przesunięcia osi ściany względem osi ławy. |                                                                    | $\{ Ie_v I < (0.5 \text{ x } B - b/2) \}$ |

Naciśnięcie przycisku *Ok.* pozwala na przejście do trybu rysunkowego wprowadzania ławy. Przycisk *Anuluj* przerywa działanie funkcji. Po przejściu do rysowania ławy kolejne polecenia pojawiają się w linii komend:

ENTER aby użyć ostatniego punktu/Kontynuuj/<Początek ławy fundamentowej>:

```
kąT/Długość/<Punkt końcowy>:
```

kąT/Długość/Kontynuuj/Cofaj/<Punkt końcowy>:

kąT/Długość/Kontynuuj/Zamknij/Cofaj/<Punkt końcowy>:

#### Podręcznik do programu ArCADia-ARCHITEKTURA Fundamenty

kąT/Długość/Kontynuuj/Zamknij/Cofaj/<Punkt końcowy>: kąT/Długość/Kontynuuj/Zamknij/Cofaj/<Punkt końcowy>: .....itd.

**INTERsoft** 

Polega ono na wskazywaniu kolejnych punktów załamania osi ścian, pod którymi ma znajdować się dany typ ławy. Program automatycznie wrysowuje ławy wykonując ich odpowiednie połączenia na dojściach i załamaniach. Przykład wrysowanej ławy pokazano poniżej:

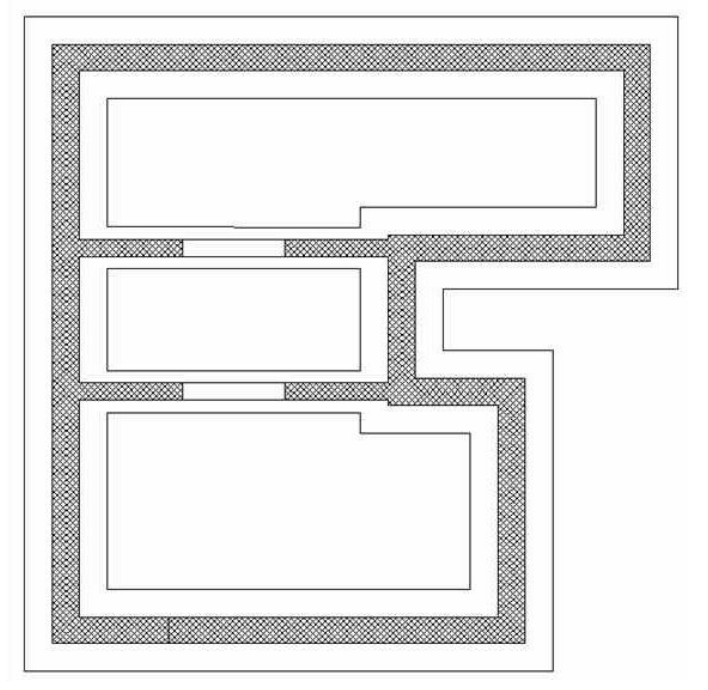

## Fundamenty

## PRZEKSZTAŁĆ LINIĘ W ŁAWĘ FUNDAMENTOWĄ

Dowolny rysunek wykonany liniami lub poliliniami można przekształcić w projekt ArCADii. Aby linie lub

polilinie zamienić na ławę fundamentową należy wybrać opcję *Przekształć linie w ławę fundamentową*, wskazać linię wprowadzenia (krawędź lub oś) i zatwierdzić wprowadzenie. Linia pozostanie, a na niej zostanie wprowadzona ława fundamentowa.

## Obiekty

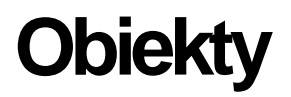

**INTERsoft** 

## Obiekty

## **2D**

## Wprowadzanie Symboli 2D

Program **ArCADia** umożliwia wstawianie do projektu obiektów wyposażenia, które dostępne są z biblioteki instalowanej z programem. Funkcję wstawiania do rysunku obiektu wywołujemy z paska narzędziowego poleceniem **W**staw obiekt.

Po jej wywołaniu na ekranie pojawi się okienko wyboru pliku obiektu:

| A Wybierz obiekt do wstawienia |                                       |                  |                |  |  |  |
|--------------------------------|---------------------------------------|------------------|----------------|--|--|--|
| <u>S</u> zukaj w:              | 📔 Inne 💌                              | ⇐ 🗈 📸 💷          |                |  |  |  |
| Ca.                            | Nazwa                                 | Data modyfikacji | Тур            |  |  |  |
|                                | bluszcz_rzut.xobject                  | 2009-10-03 00:02 | Plik XOBJE     |  |  |  |
| Ostatnie miejsca               | klomb_rzut.xobject                    | 2009-10-03 00:02 | Plik XOBJE     |  |  |  |
|                                | krzew iglasty1_rz.xobject             | 2009-10-03 00:02 | Plik XOBJE     |  |  |  |
| Pulpit                         | krzew iglasty2_rz.xobject             | 2009-10-03 00:02 | Plik XOBJE     |  |  |  |
|                                | krzew iglasty3_rz.xobject             | 2009-10-03 00:02 | Plik XOBJE     |  |  |  |
|                                | kwiat doniczkowy 1.xobject            | 2009-10-03 00:02 | Plik XOBJE     |  |  |  |
| Biblioteki                     | kwiat doniczkowy 2.xobject            | 2009-10-03 00:02 | Plik XOBJE     |  |  |  |
|                                | kwiat doniczkowy 3.xobject            | 2009-10-03 00:02 | Plik XOBJE     |  |  |  |
| Komputor                       | kwiat doniczkowy 4.xobject            | 2009-10-03 00:02 | Plik XOBJE     |  |  |  |
| Sieć                           |                                       |                  |                |  |  |  |
|                                | •                                     |                  | +              |  |  |  |
|                                | Nazwa pliku: kwiat doniczkowy 1       | •                | Otwór <u>z</u> |  |  |  |
|                                | Pliki typu: Pliki obiektów (*xobject) | •                | Anuluj         |  |  |  |
| Ŕ                              |                                       |                  |                |  |  |  |

Po wybraniu obiektu powracamy do rysunku i wprowadzamy obiekt. Wprowadzenie obiektu polega na wskazaniu jego lokalizacji. Dla łatwiejszego ulokowania obiektu można wybrać punkt wstawienia (uchwyt) z okna *Obiekt*:

| Obiekt | 8 |
|--------|---|
|        |   |
|        | 4 |

| Własności obiektu: Obiekt |               |      | ··· Wygląd –<br>··· Operacje<br>Odbij po:<br>Odbij pio | Pisaki |
|---------------------------|---------------|------|--------------------------------------------------------|--------|
| Wymiar X                  | 55.0          | ) cm | Kąt                                                    | 0.0 *  |
| Wymiar Y                  | 47.9          | ) cm |                                                        |        |
| ··· Menadżer              | Grup          |      |                                                        |        |
| Grupa                     | <brak></brak> |      | Utwórz nov                                             | wą     |
|                           |               |      | ОК                                                     | Anuluj |

Przed wprowadzeniem można wywołać okno Własności obiektu:

Przy wywołaniu okna mamy możliwość definicji następujących parametrów:

Wymiar X – szerokość obiektu w układzie współrzędnych obiektu.

Wymiar Y – wysokość obiektu w układzie współrzędnych obiektu.

*Kąt* – kąt obrotu wstawionego obiektu.

*Odbij poziomo* – odbicie obiektu względem osi Y (opcja dostępna przy edycji obiektu wstawionego wcześniej do rysunku).

*Odbij pionowo* – odbicie obiektu względem osi X (opcja dostępna przy edycji obiektu wstawionego wcześniej do rysunku).

Podczas rysowania, z poziomu menu podręcznego, dostępne są następujące funkcje:

- Odniesienie umożliwia wstawienie obiektu w zadanej odległości od wybranego punktu;
- *Pomiędzy punktami (środek)* rozpoczyna rysowanie ściany w środku wskazanej odległości (odległość podaje się poprzez wskazanie dwóch punktów);
- *Pomiędzy punktami (procentowo)* rozpoczyna rysowanie ściany w zadanym procentowym podziale wskazanej odległości (odległość podaje się poprzez wskazanie dwóch punktów);
- Anuluj przerywa działanie funkcji bez wstawienia obiektu;
- Cofnij usuwa ostatnio wstawiony obiekt;
- *Gotowe* kończy wstawianie obiektu;

Przy wywołaniu komendy wstawiania obiektu, można wstawiać wiele takich samych obiektów (komenda automatycznie powtarzalna).

## Edycja symboli 2D

Elementy 2D można modyfikować poprzez kopiowanie, przesuwanie i usuwanie. Dodatkowo na pasku Edycji do dyspozycji mamy:

| <b>1</b> | Własności                    | Otwiera okno Własności.                                                                  |
|----------|------------------------------|------------------------------------------------------------------------------------------|
| <b>V</b> | Malarz czcionek<br>i pisaków | Przejmuje ustawienia pisaków (grubości i rodzaje linii) oraz wielkość i rodzaj czcionki. |

## Obiekty

## 3D

## Wprowadzanie obiektów 3D

Obiekty 3D po wprowadzeniu na rzut kondygnacji są widoczne zarówno na rzucie, przekroju jak i podglądzie 3D. Obiekty wprowadzane są z Eksploratora obiektów 3D uruchamianego ikoną  $\stackrel{\text{weak}}{\cong} Wstaw$  obiekt 3D z paska narzędzi lub menu.

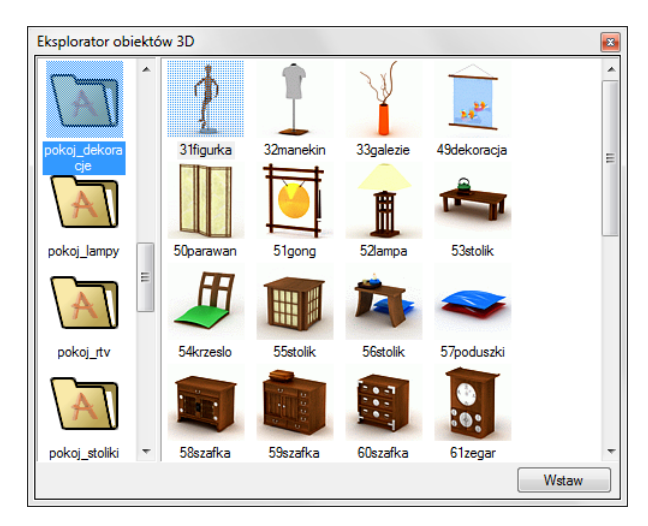

Wybrany element zaznaczany jest poprzez wskazanie, następnie poprzez przycisk *Wstaw* wstawiany jest na rzut.

## Edycja obiektów 3D

Elementy 3D modyfikowane są analogicznie do modyfikacji Symboli 3D.

## Obiekty

| Vłasności obiel | ktu: Obiekt 3D               |                                                      | ×                          |  |  |  |  |
|-----------------|------------------------------|------------------------------------------------------|----------------------------|--|--|--|--|
|                 |                              | Wygłąd<br>Operacje<br>Odbij poziomo<br>Odbij pionowo | Pisaki V<br>Powierzchnie V |  |  |  |  |
| Symbol          |                              |                                                      |                            |  |  |  |  |
| i okaz pr       | zorozzaroci na na podgiquzio | Pobierz z pliku                                      | Oryginalny                 |  |  |  |  |
| Parametry —     |                              |                                                      |                            |  |  |  |  |
| Nazwa           | 59szafka                     |                                                      |                            |  |  |  |  |
| Wymiar X        | 53.3 cm                      | Kąt                                                  | 0.0 °                      |  |  |  |  |
| Wymiar Y        | 29.7 cm                      | Wysokość<br>bazowa                                   | 0.0 cm 🔽 Automatycznie     |  |  |  |  |
| Wymiar Z        | 50.8 cm                      |                                                      |                            |  |  |  |  |
| Menadżer Gr     | up                           |                                                      |                            |  |  |  |  |
| Grupa           | <brak></brak>                | Utwórz nową                                          |                            |  |  |  |  |
|                 |                              |                                                      | OK Anului                  |  |  |  |  |
|                 |                              |                                                      |                            |  |  |  |  |

### Narzędzia projektu

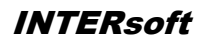

# Narzędzia projektu

### Narzędzia projektu

## **WYMIAROWANIE**

## Wstawianie wymiaru dowolnego

Dla zwymiarowania projektu program ArCADia posiada trzy możliwości: wymiarowanie dowolne, zaznaczonego elementu i automatyczne.

Wymiarowanie dowolne wywoływane jest z paska narzędziowego ikoną Staw dowolny wymiar. Wprowadzane poprzez wskazanie dwóch punktów (początku i końca) wymiarowanego elementu i odległości linii wymiarowej od obiektu. Podczas zadawania wymiarów istnieje możliwość zdefiniowania

rodzaju wymiaru, czy będzie to wymiar liniowy czy równoległy wymiaru, wymiaru, czy równoległy wymiaru, wymiarowania i ustawić potrzebne parametry.

| Własności obiektu: Wymiarowanie |                   |                                             |                 |  |  |  |  |
|---------------------------------|-------------------|---------------------------------------------|-----------------|--|--|--|--|
|                                 |                   | Wygląd                                      |                 |  |  |  |  |
| w s                             |                   |                                             | Pisaki 🔻        |  |  |  |  |
| g 123                           |                   |                                             | Czcionki 🔹      |  |  |  |  |
|                                 |                   | Tekst wymiarowy                             |                 |  |  |  |  |
| , I                             |                   | llość wyświetlanych<br>miejsc po przecinku: |                 |  |  |  |  |
| linia wymiarowa ——              |                   | Jednostka<br>wymiarowa:                     | 🔘 m.            |  |  |  |  |
| Wyciągnięcie (w):               | 5.0 cm            |                                             | ⊚ cm.<br>⊚ mm.  |  |  |  |  |
| Styl:                           |                   |                                             |                 |  |  |  |  |
| Rozmiar (s):                    | 10.0 cm           | Lp. Wymiar (cm)                             | Tekst wymiarowy |  |  |  |  |
| Linia pomocnicza                |                   |                                             |                 |  |  |  |  |
| Długość (d):                    | 10.0 cm           |                                             |                 |  |  |  |  |
| Wyciągnięcie (g):               | 10.0 cm           |                                             |                 |  |  |  |  |
| 🔲 dopasuj długość               | 🗖 dopasuj długość |                                             |                 |  |  |  |  |
| Menadżer Stylów —               |                   |                                             |                 |  |  |  |  |
| Styl <nowy></nowy>              |                   | 🖹 🧟 Dodaj nowy                              |                 |  |  |  |  |
| Oznaczenie                      |                   |                                             | Aktualizuj      |  |  |  |  |
|                                 |                   | ОК                                          | Anuluj          |  |  |  |  |

*Linia wymiarowa* definicja wyglądu linii wymiarowej, długość jej *wyciagnięcia* poza linie pomocnicze, *styl* zakończenia (strzałka, zasieczka, itp.) i jego wielkość.

*Linia pomocnicza* długość linii idącej od wymiarowanego elementu do linii wymiarowej i poza nią. Można także określić, że linia pomocnicza ma *dopasowaną długość*, czyli ciągnie się od elementu aż do wymiaru. *Tekst wymiarowy* definicja wielkości, koloru tekstu i dokładności jego przedstawienia. Niezależnie od rysunku, który domyślnie wykonany jest w cm można zmienić *jednostkę wymiarowania* (m, mm, cm). Dodatkowym elementem podlegającym edycji jest sama wartość liczbowa, którą można podać dla dowolnie wybranego wymiaru.
# Wymiarowanie zaznaczonego elementu

Dla szybkiego zwymiarowania obiektów programu **ArCADia** istnieje specjalne wymiarowanie obiektowe, które zmienia się wraz z wymiarowanym elementem. Oznacza to, że przesuwa się wraz z przesunięciem zwymiarowanej ścian lub np. okna na niej umieszczonego oraz znika wraz z usunięciem zwymiarowanego elementu.

Jedno z wymiarowań obiektowych jest wywoływane z paska narzędziowego opcją *Wymiaruj zaznaczone elementy*. Po wybraniu opcji program prosi o wskazanie elementu do zwymiarowania (np. zaznaczmy ścianę):

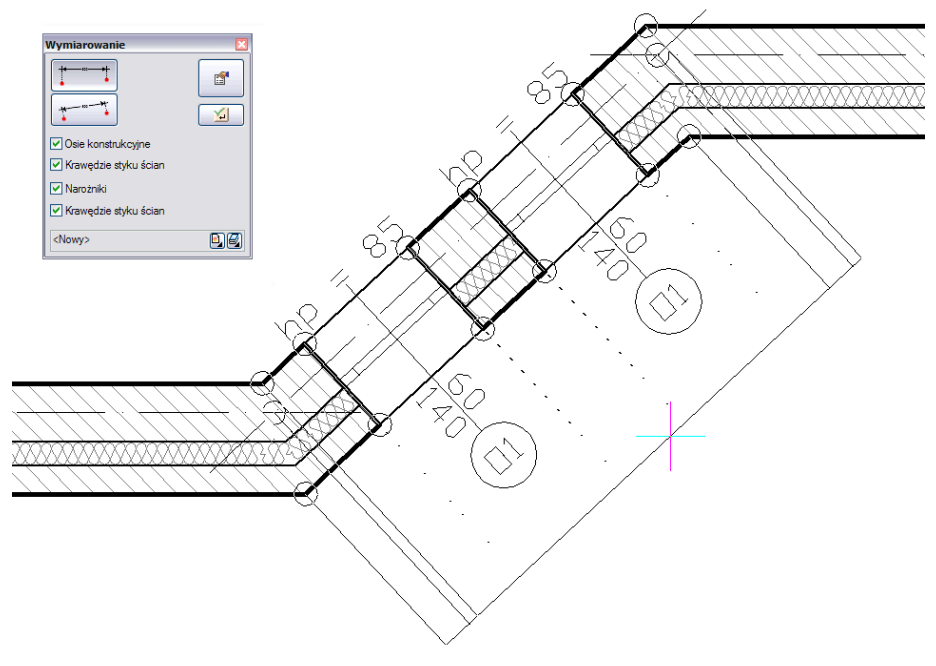

W oknie *Wymiarowanie* definiujemy rodzaj (liniowy lub równoległy) i elementy wymiarowe. Jeśli nie zostanie wyłączony żaden element to program zaznaczy wszystkie punkty wymiarowe wskazanej ściany.

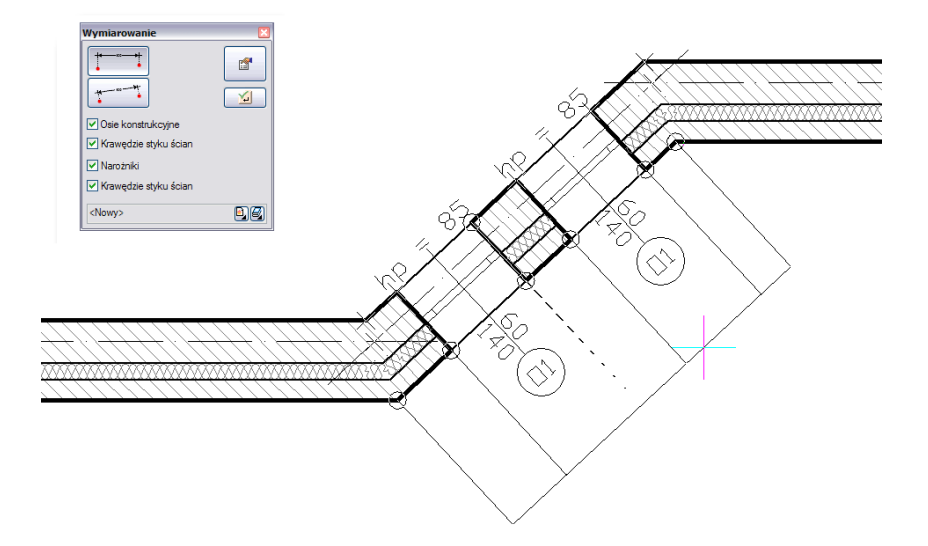

Klikając kolejne punkty oznaczone kółkiem istnieje możliwość zdefiniowania graficznego, które elementy obiektu mają być wymiarowane. Wyłączone punkty zaznaczane są poprze krzyżyk.

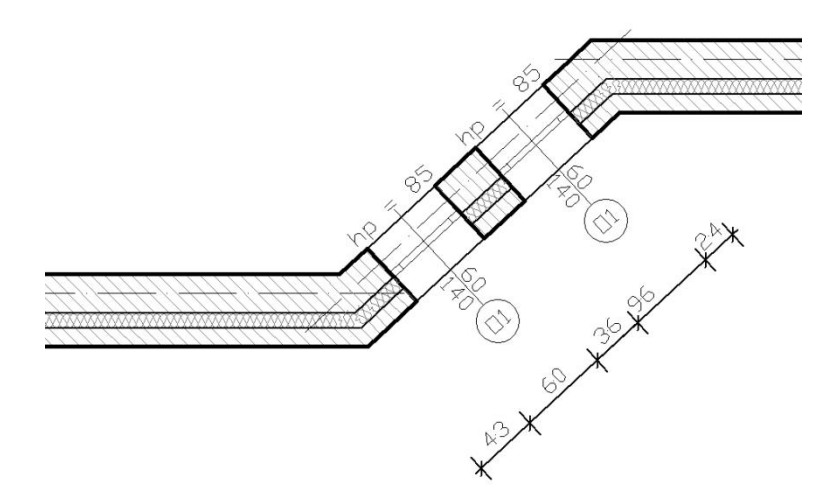

Efekt wymiarowania zaznaczonej ściany.

### Automatyczne wymiarowanie rysunku

Drugim wymiarowaniem obiektowym jest opcja *Wymiaruj cały rysunek* dostępna z paska narzędziowego. Po wywołaniu opcji pojawia się poniższe okno:

| Wymiarowanie automatyczne                            | ×              |
|------------------------------------------------------|----------------|
| Linie wymiarowe                                      |                |
| Wymiar całkowity zewnętrzn                           | у              |
| Wymiar zewnętrzny elementó                           | ów wystających |
| Wymiar pomieszczeń i ścian                           |                |
| 📝 Wymiar okien, drzwi i otworó                       | w              |
| Odległość pierwszej linii<br>wymiarowej od elementu: | 40.0 cm        |
| Odległość pomiędzy liniami<br>wymiarowymi:           | 40.0 cm        |
| Własno                                               | ości wymiaru 📮 |
| ОК                                                   | Anuluj         |

W oknie *Wymiarowanie automatyczne* można wybrać elementy wymiarowane. Jeśli nic nie zostanie odznaczone to rysunek kondygnacji będzie zwymiarowany na czterech liniach wymiarowych.

# Wstaw kotę wysokościową

Kote wysokościową można wprowadzić zarówno na rzucie kondygnacji jak i na przekroju. Po wprowadzeniu koty pokazuje ona wysokość posadowienia stropu surowego lub wykończonego podłogą (w zależności od wybranej opcji).

Przed wprowadzeniem można wywołać okno Własności:

| Własności obiek | tu: Kota wysok    | ościowa |              |             | ×          |
|-----------------|-------------------|---------|--------------|-------------|------------|
|                 |                   | ۷       | Vygląd ——    |             |            |
|                 |                   |         |              | F           | Pisaki 🔹   |
| a               | + 123             |         |              | Cz          | cionki 🔻   |
| Znacznik —      |                   | 1       | ekst wymiard | owy ———     |            |
| Rozmiar znac    | oznika:           | 20.0 cm | Tekst:       |             | <u>ہ</u>   |
| 🔽 dopasuj z     | nacznik do teksti | L       | 📃 pokaż      | wartość m r | 1.p.m      |
| Stan 💿          | wykończony        |         |              |             |            |
| $\odot$         | surowy            |         |              |             |            |
| Menadżer Sty    | lów —             |         |              |             |            |
| Styl            | <nowy></nowy>     |         |              | DØ (        | Dodaj nowy |
| Oznaczenie      |                   |         |              | [           | Aktualizuj |
|                 |                   |         | -            | ж (         | Anuluj     |

#### Podręcznik do programu ArCADia-ARCHITEKTURA Narzędzia projektu

Przy wprowadzaniu okna mamy możliwość definicji następujących parametrów: *Wyglądu* – ustawienia czcionki i pisaków rysujących symbol koty wysokościowej. *Znacznik* – wielkość i rodzaj znacznika inny dla stanu surowego i inny dla wykończonego. *Tekst wymiarowy* – możliwość zmiany wartości koty poprzez wprowadzenia jej zamiast znaków "<».

INTERsoft

# Edycja wymiarowania

Niezależnie od wyboru wymiarowania: dowolnego, zaznaczonego elementu czy całego rysunku edycja elementów wymiarów jest taka sama.

| a a a a a a a a a a a a a a a a a a a | Przejście do dialogu | Zmiany ustawień poszczególnych elementów wymiarowania: linii |
|---------------------------------------|----------------------|--------------------------------------------------------------|
| ]                                     | Właściwości          | wymiarowych, tekstu, linii pomocniczych, itp.                |
| *                                     | Dodaj, usuń punkty   | Dodaje bądź usuwa wskazane punkty wymiarowe modyfikując      |
|                                       | wymiarowe            | linię wymiarową.                                             |
| ÷.                                    | Dodaj nową linie     | Dodaje kolejną linię wymiarową, równoległą do zaznaczonej    |
|                                       | wymiarową            | ustawiając ją nad lub pod linią wymiarową.                   |

Dodawanie i usuwanie punktów wymiarowania polega na wskazywaniu kolejnych punktów do wyłączenia lub włączenia. Poniżej przykład modyfikacji wymiaru obiektowego przypisanego do ściany:

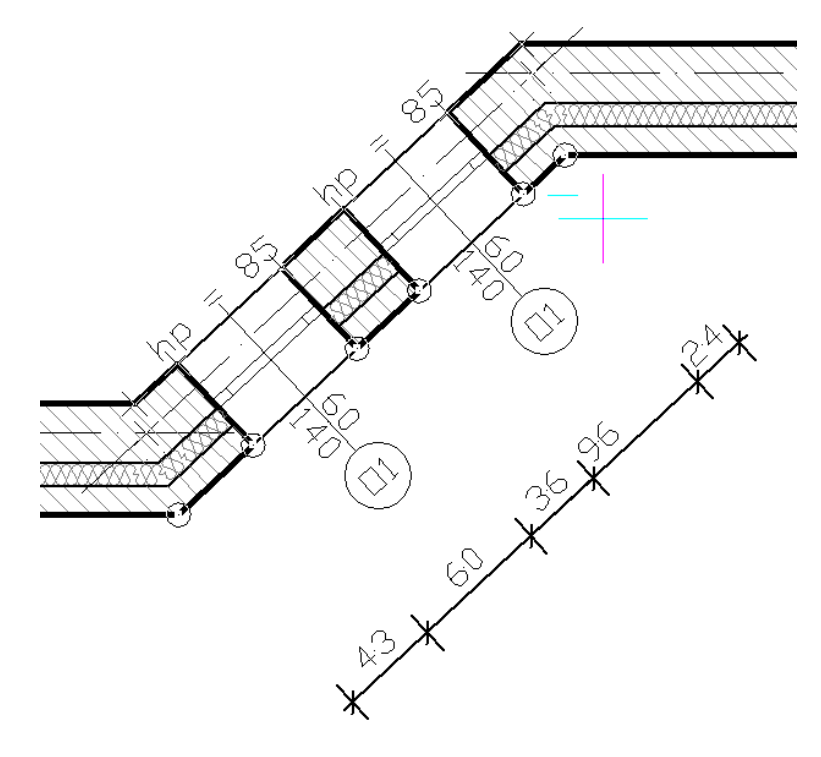

### Podręcznik do programu ArCADia-ARCHITEKTURA

### Narzędzia projektu

Zaznaczmy linię wymiarową do edycji i wskazujemy, zmieniając tym stan widoczny/niewidoczny, kolejne punkty odniesienia dla wymiaru.

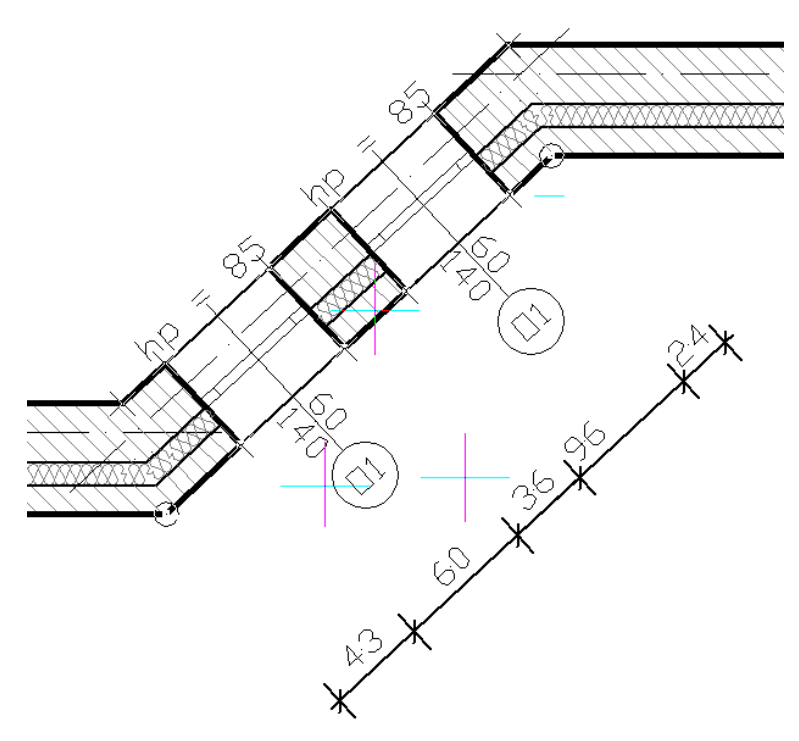

W powyższym przypadku zostały wyłączone punkty posadowienia okien, dzięki czemu uzyskaliśmy poniższy wymiar.

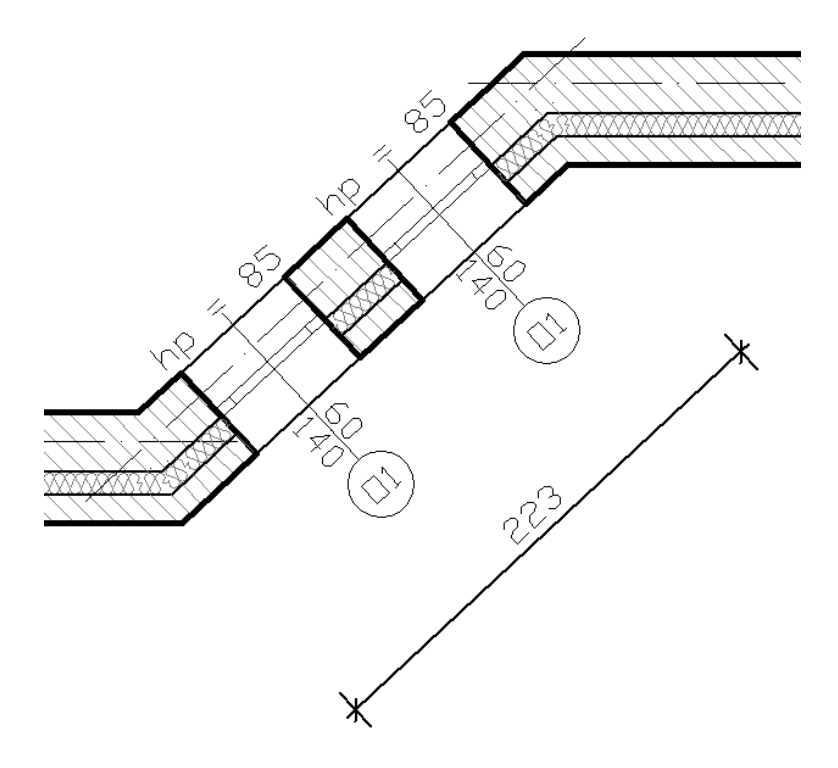

# **O**PIS ELEMENTU

# Wprowadzanie

Zarówno na rzucie jak i na przekroju istnieje konieczność opisania elementów konstrukcyjnych. Używa się do tego opcji  $\square$  *Wstaw opis elementu.* Po wywołaniu polecenia zaznaczana jest ścian/połać dachu, która ma być opisana na chorągiewce, na którą wprowadzana jest zapałka opisu. Następnie należy wskazać miejsce dla chorągiewki, czyli zestawu materiałów wybranego elementu.

INTERsoft

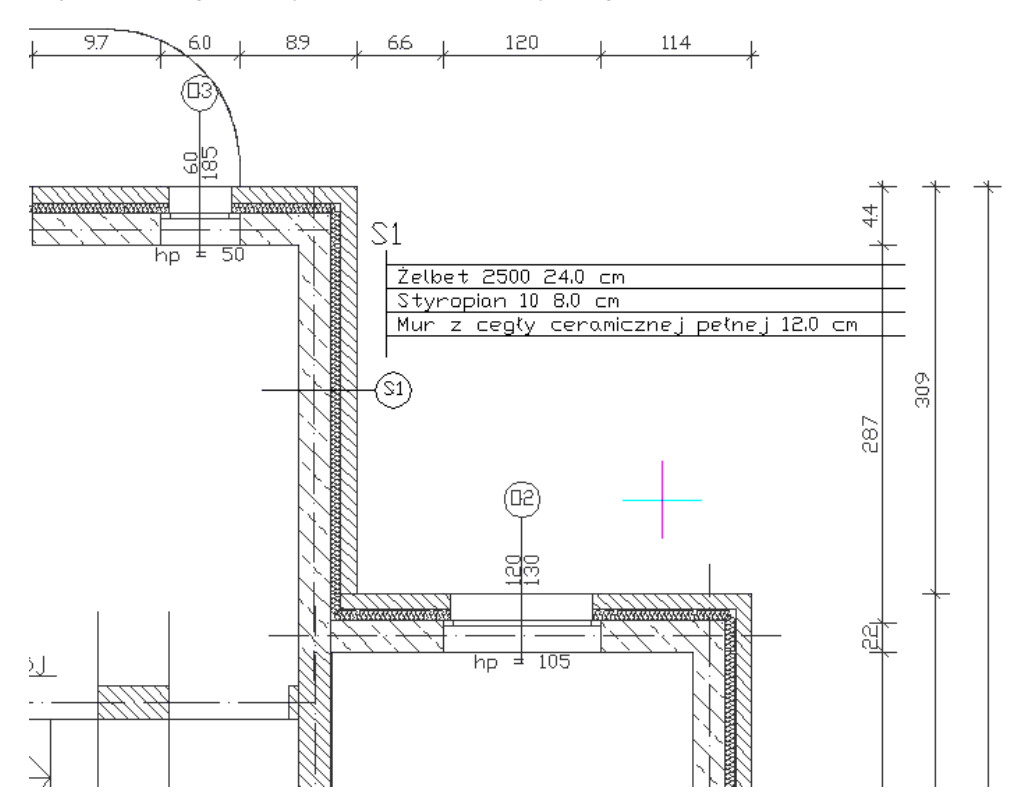

Powyżej przykład opisanej ścian. Miejsce wstawienia chorągiewki jest dowolne. Jeśli chcemy wprowadzić wyłącznie zapałkę opisu to po jej wstawieniu rezygnujemy z wstawienia zestawienia i możemy wstawiać kolejną zapałkę opisu.

# Edycja Zapałki

Zapałka opisu elementu może być przesuwana wyłącznie w obrębie ściany lub połaci na której została wprowadzona. Ponadto program pozwala na poniższe modyfikacje:

| a a a a a a a a a a a a a a a a a a a | Przejście do dialogu         | Otwiera okno Własności.                                                                 |
|---------------------------------------|------------------------------|-----------------------------------------------------------------------------------------|
|                                       | Właściwości                  |                                                                                         |
| Ŵ                                     | Malarz czcionek<br>i pisaków | Przejmuje ustawienia pisaków (grubości i rodzaje linii) oraz wielkość i rodzaj czcionki |
| ~                                     | 7 miles aturna               |                                                                                         |
| Ŷ                                     | Zamien stronę                | Zmienia stronę opisu przenosząc ją na przeciwną krawędz sciany.                         |
|                                       | Wstaw wykaz<br>materiałów    | Wstawia zestawienie materiałów pospolicie zwane chorągiewką.                            |

|              | Pisaki           | Czcionki    |
|--------------|------------------|-------------|
| Parametry    |                  |             |
| S1           | Oznaczenie stylu |             |
| Î            | _0               |             |
| · Operacje - |                  |             |
| Odwróć z     | apałkę           |             |
| Menadżer     | Grup             |             |
| Grupa        | <brak></brak>    | Utwórz nową |

Okno *Własności obiektu: Zapałka*, w którym można modyfikować nazwę (Oznaczenie stylu) przejętą ze ściany, zmienić orientacje wprowadzonej zapałki i zdefiniować dla niej pisaki i czcionki. Dojście do powyższego okna jest wyłącznie dla elementów istniejących na rysunku. Przed wprowadzeniem zapałki nie można wejść do powyższego okna.

# Edycja Wykazu materiałów

Wykaz materiałów może być przesuwany i kasowany, dodatkowo podlega poniższej edycji:

| ſ        | Przejście do dialogu<br>Właściwości | Otwiera okno Własności.                                                                  |
|----------|-------------------------------------|------------------------------------------------------------------------------------------|
| <b>N</b> | Malarz czcionek<br>i pisaków        | Przejmuje ustawienia pisaków (grubości i rodzaje linii) oraz wielkość i rodzaj czcionki. |

Ponadto w oknie Własności obiektu: Wykaz materiałów dostępna jest możliwość zmiany Oznaczenia stylu, Czcionki i Pisaków.

### Podręcznik do programu ArCADia-ARCHITEKTURA

# Narzędzia projektu

| Własności obie | ktu: Wykaz materiałów       |  |
|----------------|-----------------------------|--|
| Wygląd –       |                             |  |
| ··· Parametr   | Pisaki   Czcionki           |  |
| S1             | Oznaczenie stylu            |  |
| 📝 Pokaż n      | ewidoczne warstwy           |  |
| ··· Menadże    | Grup                        |  |
| Grupa          | <brak> D Utwórz nową</brak> |  |
|                | OK Anuluj                   |  |

# **OSIE MODULARNE**

# Wprowadzanie osi modularnych

Program **ArCADia** umożliwia wstawianie do projektu osi modularnych. Funkcja ta wywoływana jest z paska narzędziowego poleceniem *Wstaw osie modularne*. Po jej wywołaniu na ekranie pojawi się poniższe okno:

| Wstawianie obiektu: Siatka modularna |                                        | ×      |
|--------------------------------------|----------------------------------------|--------|
| ···· Właściwości osi poziomych       |                                        |        |
| Wygląd osi                           | Nazwa osi poziomych                    |        |
|                                      | Rozpocznij indeksowanie od             | A      |
|                                      | llość osi poziomych                    | 5      |
|                                      | Odległość pomiędzy osiami<br>poziomymi | 600.0  |
| ···· Właściwości osi pionowych       |                                        |        |
| Wygląd osi                           | Nazwa osi pionowych                    |        |
|                                      | Rozpocznij indeksowanie od             | 1      |
|                                      | llość osi pionowych                    | 5      |
|                                      | Odległość pomiędzy osiami<br>pionowymi | 600.0  |
| ··· Właściwości wspólne              |                                        |        |
|                                      | Kąt nachylenia                         | 0.0    |
|                                      | ОК                                     | Anuluj |

Przy wprowadzaniu osi modularnych mamy możliwość definicji *wyglądu osi* oraz *parametrów siatki*. *Nazwa osi poziomych/pionowych* – nazwa osi, podawana np. dla rozróżnienia wprowadzonych siatek osi modularnych.

Rozpocznij indeksowanie od - opis osi podany w pierwszej danej/wartości indeksu.

Ilość osi poziomych/pionowych – liczba osi poziomych/pionowych składających się na siatkę.

*Odległość między osiami poziomymi/pionowymi* – stała odległość pomiędzy osiami pionowymi lub poziomym.

*Kąt nachylenia* – kąt nachylenia całej siatki osi modularnych.

Rozmiar czcionki – rozmiar czcionki opisu.

Naciśnięcie przycisku *OK* pozwala na przejście do trybu rysunkowego i wprowadzenie siatki zgodnie z zadanymi parametrami. Siatka może być wprowadzona jednym z kilku uchwytów dostępnych podczas wprowadzania w oknie *Wstawienia obiektu: Siatka Modularna*.

# Modyfikacja siatki osi modularnych

Wprowadzoną siatkę osi modularnych można modyfikować. W tym celu należy zaznaczyć siatkę wywołać Właściwości elementu. Na początku pojawi się poniższe okno:

| Wyb        | ór typu obiektu                                                                    |
|------------|------------------------------------------------------------------------------------|
| Wyt<br>Wsł | orano więcej niż jeden typ obiektu.<br>caż typ, którego własności chcesz edytować: |
| Î          | Oś Modulama                                                                        |
| 8#         | Siatka Modulama                                                                    |
|            | Anuluj                                                                             |

Okno Wybór obiektu

### Modyfikacja siatki modularnej

Po wybraniu z okna Wybór obiektu - Siatki Modularnej pojawia się poniższe okno:

| Właściwości osi poziomych                                                                                                    |                                                                 |                                                                                                    |                   |
|----------------------------------------------------------------------------------------------------|-----------------------------------------------------------------|----------------------------------------------------------------------------------------------------|-------------------|
|                                                                                                    |                                                                 |                                                                                                    |                   |
| Podczas edycji, zmieniaj długości wsz                                                                                                    | ystkich osi jednoo                                              | cześnie                                                                                                    |                   |
|                                                                                                    | Nazwa                                                           | Odległość od p                                                                                                    | Dodaj o           |
|                                                                                                    | A                                                               | 0.0                                                                                                    | Usuń o            |
| Zastan ustawienia opisu w osiach                                                                                                    | в                                                               | 600.0                                                                                                    |                   |
|                                                                                                    | С                                                               | 450.0                                                                                                    |                   |
| Ustaw nazwy                                                                                                    | D                                                               | 600.0                                                                                                    |                   |
| A Przeideksuj                                                                                                    | E                                                               | 360.0                                                                                                    |                   |
| 600.0 Ustaw odległości                                                                                                    |                                                                 |                                                                                                    |                   |
|                                                                                                    |                                                                 |                                                                                                    |                   |
| Winésiwaési asi siangunuh                                                                                                    |                                                                 |                                                                                                    |                   |
| wrasciwości osi pionowych ———                                                                                                    |                                                                 |                                                                                                    |                   |
| Podczas edycji, zmieniaj długości wsz                                                                                                    | ystkich osi jednoo                                              | cześnie                                                                                                    |                   |
| Podczas edycji, zmieniaj długości wsz                                                                                                    | ystkich osi jednoo                                              | cześnie<br>Odległość od p                                                                                                    | Dodai o           |
| Podczas edycji, zmieniaj długości wsz                                                                                                    | ystkich osi jednoo                                              | Odległość od p                                                                                                    | Dodaj o           |
| Podczas edycji, zmieniaj długości wsz                                                                                                    | ystkich osi jednoo<br>Nazwa<br>1                                | Odległość od p<br>0.0                                                                                                    | Dodaj o<br>Usuń o |
| Podczas edycji, zmieniaj długości wsz     Podczas edycji, zmieniaj długości wsz     Podczas edycji, zmienia j długości wsz     Zastąp ustawienia opisu w osiach                                                                        | ystkich osi jednoo<br>Nazwa<br>1<br>2<br>3                      | Odległość od p<br>0.0<br>300.0<br>600.0                                                                                                    | Dodaj o<br>Usuń o |
| Podczas edycji, zmieniaj długości wsz     Podczas edycji, zmieniaj długości wsz     Zastąp ustawienia opisu w osiach     Ustaw nazwy                                                                                                   | ystkich osi jednoo<br>Nazwa<br>1<br>2<br>3<br>4                 | 2285nie<br>Odległość od p<br>0.0<br>300.0<br>600.0                                                                                                    | Dodaj o<br>Usuń o |
| Podczas edycji, zmieniaj długości wsz     Podczas edycji, zmieniaj długości wsz     V Zastąp ustawienia opisu w osiach     Ustaw nazwy     1     Przeindeksui                                                                          | ystkich osi jednoo<br>Nazwa<br>1<br>2<br>3<br>4<br>5            | Zześnie<br>Odległość od p<br>300.0<br>600.0<br>600.0                                                                                                    | Dodaj o<br>Usuń o |
| Podczas edycji, zmieniaj długości wsz     Podczas edycji, zmieniaj długości wsz     Vistaw nazwy     Przeindeksuj                                                                                                    | ystkich osi jednoo<br>Nazwa<br>1<br>2<br>3<br>4<br>5            | Zześnie<br>Odległość od p<br>0.0<br>300.0<br>600.0<br>600.0<br>600.0                                                                                                    | Dodaj o<br>Usuń o |
| Podczas edycji, zmieniaj długości wsz     Podczas edycji, zmieniaj długości wsz     Zastąp ustawienia opisu w osiach     Ustaw nazwy     Przeindeksuj     600.0 Ustaw odległości                                                       | ystkich osi jednoo<br>Nazwa<br>1<br>2<br>3<br>4<br>5<br>5<br>6  | Odległość od p           0.0           0.0           0.0           0.0           0.0           0.0           0.0           0.0           0.0           0.0           0.0           0.0           0.0           0.0           0.0           0.0           0.0           0.0           0.0           0.0           0.0           0.0           0.0           0.0           0.0 | Dodaj o<br>Usuń o |
| Podczas edvcji, zmieniaj długości wsz     Podczas edvcji, zmieniaj długości wsz     Zastąp ustawienia opisu w osiach     Ustaw nazwy     1 Przeindeksuj     600.0 Ustaw odległości      Właściwniści wsniślna                          | vstkich osi jednoo<br>Nazwa<br>1<br>2<br>3<br>4<br>5<br>5<br>6  | Odległość od p           0.0           300.0           600.0           600.0           600.0           400.0                                                                                                    | Dodaj o<br>Usuń o |
| Podczas edycji, zmieniaj długości wsz     Podczas edycji, zmieniaj długości wsz     Zastąp ustawienia opisu w osiach     Ustaw nazwy     Przeindeksuj     600.0 Ustaw odległości      Właściwości wspólne                              | ystkich osi jednoo<br>Nazwa<br>1<br>2<br>3<br>4<br>5<br>6       | Odległość od p           0.0           0.0           0.0           0.0           0.0           0.0           0.0           0.0           0.0           0.0           0.0           0.0           0.0           0.0           0.0           0.0           0.0           0.0           0.0           0.0                                                                       | Dodaj o<br>Usuń o |
| Podczas edycji, zmieniaj długości wsz     Podczas edycji, zmieniaj długości wsz     Zastąp ustawienia opisu w osiach     Ustaw nazwy     Przeindeksuj     600.0 Ustaw odległości      Właściwości wspólne     Kąt nachylenia     0.0 * | ystkich osi jednoo<br>Nazwa<br>1<br>2<br>3<br>4<br>5<br>6       | Odległość od p           0.0           0.0           0.0           0.0           0.0           0.0           0.0           0.0           0.0           0.0           0.0           0.0           0.0           0.0           0.0           0.0           0.0                                                                                                    | Dodaj o<br>Usuń o |
| Podczas edycji, zmieniaj długości wsz     Podczas edycji, zmieniaj długości wsz     Zastąp ustawienia opisu w osiach     Ustaw nazwy     Przeindeksuj     600.0 Ustaw odległości      Właściwości wspólne     Kąt nachylenia     0.0 * | Vistkich osi jednoo<br>Nazwa<br>1<br>2<br>3<br>4<br>5<br>5<br>6 | 2ześnie<br>Odległość od p<br>0.0<br>300.0<br>600.0<br>600.0<br>400.0                                                                                                    | Dodaj<br>Usuń (   |

Edycja siatki pozwala zarówno na zmianę wyglądu wszystkich osi siatki, sposobu ich narysowania (rodzaj i grubość linii), rozstawu pomiędzy nimi, jak i *Parametrów siatki*.

### Podręcznik do programu ArCADia-ARCHITEKTURA Narzędzia projektu

Wygląd linii – wybór graficznego przedstawienia osi, dostępny przy zaznaczeniu pola Edycja opisu osi poziomych/pionowych.

INTERsoft

Zmiana długości wszystkich osi poziomych/pionowych – możliwość zmiany długości wprowadzonych osi, dla wszystkich elementów poziomych/pionowych. Zmiana długości wskazywana jest na rysunku.

*Rozstaw osi* – dane wprowadzonych osi dostępne w edytowalnym oknie. Istniej możliwość zmiany poszczególnych (wskazanych) nazw lub odległości między osiami, dane te są definiowane do pojedynczych elementów.

Istnieje także możliwość dodania lub usunięcia osi. Osie dodawane są zawsze po ostatniej osi, w odstępie zadanym przy wprowadzaniu siatki.

Parametry siatki:

Edycja opisu osi poziomych/pionowych Nazwa osi. Przeindeksuj – opis osi podany w pierwszej danej/wartości indeksu. Odległość od poprzedniej osi – odległość pomiędzy osiami pionowymi lub poziomym. Kąt nachylenia – kąt nachylenia całej siatki osi modularnych. Rozmiar czcionki – rozmiar czcionki opisu.

#### Modyfikacja osi modularnej

Po wybraniu z okna Wybór obiektu – Oś modularna pojawia się poniższe okno:

| Własności obie | ktu: Oś Modularna       |
|----------------|-------------------------|
| ··· Wygląd —   |                         |
|                | O O O Pisaki   Czcionki |
| ···· Parametry |                         |
| Nazwa osi      | С                       |
| ··· Menadżer   | Grup                    |
| Grupa          | <brak></brak>           |
|                | OK Anuluj               |

Dla pojedynczej osi może zostać zmodyfikowany jej wygląd, sposób narysowania (rodzaj i grubość linii), nazwa wybranej osi i rozmiar czcionki opisu.

Zmiana długości pojedynczej osi odbywa się na rysunku, poprzez wybranie danej osi i przesunięcie jednego z zewnętrznych uchwytów.

#### UWAGA:

We właściwościach Siatki Modularnej nie może być zaznaczona opcja Zmiana długości wszystkich osi poziomych/pionowych, gdyż zmienią się wszystkie osie o wskazaną długość.

Przy wybraniu środkowego (wewnętrznego) uchwytu, pojedyncza oś zostanie przesunięta. Jeśli istnieje konieczność przesunięcia jej o konkretną wartość, należy to zrobić w oknie *Właściwości obiektu: Siatka Modularna*, w tabeli *Rozstaw osi*.

# Róża wiatrów

# Wprowadzanie Róży wiatrów

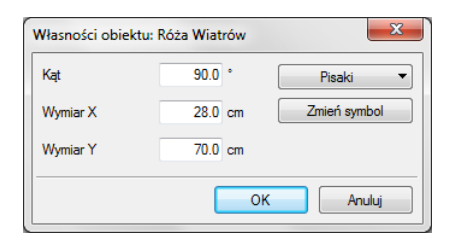

### Wstawianie róży wiatrów punktem

Dla rysowanego projektu istnieje możliwość wprowadzenia *Róży wiatrów*. Jej oznaczenie można wprowadzić na dowolną kondygnację, tylko raz dla danego projektu. Wprowadzona strzałka północy jest widoczna na każdej kondygnacji z możliwością sterowania jej widocznością.

Funkcję *Róży wiatrów* wywołujemy z paska narzędziowego poleceniem <sup>1</sup> *Wstaw różę wiatrów*.

#### Wstawienie róży wiatrów dwoma punktami

Oznaczeniem róży jest strzałka wprowadzana poprzez wskazanie dwóch punktów: początku i końca strzałki. Rodzaj wprowadzonej strzałki można wybrać przed wstawieniem, bądź po, w oknie dialogowym Właściwości obiektu: Róża wiatrów:

# ZESTAWIENIA

W programie **ArCADia-BASIC** tworzone są automatyczne zestawienia pomieszczeń i wykaz użytej stolarki. Zestawienia te można wprowadzać do projektu w dowolnym momencie, gdyż są modyfikowane wraz ze zmianami na rzucie.

# Wykaz stolarki

Wszystkie okna i drzwi użyte w projekcie są zestawiane w tabeli wraz ze schematami i zadanymi wielkościami. Wykaz stolarki jest jeden dla całego budynku i jest wywoływany z paska narzędzi ArCADia-

ARCHITEKTURA> I Wstaw wykaz stolarki lub z menu ArCADia.

Przed wprowadzeniem stolarki można wejść do okna *Własności obiektu: Wykaz stolarki* i tam zdefiniować rodzaj czcionki i grubości linii rysowanej tabeli.

| •• Wygląd • |               |             |
|-------------|---------------|-------------|
|             |               | Pisaki      |
|             |               | Czcionki    |
|             | er Grun       |             |
| ··· Menadz  |               |             |
| Grupa       | <brak></brak> | Utwórz nową |

Po zatwierdzeniu danych wykaz może zostać wprowadzony kilkoma uchwytami dostępnymi z okna Wstaw obiekt: Wykaz stolarki.

Zestawienie stolarki wprowadzane jest w dowolne miejsce na rzucie jednej z kondygnacji.

| Okna                 |       |       |       |       |       |
|----------------------|-------|-------|-------|-------|-------|
| NR                   | 1     | 2     | 3     | 4     | 5     |
| Symbol               | DB2   | □1    | 02    | 03    | 04    |
| Schemat              |       |       |       |       |       |
| Wymiar w So          | 180.0 | 90.0  | 90.0  | 150.0 | 90.0  |
| świetle muru 🛛 🛛 Ho  | 250.0 | 200.0 | 250.0 | 165.0 | 150.0 |
| Wymiar w S           |       |       |       |       |       |
| świetle ościeżnicy H |       |       |       |       |       |
| Ilość                | 2     | 2     | 1     | 9     | 3     |
| Drzwi                |       |       |       |       |       |
| NR                   | 1     | 2     | 3     | 4     |       |
| Symbol               | D1    | D5    | D3    | D4    |       |
| Schemat              |       | -1    | 8.    | ۵     |       |
| Wymiar w So          | 100.0 | 80.0  | 110.0 | 250.0 |       |
| świetle muru 🛛 Ho    | 205.0 | 205.0 | 205.0 | 220.0 |       |
| Wymiar w S           | 90.0  | 70.0  | 100.0 | 240.0 |       |
| świetle ościeżnicy H | 200.0 | 200.0 | 200.0 | 215.0 |       |
| Rodzaj skrzydła      | LR    | LR    | LR    | LR    |       |
| Ilość                | 2 2   | 1 1   | 2 0   | 1 1   |       |
| Razem                | 4     | 2     | 2     | 2     |       |

WYKAZ STOLARKI

Odświeżanie wykazu generowane jest automatycznie na podstawie zmian na rzutach kondygnacji. Poniżej opcje modyfikacji:

| a a a a a a a a a a a a a a a a a a a | Własności                    | Otwiera okno <i>Wlasności</i> .                                                          |
|---------------------------------------|------------------------------|------------------------------------------------------------------------------------------|
| 1                                     | Malarz czcionek i<br>pisaków | Przejmuje ustawienia pisaków (grubości i rodzaje linii) oraz wielkość i rodzaj czcionki. |
| RTF                                   | Zapis do pliku rtf           | Zapisuje zestawienie do pliku rtf.                                                       |

# Wykaz pomieszczeń

*Wykaz pomieszczeń* w przeciwieństwie do *Wykazu stolarki* generowane jest dla każdej kondygnacji oddzielnie. Opcja wywoływana jest z paska narzędzi *ArCADia-ARCHITEKTURA> Wstaw wykaz pomieszczeń* lub z menu *ArCADia*.

Zarówno przed jak i po wprowadzeniu zestawienia można w oknie *Własności obiektu: Wykaz pomieszczeń* zdefiniować ile kolumn będzie zawierało zestawienie, które pomieszczenia będą w nim pokazane i czy będą one posegregowane względem funkcji użytkowej (definiowanej w oknie *Własności obiektu: Pomieszczenie*).

### Podręcznik do programu ArCADia-ARCHITEKTURA

# Narzędzia projektu

| Wygląd —                                       |                                         |          |                         | -                |
|------------------------------------------------|-----------------------------------------|----------|-------------------------|------------------|
|                                                |                                         |          | Pisaki                  |                  |
|                                                |                                         | (        | Czcionki                | •                |
| Pomieszcz                                      | enia zawarte w wykaz                    | ie       |                         |                  |
| Numer                                          | Nazwa                                   |          | Widoczne                | 1                |
| 1                                              | Salon                                   |          | $\overline{\checkmark}$ | 1                |
| 10                                             | Pokój                                   |          | $\overline{\mathbf{v}}$ |                  |
| 11                                             | Pokój                                   |          | $\square$               |                  |
| 12                                             | Jadalnia                                |          | $\square$               |                  |
| Parametry                                      | stylu —                                 |          |                         |                  |
|                                                | 520                                     | Porta    | dkowanie wo onu         | _                |
| V Nazwa                                        | hain un élenum                          | V Porza  | lakowanie wg gruj       | •                |
| Powierze                                       |                                         |          |                         |                  |
| Kubatura                                       | a initia i zeczywista                   |          |                         |                  |
|                                                | tura                                    |          |                         |                  |
| Moc arze                                       | ewcza                                   |          |                         |                  |
| Wvmaga                                         | ne nateżenie oświetlenia                |          |                         |                  |
| Obliczon                                       | e natężenie oświetlenia                 |          |                         |                  |
| V Posadzk                                      | a                                       |          |                         |                  |
| Wykońc:                                        | zenie ścian                             |          |                         |                  |
| Menadżer                                       |                                         |          |                         |                  |
|                                                |                                         |          |                         |                  |
| Grupa                                          | <brak></brak>                           | 🗳 Utwórz | nowa                    |                  |
| Grupa<br>Menadžer                              | <brak> Stylów</brak>                    | Utwórz   | nową                    |                  |
| Grupa<br><b>Menadžer</b><br>Styl               | <pre><brak> Stylów </brak></pre> Stylów | Utwórz   | nową<br>Dodaj no        | wy               |
| Grupa<br><b>Menadżer</b><br>Styl<br>Oznaczenie | <brak> Stylów    <nowy></nowy></brak>   | Utwórz   | Dodaj nor<br>Aktuali:   | <b>vy</b><br>zuj |

Wykaz pomieszczeń : Parter

| Nr    | Nazwa pomieszczenia    | Pow.      | Posadzka            |
|-------|------------------------|-----------|---------------------|
| Biunc | We                     | 81.96 m²  |                     |
| 2     | Biuro                  | 25.20 m²  | Wykładzina dywanowa |
| 3     | Biuro                  | 13.05 m²  | Wykładzina dywanowa |
| 4     | Biuro                  | 15.29 m²  | Wykładzina dywanowa |
| 5     | Biuno                  | 16.53 m²  | Wykładzina dywanowa |
| 8     | Biuno                  | 11.89 m²  | Wykładzina dywanowa |
| Komu  | nikacja                | 52.33 m²  |                     |
| 6     | Komunikacja            | 43.89 m²  | Gres                |
| 7     | WC                     | 8.44 m²   | Terakota            |
| Użyt  | eczności publicznej    | 97.73 m²  |                     |
| 1     | Pomieszczenie usługowe | 97.73 m²  | Marmur              |
|       | Razem                  | 232.02 m² |                     |

### Podręcznik do programu ArCADia-ARCHITEKTURA Narzędzia projektu

Edycja wykazu pomieszczeń polega głównie na edycji pól i elementów znajdujących się w wykazie. Ponadto do dyspozycji są następujące opcje:

| <b>1</b> | Własności                    | Otwiera okno Własności.                                                                            |
|----------|------------------------------|----------------------------------------------------------------------------------------------------|
| - Sa     | Malarz stylów                | Przejmuje styl wykazu, przenosząc go na inne.                                                      |
| <b>%</b> | Malarz czcionek i<br>pisaków | Przejmuje ustawienia pisaków (grubości i rodzaje linii) oraz wielkość i rodzaj czcionki.           |
| RTF      | Zapis do pliku rtf           | Zapisuje wykaz do pliku <i>rtf</i> .                                                               |
|          | Użyj jako wzoru              | Kopiuje parametry zaznaczonego wykazu, aby je wprowadzić jako ustawienia następnego wprowadzanego. |

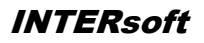

# Współpraca z innymi programami

### Współpraca z innymi programami

# WSPÓŁPRACA Z PROGRAMEM ARCON-WIZUALNA ARCHITEKTURA

**ArCon** to program **CAD** znany większości architektów w Polsce. Dedykowany jest architektom, architektom wnętrz, inżynierom budowlanym oraz producentom mebli, którzy otrzymują poprzez program **ArCon** nie tylko wspaniałe narzędzie do planowania lecz również instrument prezentacji własnego asortymentu. **ArCon** jest narzędziem do tworzenia wizualizacji i wstępnej dokumentacji, którą w szybki i profesjonalny sposób można dopracować w programie **ArCADia**.

#### UWAGA:

Na systemie operacyjnym Windows Vista i 7 wymagane jest uruchamianie obu programów opcją Uruchom jako Administrator.

# Import

Wszystkie projekty stworzone w programie ArCon można wprowadzić do ArCADii poprzez polecenie

Importuj dane z programu ArCon.

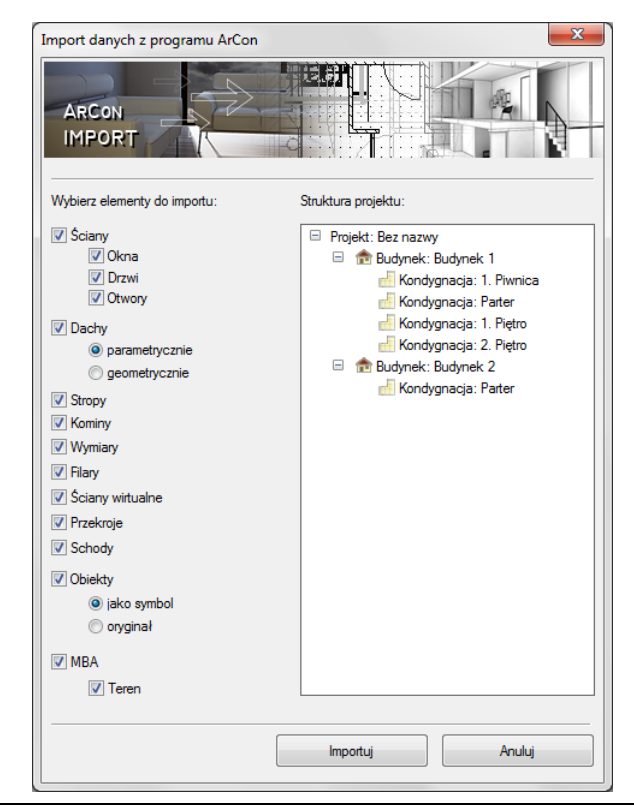

### Podręcznik do programu ArCADia-ARCHITEKTURA Współpraca z innymi programami

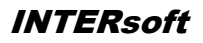

#### UWAGA:

Wymagana jest jednoczesna praca obu programów ArCADia i ArCona.

Po wywołaniu polecenia program przenosi cały projekt. Jeśli korzystamy z programu **ArCon 9** to pojawi się okno z pytaniem o przejęcie terenu (*Pobierz teren*). Przekroje stworzone w programie ArCon zostaną przejęte jako linia cięcia budynku i wprowadzone na nowo w programie **ArCADia-ARCHITEKTURA**.

Elementy konstrukcyjne programu **ArCon** takie jak: ściany, okna, drzwi, kominy i słupy, są automatycznie przejmowane jako elementy **ArCADii** i można im nadać odpowiednie właściwości, np. warstwy dla ścian, czy schemat dla stolarki. W przypadku tych elementów komunikacja z programem **ArCon** jest dwukierunkowa.

# Eksport

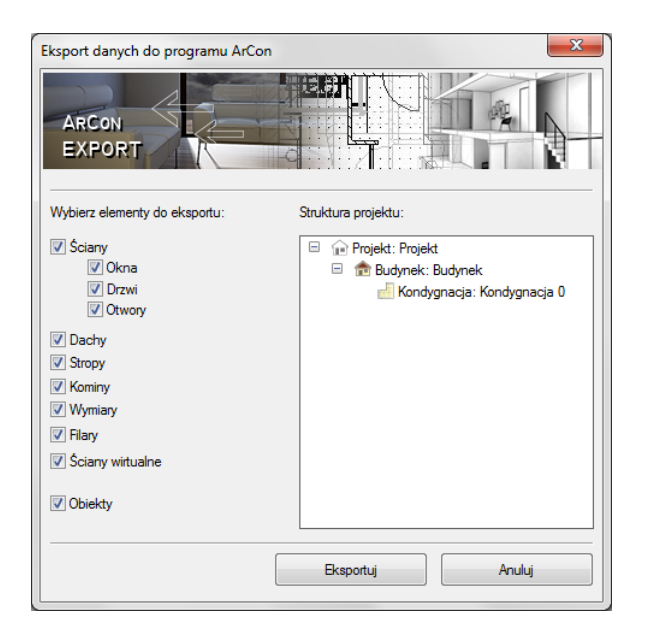

Elementy dodatkowe takie jak: opisy, wymiarowanie, teren itp. są przenoszone w postaci linii. W tym przypadku komunikacja z programem **ArCon** jest jednokierunkowa (z **ArCona** do **ArCADii**).

#### UWAGA:

#### Przenoszenie elementów dodatkowych dotyczy tylko wersji 9 i wyższych ArCona.

Modyfikacje na elementach przenoszonych jako obiekty **ArCADii** mogą zostać przejęte do **ArCona**. W tym celu należy wywołać polecenie *kesportuj dane do programu ArCon*.

### Podręcznik do programu ArCADia-ARCHITEKTURA Współpraca z innymi programami

Przycisk *Eksportuj* wprowadza cały projekt do programu **ArCon**.

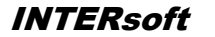

# WSPÓŁPRACA Z PROGRAMAMI OBSŁUGUJĄCYMI FORMAT IFC

Funkcja ta ma zadanie wczytywać projekty zrobione w innych programach (*Archicad, Revit, Allplan*), odwzorowując obiekty wyżej wymienionych programów obiektami ArCADiowymi. Oznacza to, że rzuty definiowane w innych programach nie będą składać się z linii przedstawiających ściany, okna, drzwi, ale będą tymi obiektami. Będą miały ich pełną funkcjonalność i możliwości modyfikacji.

Jednym z programów, które obsługuje *IFC* jest program **Allplan** firmy Nemetschek.

**Allplan** jest zintegrowanym narzędziem spełniającym wymagania całej branży budowlanej. Zarówno architekci, jaki i konstruktorzy, urbaniści, czy geodeci, znajdą w **Allplanie** doskonałe narzędzie do wspomagania własnej pracy projektowej. Ten profesjonalny system, dzięki swoim szerokim możliwościom, spełni oczekiwania nawet najbardziej wymagającego projektanta. A pełna wymiana danych z innymi programami CAD, pozwoli na swobodną współpracę z innymi branżystami. Dodatkowo, dzięki bardzo przydatnej funkcji tworzenia list i zestawień, w szybki i prosty sposób program pomaga w kosztorysowaniu inwestycji.

# Import

Wprowadzanie projektów zapisanych w formacie *IFC* odbywa się poprzez polecenie  $\swarrow$  *Importuj dane z formatu IFC*.

Po wywołaniu polecenia na ekranie pojawia się okno dialogowe *Importu danych*, w którym wybierany jest plik projektu:

### Podręcznik do programu ArCADia-ARCHITEKTURA

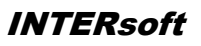

# Współpraca z innymi programami

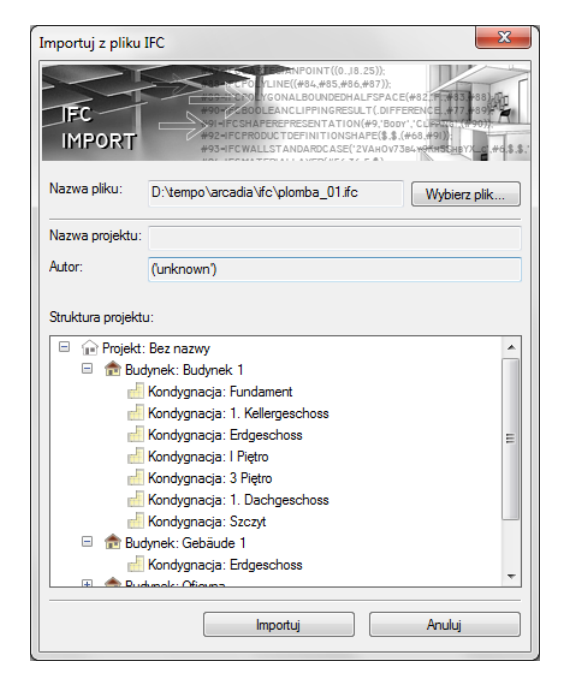

W powyższym oknie znajdują się informacje o tym, co zawiera wybrany projekt. Po wybraniu opcji *Importuj* zostanie załadowany do programu.

# Eksport

Eksport danych *IFC* odbywa się po wybraniu polecenia *Eksportuj dane do formatu IFC* dostępnego na pasku narzędzi. Po uruchomieniu opcji wyświetlane jest okno zapisu projektu i eksportu danych:

### Podręcznik do programu ArCADia-ARCHITEKTURA Współpraca z innymi programami

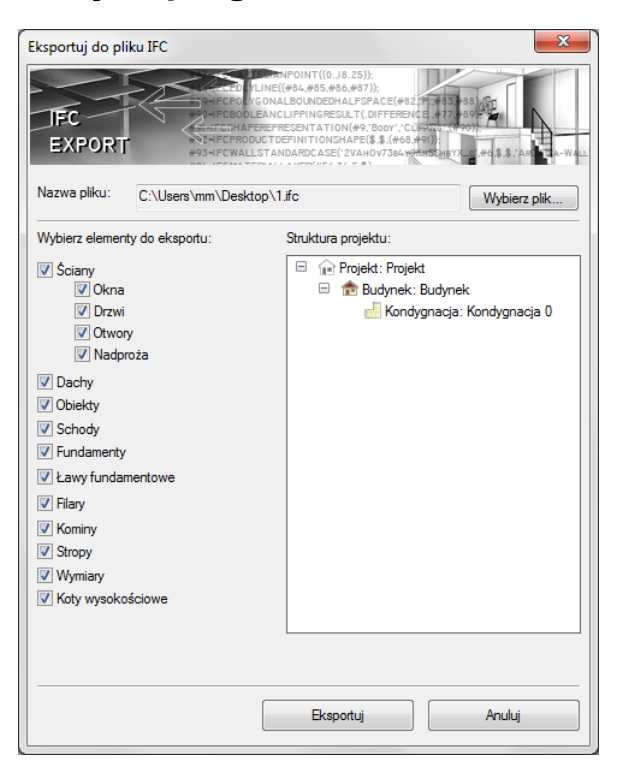

INTERsoft

W powyższym oknie następuje wybór eksportowanych elementów, dostępny poprzez zaznaczenie kolejnych pozycji listy. Domyślnie projekt jest eksportowany w całości wraz ze wszystkimi elementami programu **ArCADia**. Po wybraniu opcji eksportu należy skorzystać z przycisku *Eksportuj*.

# **EKSPORTUJ PROJEKTU DO FORMATU OBJ**

Budynek zaprojektowany w programie ArCADia-ARCHITEKTURA można przenieść do programów do zaawansowanej wizualizacji 3D (maja, 3D Studio). Dzięki opcji *Eksportuj projekt do formatu OBJ* przeniesiony zostaje cały budynek, jego trójwymiarowa geometria do programów posiadających pełną edycje 3D i możliwość stworzenia fotorealistycznej wizualizacji.

|                 | UNU 25.000000 Usenti Default<br>000 0.000000 f 1/4 2/2 3/3<br>1763 25.000000 f 4/4 5/5 6/6<br>6 0.00000 f 2/7 9/9 0/0 |              |
|-----------------|----------------------------------------------------------------------------------------------------|--------------|
| OBJ             | 207762 B.BD0000 f 10/10 11/11 12<br>2000 25:000000 v 783.645292 615                                                   | 112          |
| EXPORT          | 207762 25.000000 v 507.693243 00<br>207763 0.000000 v 783.644292 615<br>000 25.000000 v 783.644292 615                |              |
| Nazwa pliku:    | C:\Users\mm\Desktop\1.obj                                                                                             | Wybierz plik |
| 🔽 Kopiuj teksti | Jry                                                                                                    |              |
|                 |                                                                                                    |              |
|                 |                                                                                                    |              |